## Installation and service instructions for contractors

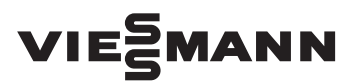

Vitodens 200-W Type B2HB, B2KB, 1.8 to 35 kW Natural gas and LPG version

For applicability, see the last page

## VITODENS 200-W

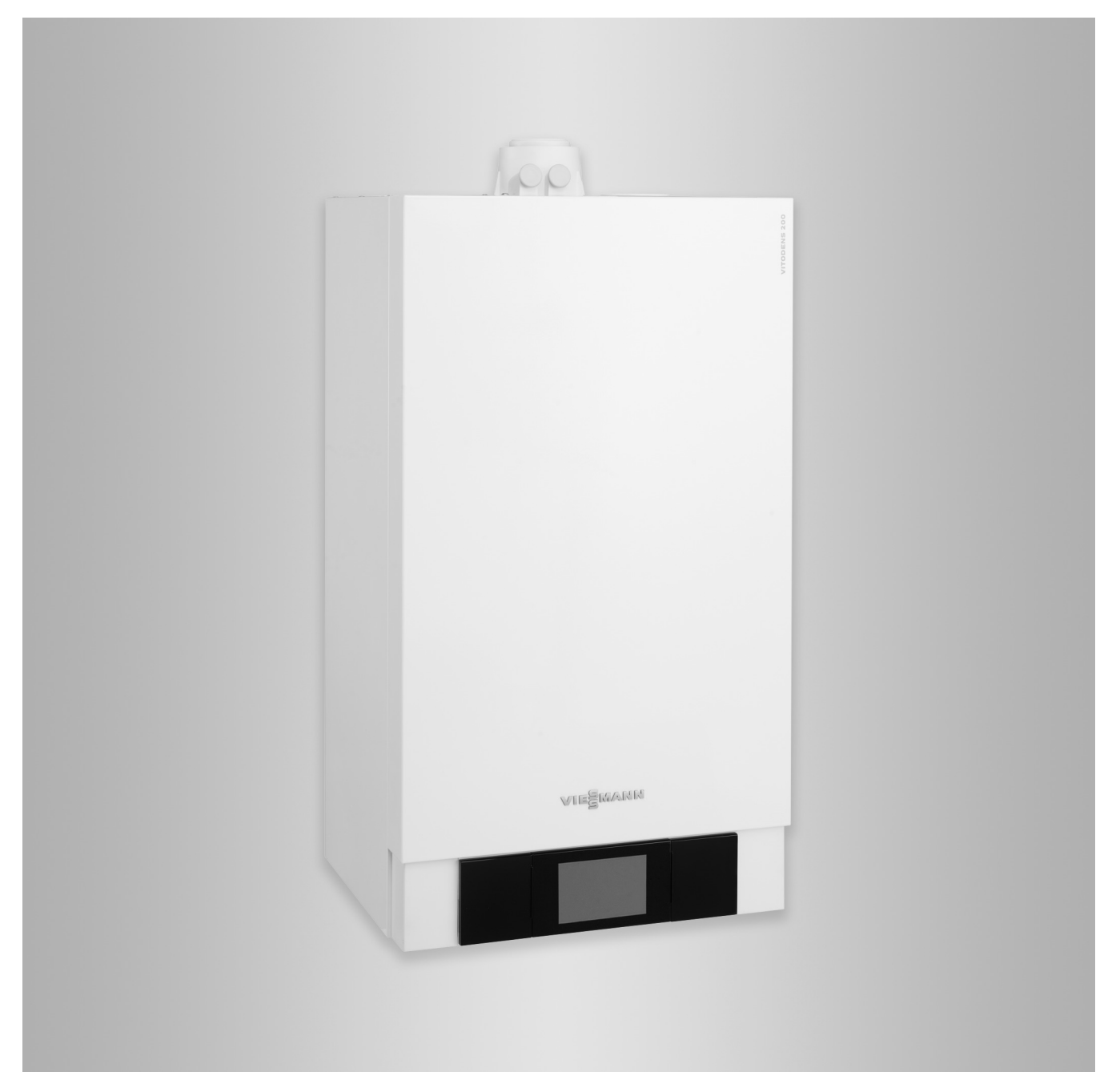

#### Safety instructions

#### Safety instructions

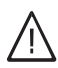

Please follow these safety instructions closely to prevent accidents and material losses.

#### Safety instructions explained

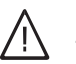

#### Danger

This symbol warns against the risk of injury.

#### Please note

This symbol warns against the risk of material losses and environmental pollution.

#### Note

Details identified by the word "Note" contain additional information.

#### Target group

These instructions are exclusively intended for qualified contractors.

- Work on gas installations must only be carried out by a registered gas fitter.
- Work on electrical equipment must only be carried out by a qualified electrician.
- The system must be commissioned by the system installer or a qualified person authorised by the installer.

#### Regulations to be observed

- National installation regulations
- Statutory regulations for the prevention of accidents
- Statutory regulations for environmental protection
- Codes of practice of the relevant trade associations
- All current safety regulations as defined by DIN, EN, DVGW, TRGI, TRF, VDE and all locally applicable standards
  - ONORM, EN, ÖVGW-TR Gas, ÖVGW-TRF and ÖVE
  - GH SEV, SUVA, SVGW, SVTI, SWKI, VKF and EKAS guideline 1942: LPG, part 2

#### Safety instructions for working on the system

#### Working on the system

- Where gas is used as the fuel, close the main gas shut-off valve and safeguard it against unintentional reopening.
- Isolate the system from the power supply, e.g. by removing the separate fuse or by means of a mains isolator, and check that it is no longer 'live'.
- Safeguard the system against reconnection.

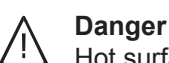

Hot surfaces can cause burns.

- Before maintenance and service work, switch OFF the appliance and let it cool down.
- Never touch hot surfaces on the boiler, burner, flue system or pipework.

#### Please note

Electronic assemblies can be damaged by electrostatic discharge. Prior to commencing work, touch earthed objects such as heating or water pipes to discharge static loads.

#### Repair work

#### Please note

Repairing components that fulfil a safety function can compromise the safe operation of the system.

Replace faulty components only with genuine Viessmann spare parts.

#### Auxiliary components, spare and wearing parts

#### Please note

Spare and wearing parts that have not been tested together with the system can compromise its function. Installing non-authorised components and making non-approved modifications or conversions can compromise safety and may invalidate our warranty.

For replacements, use only original spare parts supplied or approved by Viessmann.

#### Safety instructions for operating the system

#### If you smell gas

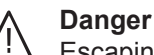

Escaping gas can lead to explosions which may result in serious injury.

- Do not smoke. Prevent naked flames and sparks. Never switch lights or electrical appliances on or off.
- Close the gas shut-off valve.
- Open windows and doors.
- Evacuate any people from the danger zone.
- Notify your gas or electricity supply utility from outside the building.
- Have the power supply to the building shut off from a safe place (outside the building).

#### If you smell flue gas

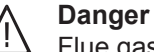

- Flue gas can lead to life threatening poisoning.
- Shut down the heating system.
- Ventilate the installation site.
- Close doors to living spaces to prevent flue gases from spreading.

#### Safety instructions (cont.)

#### What to do if water escapes from the appliance

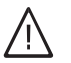

Danger

tion).

When water escapes from the appliance there is a risk of electrocution. Switch off the heating system at the external isolator (e.g. fuse box, domestic power distribu-

#### Flue systems and combustion air

Ensure that flue systems are clear and cannot be sealed, for instance due to accumulation of condensate or other causes. Ensure an adequate supply of combustion air.

Instruct system users that subsequent modifications to the building characteristics are not permissible (e.g. cable/pipework routing, cladding or partitions).

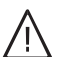

#### Danger

Leaking or blocked flue systems, or an inadequate supply of combustion air can cause life threatening poisoning from carbon monoxide in the flue gas.

Ensure the flue system is in good working order. Vents for supplying combustion air must be nonclosable.

#### Extractors

Operating appliances that extract air to the outside (cooker hoods, extractors, air conditioning units, etc.) can create negative pressure. If the boiler is operated at the same time, this can lead to reverse flow of the flue gas.

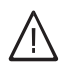

#### Danger

The simultaneous operation of the boiler and appliances that extract air to the outside can result in life threatening poisoning due to reverse flow of the flue gas.

Fit an interlock circuit or take suitable steps to ensure an adequate supply of combustion air.

#### Index

## Index

| 1. | Information                                 | Disposal of packaging                                                   | 7   |
|----|---------------------------------------------|-------------------------------------------------------------------------|-----|
|    |                                             | Symbols                                                                 | 7   |
|    |                                             | Intended use                                                            | 7   |
|    |                                             | Product information                                                     | . 8 |
|    |                                             | <ul> <li>Vitodens 200-W, type B2HB, B2KB</li> </ul>                     | 8   |
| 2. | Preparing for installation                  |                                                                         | 9   |
| 3. | Installation sequence                       | Mounting the boiler and making connections                              | 11  |
|    |                                             | Removing the front panel                                                | 11  |
|    |                                             | Fitting the boiler to the pre-plumbing jig                              | 13  |
|    |                                             | Connections on the heating water and DHW side                           | 14  |
|    |                                             | Flue gas connection                                                     | 15  |
|    |                                             | Condensate connection                                                   | 15  |
|    |                                             | Gas connection                                                          | 16  |
|    |                                             | Opening the control unit enclosure                                      | 16  |
|    |                                             | Electrical connections                                                  | 18  |
|    |                                             | Routing connecting cables                                               | 19  |
|    |                                             | Outside temperature sensor 1                                            | 19  |
|    |                                             | Connecting the Vitoconnect 100 connecting cable (accessories)           | 20  |
|    |                                             | External demand via switching contact                                   | 20  |
|    |                                             | External demand via 0 – 10 V input                                      | 21  |
|    |                                             | External blocking via switching contact                                 | 21  |
|    |                                             | ■ Power supply for accessories at plug 96 (230 V~)                      | 22  |
|    |                                             | Power supply 40                                                         | 23  |
|    |                                             | Routing connecting cables                                               | 24  |
|    |                                             | Closing the control unit enclosure and inserting the programming unit . | 24  |
| 4. | Commissioning, inspec-<br>tion, maintenance | Steps - commissioning, inspection and maintenance                       | 25  |
| 5. | Parameter level 1                           | Calling up parameter level 1                                            | 52  |
|    |                                             | General                                                                 | 53  |
|    |                                             | Boiler                                                                  | 54  |
|    |                                             | DHW                                                                     | 55  |
|    |                                             | Solar                                                                   | 55  |
|    |                                             | Heating circuit 1, heating circuit 2, heating circuit 3                 | 57  |
| 6. | Parameter level 2                           | Calling up parameter level 2                                            | 61  |
| •  |                                             | General                                                                 | 62  |
|    |                                             | Boiler                                                                  | 69  |
|    |                                             | DHW                                                                     | 71  |
|    |                                             | Solar                                                                   | 75  |
|    |                                             | Heating circuit 1, heating circuit 2, heating circuit 3                 | 79  |
| 7. | Diagnosis and service                       | Calling up the service menu                                             | 87  |
|    | scans                                       | Leaving the service menu                                                | 88  |
|    |                                             | Change passwords                                                        | 88  |
|    |                                             | Resetting all passwords to their delivered condition                    | 88  |
|    |                                             | Diagnosis                                                               | 88  |
|    |                                             | <ul> <li>Scanning operating data</li> </ul>                             | 88  |
|    |                                             | <ul> <li>Calling up device status</li> </ul>                            | 89  |
|    |                                             | <ul> <li>Calling up solar circuit pump status</li> </ul>                | 89  |
|    |                                             | Brief scan                                                              | 89  |
|    |                                             | Checking outputs (actuator test)                                        | 91  |
| 8  | Troubleshooting                             | Fault display                                                           | 92  |
|    |                                             | Fault messages                                                          | 92  |
|    |                                             |                                                                         | -   |

5776 863 GB

|     |                           | Maintenance                                                           | 100   |
|-----|---------------------------|-----------------------------------------------------------------------|-------|
|     |                           | Shutting down the boiler                                              | 101   |
|     |                           | Removing the boiler for servicing                                     | 101   |
|     |                           | Checking the temperature sensors                                      | 103   |
|     |                           | Checking the outlet temperature sensor or comfort sensor (only for    |       |
|     |                           | gas condensing combi boiler)                                          | 105   |
|     |                           | Checking the plate heat exchanger                                     | 106   |
|     |                           | Checking the temperature limiter                                      | 107   |
|     |                           | Checking for interchange of flow/return connections in solar circuit. | 107   |
|     |                           | Checking the fuse                                                     | 108   |
|     |                           | Mixer extension kit                                                   | 108   |
|     |                           | Checking the Vitotronic 200-H (accessories)                           | 109   |
| 9.  | Parts lists               | Overview of assemblies                                                | 110   |
|     |                           | Serial no. 7570787, 7570788, 7570790, 7570792                         | 110   |
|     |                           | Serial no. 7570789, 7570791, 7570793                                  | 111   |
|     |                           | Casing assembly                                                       | 112   |
|     |                           | Heat cell assembly                                                    | 114   |
|     |                           | MatriX cylinder burner assembly                                       | 116   |
|     |                           | Hydraulic assembly                                                    | . 118 |
|     |                           | Serial no 7570787 7570788 7570790 7570792                             | 118   |
|     |                           | <ul> <li>Serial no. 7570789, 7570791, 7570793</li> </ul>              | 120   |
|     |                           | Hydraulic assembly system boiler                                      | 120   |
|     |                           | Hydraulic assembly, system boiler                                     | 124   |
|     |                           | Control unit assembly                                                 | 124   |
|     |                           | Miscellaneous assembly                                                | 120   |
|     |                           | Ordering individual parts for accessories                             | 130   |
|     |                           |                                                                       |       |
| 10. | Function description      | Control unit                                                          | 131   |
|     |                           | Weather-compensated heating mode                                      | 131   |
|     |                           | <ul> <li>Constant temperature heating mode</li> </ul>                 | 131   |
|     |                           | DHW heating with gas condensing combi boiler                          | 131   |
|     |                           | DHW heating with gas condensing system boiler                         | 131   |
|     |                           | Boosting DHW heating                                                  | 131   |
|     |                           | Internal extensions (accessories)                                     | 132   |
|     |                           | Internal H1 extension                                                 | 132   |
|     |                           | Internal H2 extension                                                 | 133   |
|     |                           | External extensions (accessories)                                     | 134   |
|     |                           | AM1 extension                                                         | 134   |
|     |                           | EA1 extension                                                         | 135   |
|     |                           | Control functions                                                     | 136   |
|     |                           | External operating program changeover                                 | 136   |
|     |                           | External blocking                                                     | 137   |
|     |                           | External demand                                                       | 137   |
|     |                           | Venting program                                                       | 137   |
|     |                           | ■ Fill program                                                        | 137   |
|     |                           | ■ Screed drving                                                       | 138   |
|     |                           | <ul> <li>Raising the reduced room temperature</li> </ul>              | 139   |
|     |                           | <ul> <li>Reducing the heat-up time</li> </ul>                         | 140   |
|     |                           | Assigning heating circuits to the remote control                      | 141   |
|     |                           | Vitocom 100 type GSM: Entering PIN code via Vitotronic                | 142   |
|     |                           | Hydronic balancing                                                    | 1/12  |
|     |                           | Electronic combustion control unit                                    | 142   |
| 11  | Connection and wiring dia | Connection and wiring diagram – internal connections                  | 111   |
|     | grams                     | Connection and wring diagram – internal connections                   | 145   |
|     | <b>J</b>                  |                                                                       |       |
| 12. | Commissioning/service     |                                                                       | 146   |
|     | reports                   |                                                                       |       |
| 13. | Specification             |                                                                       | 147   |

#### Index

| Inc | dex (cont.)   |                                                           |              |
|-----|---------------|-----------------------------------------------------------|--------------|
| 14. | Disposal      | Final decommissioning and disposal                        | 150          |
| 15. | Certificates  | Declaration of conformity<br>■ Manufacturer's declaration | 151<br>. 151 |
| 16. | Keyword index |                                                           | 152          |

#### **Disposal of packaging**

Please dispose of waste packaging in line with statutory regulations.

#### **Symbols**

| Symbol      | Meaning                                                                                                    |
|-------------|----------------------------------------------------------------------------------------------------|
|             | Reference to other document containing further information                                                         |
| 1           | Step in a diagram:<br>The numbers correspond to the order in<br>which the steps are carried out.                   |
| ļ           | Warning of material losses and environ-<br>mental pollution                                                        |
| 4           | Live electrical area                                                                                               |
| ٩           | Pay particular attention.                                                                                          |
| ») <b>D</b> | <ul> <li>Component must audibly click into place.</li> <li>or</li> <li>Acoustic signal</li> </ul>                  |
| *           | <ul> <li>Fit new component.<br/>or</li> <li>In conjunction with a tool: Clean the surface.</li> </ul>              |
|             | Dispose of component correctly.                                                                                    |
| X           | Dispose of component at a suitable collec-<br>tion point. Do <b>not</b> dispose of component in<br>domestic waste. |

The steps in connection with commissioning, inspection and maintenance are found in the "Commissioning, inspection and maintenance" section and identified as follows:

Waste packaging is disposed of by the HVAC contrac-

tor.

| Symbol | Meaning                             |
|--------|-------------------------------------|
| ô      | Steps required during commissioning |
| ¢°     | Not required during commissioning   |
|        | Steps required during inspection    |
|        | Not required during inspection      |
| سکر    | Steps required during maintenance   |
| Je sta | Not required during maintenance     |

#### Intended use

The appliance is intended solely for installation and operation in sealed unvented heating systems that comply with EN 12828, with due attention paid to the associated installation, service and operating instructions. It is only designed for heating up heating water that is of potable water quality.

Intended use presupposes that a fixed installation in conjunction with permissible, system-specific components has been carried out.

Commercial or industrial usage for a purpose other than heating the building or DHW shall be deemed inappropriate.

Any usage beyond this must be approved by the manufacturer in each individual case.

#### Information

#### Intended use (cont.)

Incorrect usage or operation of the appliance (e.g. the appliance being opened by the system user) is prohibited and will result in an exclusion of liability. Incorrect usage also occurs if the components in the heating system are modified from their intended use (e.g. if the flue gas and ventilation air paths are sealed).

#### **Product information**

#### Vitodens 200-W, type B2HB, B2KB

Wall mounted gas condensing boiler with Inox-Radial heat exchanger and the following integrated components:

- Modulating MatriX cylinder burner for natural gas and LPG
- Hydraulics with 3-way diverter valve and variable speed high efficiency circulation pump
- Vitotronic 200 for weather-compensated operation
- Integral diaphragm expansion vessel (10 I capacity)

Preset for operation with natural gas H. For conversion to LPG P (without conversion kit), see "Commissioning, inspection and maintenance".

The Vitodens 200-W may only be delivered to countries listed on the type plate. For deliveries to other countries, approved contractors must arrange individual approval on their own initiative and in accordance with the law of the country in question.

#### **Preparing for installation**

#### Note

This boiler (IP rating: IP X4) is approved for installation in wet rooms inside safety zone 1, to DIN VDE 0100. Exposure to jets of water must be prevented. For open flue operation, the boiler may only be operated with a splash cover.

Observe the IEEE Wiring Regulations (17th issue).

#### Please note

To prevent appliance damage, connect all pipework free of load and torque stress.

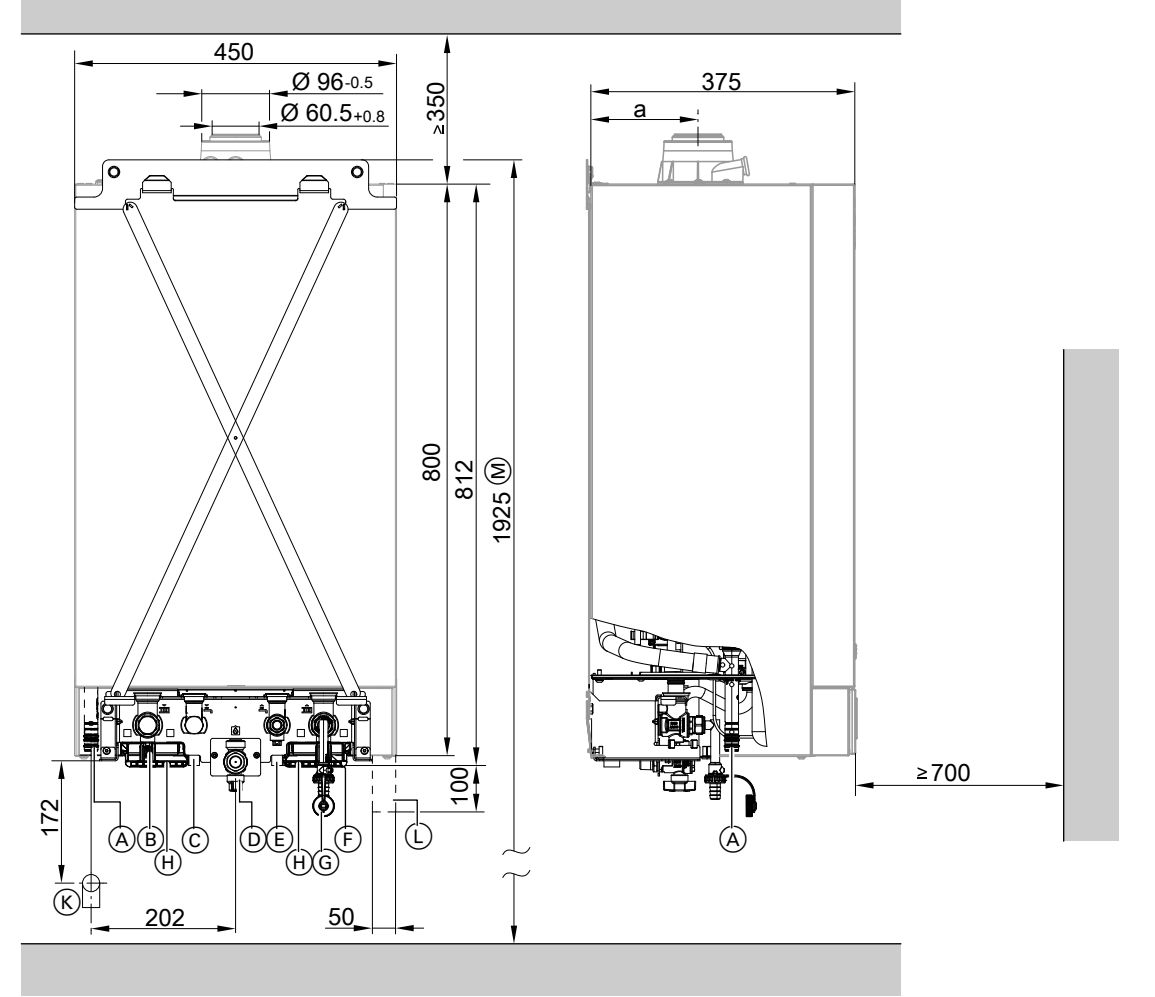

#### Fig. 1

- (A) Condensate drain
- (B) Heating flow Ø 22 mm
- © DHW Ø 15 mm (gas condensing combi boiler) Cylinder flow G ¾ (gas condensing system boiler)
- (D) Gas connection R  $^{1\!\!/_2}$
- (E) Cold water Ø 15 mm (gas condensing combi boiler) Cylinder return G <sup>3</sup>/<sub>2</sub> (gas condensing system)

Cylinder return G ¾ (gas condensing system boiler)

Dimensions for connections in conjunction with the pre-plumbing jig (accessories)

- (F) Heating return Ø 22 mm
- G Filling/draining
- (H) Retainer for cables
- K Drain outlet kit
- (L) Power supply area
- M Dimension for installation with DHW cylinder below the boiler

| Rated heating output<br>kW | Dim. a<br>mm |
|----------------------------|--------------|
| 19                         | 132          |
| 26 and 35                  | 156          |

#### Preparing for installation (cont.)

1. Fit the pre-plumbing jig or wall mounting bracket from the installation accessories provided at the chosen installation location.

Installation instructions for pre-plumbing jig or installation accessories

#### Note

The screws and rawl plugs provided are designed for concrete. For other construction materials, use fixing materials with sufficient load-bearing capacity.

 Prepare the water connections on the valves/ fittings of the pre-plumbing jig. Thoroughly flush the heating system.

#### Note

To prevent dirt from entering the connections, do not remove the protective caps until you are about to fit the boiler.

Connection on the DHW side for gas condensing combi boiler

#### Cold water installation

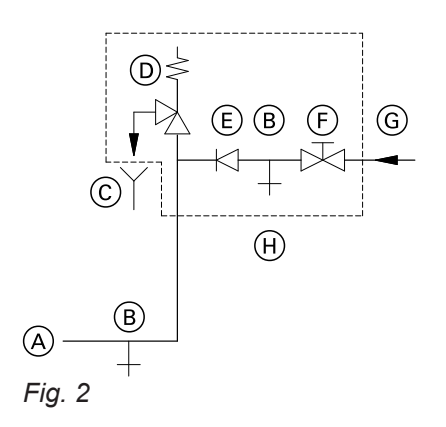

- (A) Cold water connection, boiler
- B Drain outlet
- © Visible discharge pipe outlet point [tundish]
- D Safety valve
- E Non-return valve
- F Shut-off valve
- G Cold water
- (H) Safety assembly

Safety assembly (+) to 1999 Fittings Directive and EN 806 is required if the mains water supply pressure exceeds 10 bar (1.0 MPa), and no DHW pressure reducing valve is installed (to 1999 Fittings Directive). Only use a non-return valve or a combined shut-off and non-return valve in conjunction with a safety valve. If the safety valve is used, the cold water shut-off valve on the boiler must not be shut off.

Remove the toggle on the cold water shut-off valve (if installed) to prevent it being shut off manually.

- Prepare the gas connection according to TRGI or TRF [or local regulations].
- 4. Prepare the electrical connections.
  - The appliance is delivered fitted with an approx.
     1.5 m long power cable. Fuse max. 16 A, 230 V,
     50 Hz.
  - Cables for accessories: Min. 0.75 mm<sup>2</sup> flexible PVC cables, each with the required number of cores for external connections.

#### Shock arrestor

If draw-off points that could cause pressure peaks (water hammer/shock) are connected to the same pipework as the boiler (such as pressure washers, washing machines or dishwashers), we would recommend the installation of a shock arrestor near the source of such pressure shocks.

(B): Fit a small domestic expansion vessel if water hammer occurs.

## Mounting the boiler and making connections

#### Removing the front panel

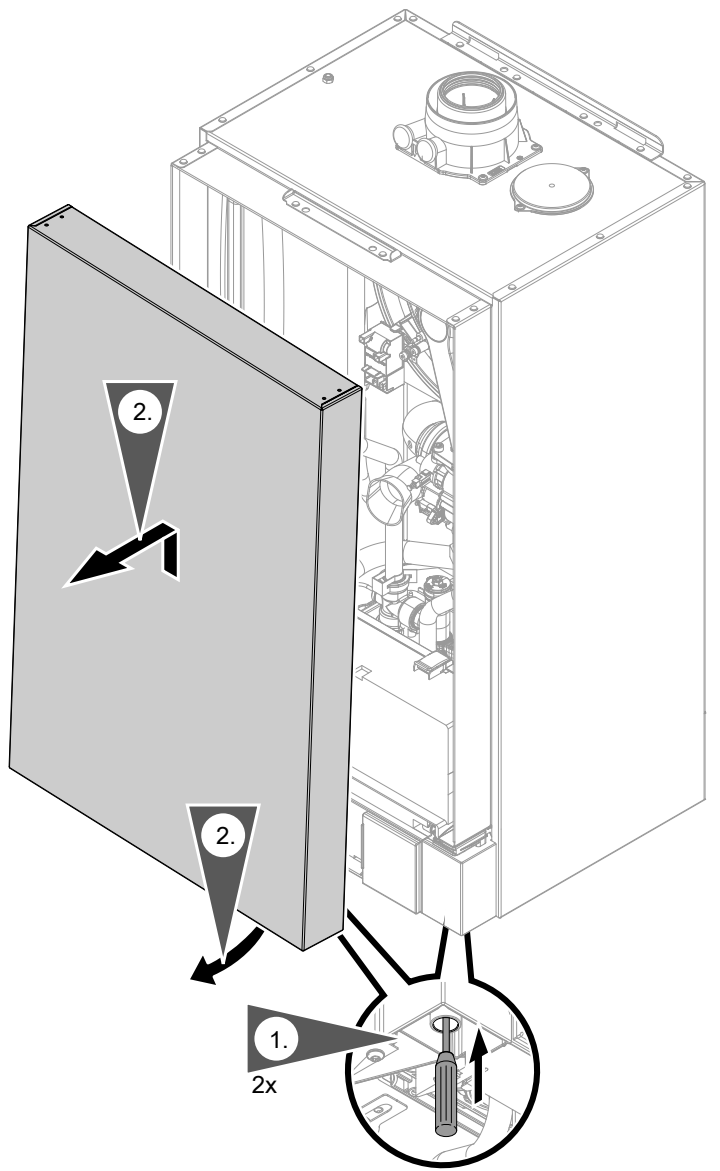

- Fig. 31. Unlock the front panel on the underside (push in), using a screwdriver or similar tool.
- 2. Swivel the front panel forwards slightly and lift away upwards.

Installation

#### Mounting the boiler and making connections (cont.)

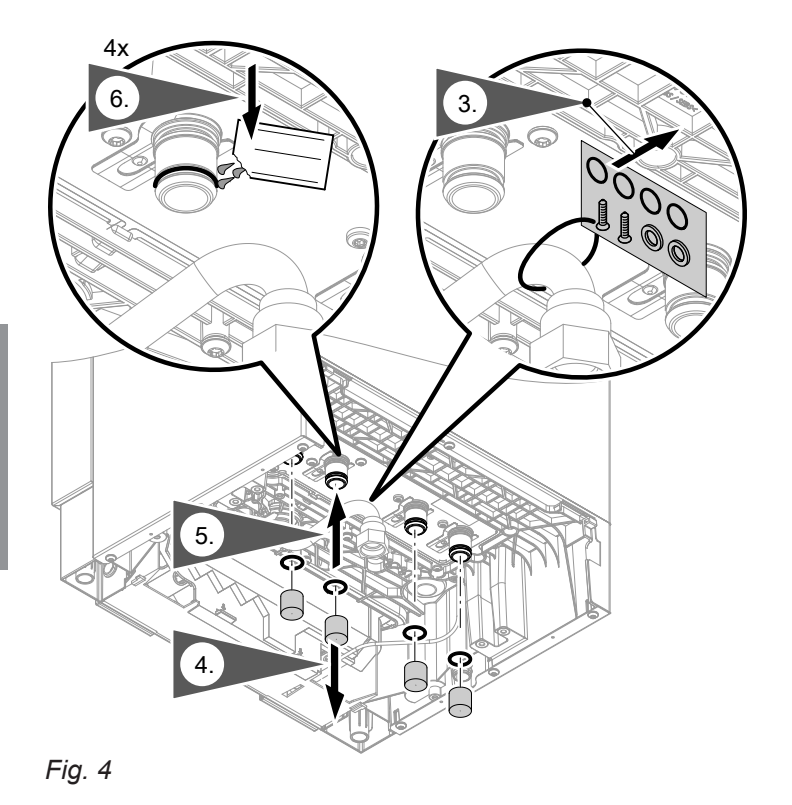

- **3.** Remove the installation kit from the gas pipe.
- **4.** Remove the protective caps from the hydraulic connections and gas connection.

#### Note

Do not remove the protective caps until you are about to commence installation.

- **5.** Fit the O-rings from the installation kit to the hydraulic connections.
- 6. Lubricate the O-rings with the valve grease supplied. Do not use any other agent.

5776 863 GB

#### Mounting the boiler and making connections (cont.)

#### Fitting the boiler to the pre-plumbing jig

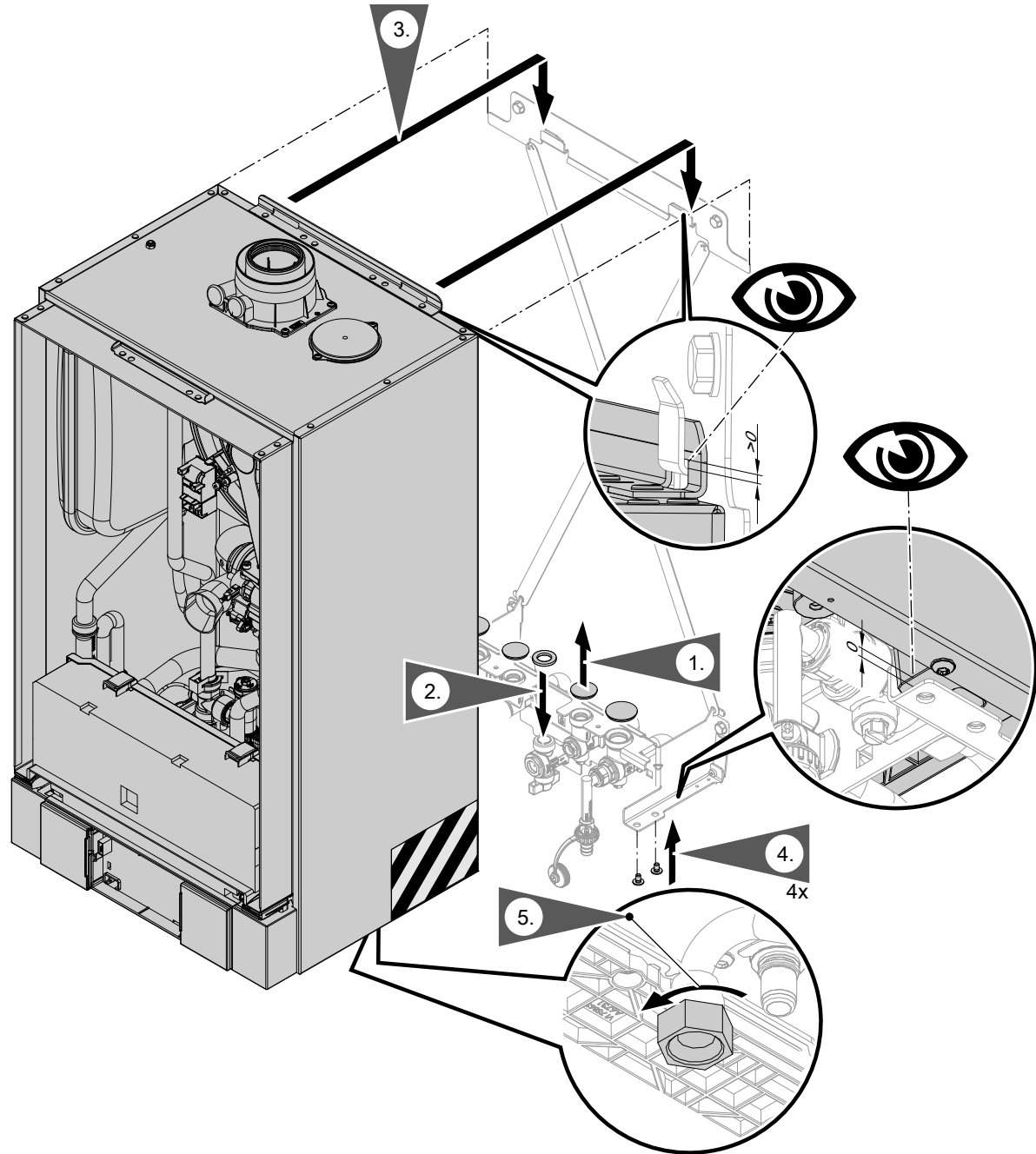

#### Fig. 5

#### Note

The diagram shows installation on a pre-plumbing jig for finished walls.

The boiler can be installed on the following accessories:

- Pre-plumbing jig for unfinished walls
- Pre-plumbing jig for sub-mounting kit
- Mounting frame
- Self-supporting mounting frame

#### Note

5776 863 GB

The fitting assembly bears the full weight of the boiler.

1. Remove the protective caps from the hydraulic connections and gas connection.

#### Note

Do not remove the protective caps until you are about to commence installation.

2. Take the flat gasket for the gas connection from the installation kit. Place the flat gasket on the gas shut-off valve or gas connector (pre-plumbing jig for sub-mounting kit).

13

#### Mounting the boiler and making connections (cont.)

3. A Danger

Avoid injury to the hands. Do not grip the boiler in the rear section of the side panels. Hatched area in the diagram.

Fitting the boiler:

- Align the boiler with the outer ends of the wall mounting bracket.
- Lower the boiler vertically into position.
- The supporting surface of the boiler must rest on the fitting assembly.
- **4.** Take 4 screws from the installation kit and screw them into the fitting assembly from below.
  - Please note
    - Tighten screws just enough to ensure the components do not suffer damage and will function correctly. **Never** tighten the screws with a cordless screwdriver.

#### Note

The screws must be inserted to fasten the boiler securely. When correctly installed, the boiler will not rest on the hooks of the wall mounting bracket (see diagram).

Connections on the heating water and DHW side

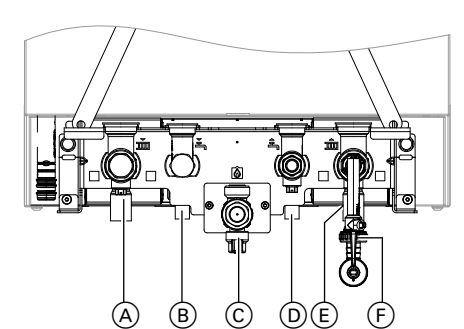

Fig. 6 Diagram shows connections for gas condensing combi boiler

- A Heating flow Ø 22 mm
- B DHW Ø 15 mm (gas condensing combi boiler) Cylinder flow G ¾ (gas condensing system boiler)
- © Gas connection R 1/2
- Cold water Ø 15 mm (gas condensing combi boiler)
   Cylinder return G ¾ (gas condensing system)
- boiler) (E) Heating return Ø 22 mm
- Filling/draining
   Dimensions for connections in conjunction with the pre-plumbing jig (accessories)

5. Tighten the union nut on the gas pipe.

#### Please note

Tighten screws just enough to ensure the components do not suffer damage and will function correctly.

If the connections have not been pre-fitted: Make the connections on the heating water and the DHW side.

5776 863 GB

#### Note

- The labels "System certificate" and "Skoberne GmbH flue system" enclosed with the technical documentation may only be used in conjunction with the Viessmann flue system made by Skoberne.
- During installation and positioning of the flue system, observe Part L and BS 5440 building regulations [GB only].

#### **Connecting the balanced flue pipe** Flue system installation instructions

## Connecting several Vitodens to a shared flue system

If connecting several Vitodens to a shared flue system, install a back draught safety device in each boiler.

- Multiple vertical connections: Back draught safety device available as separate accessory
- Flue gas cascade:

Back draught safety device in standard delivery for the flue gas cascade (accessories)

Install the back draught safety device:

Back draught safety device installation instructions

#### **Condensate connection**

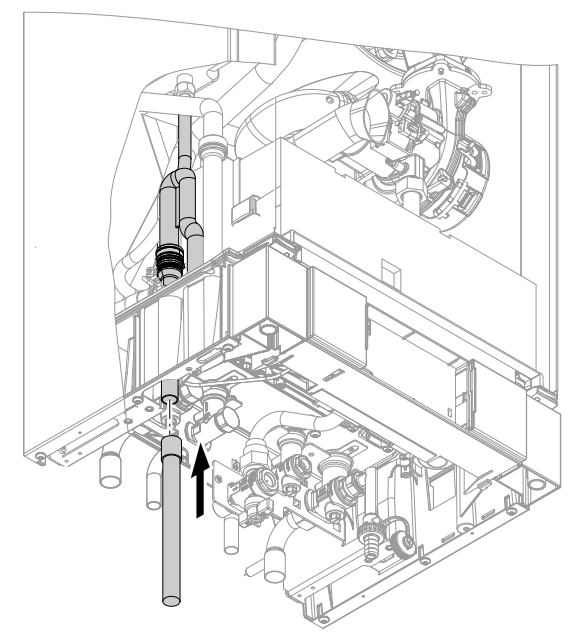

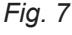

Change control unit to operation with a shared flue system:

- In the commissioning assistant, select the "Multiple connections" setting under "Flue system" or
- Set code 7E:1

Do not carry out **commissioning** until the following conditions are met:

- Free passage through the flue gas pipes.
- Flue system with positive pressure is gas-tight.
- Apertures for ensuring sufficient combustion air supply are open and cannot be closed off.
- Applicable regulations on installing and commissioning flue systems have been followed.

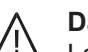

#### Danger

Leaking or blocked flue systems or an insufficient supply of combustion air cause life threatening poisoning due to carbon monoxide in the flue gas.

Ensure the flue system functions correctly. Apertures for combustion air supply must not be able to be closed off.

- 1. Attach the supplied condensate hose to the trap.
- The condensate pipe is connected to the discharge pipe of the safety valve. The supplied condensate hose meets the temperature requirements for CE certification.
  - We recommend connecting the condensate pipe internally to the domestic waste water system, either directly or via a tundish.
  - If the condensate pipe is routed outside the building, use a pipe with min. Ø 30 mm and protect the pipe from frost. Avoid long external pipe runs.
    - Please note
    - A frozen condensate pipe can result in faults and damage to the boiler. Always protect condensate pipes against frost.
  - Observe local building regulations.

Connect condensate pipe A to the public sewage system with a constant fall and a pipe vent. Observe local waste water regulations.

#### Note

Fill the trap with water before commissioning.

#### **Gas connection**

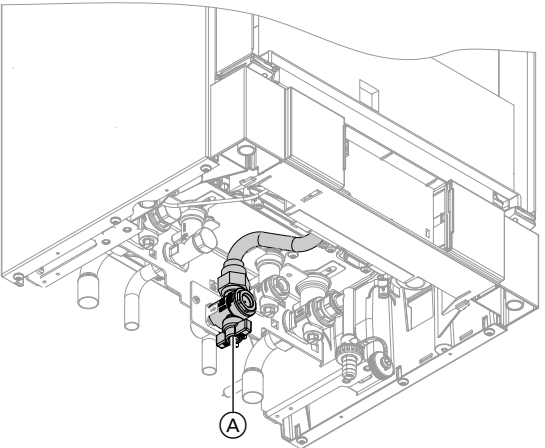

#### Fig. 8

1. If the gas connection has not been pre-fitted: Seal gas shut-off valve (A) to the gas connection.

#### Information on operation with LPG

Install an external safety solenoid value if the boiler is installed below ground level.

#### ∧ Danger

Escaping gas leads to a risk of explosion. Check all gas connections for tightness.

#### Note

2.

Only use suitable and approved leak detection agents (EN 14291) and devices for the tightness test. Leak detection agents with unsuitable constituents (e.g. nitrides, sulphides) can cause material damage.

Remove leak detection agent residues after testing.

#### Please note

Excessive test pressure will damage the boiler and the gas train.

Max. test pressure 150 mbar (15 kPa). If a higher pressure is required for tightness tests, disconnect the boiler and the gas train from the main supply pipe (undo the fitting).

5776 863 GB

3. Purge the gas line.

## Ì

#### Conversion to alternative gas types:

See "Commissioning, inspection and maintenance".

#### Opening the control unit enclosure

#### Please note

Electronic assemblies can be damaged by electrostatic discharge.

Prior to commencing any work, touch earthed objects, such as heating or water pipes to discharge static loads.

17

## Opening the control unit enclosure (cont.)

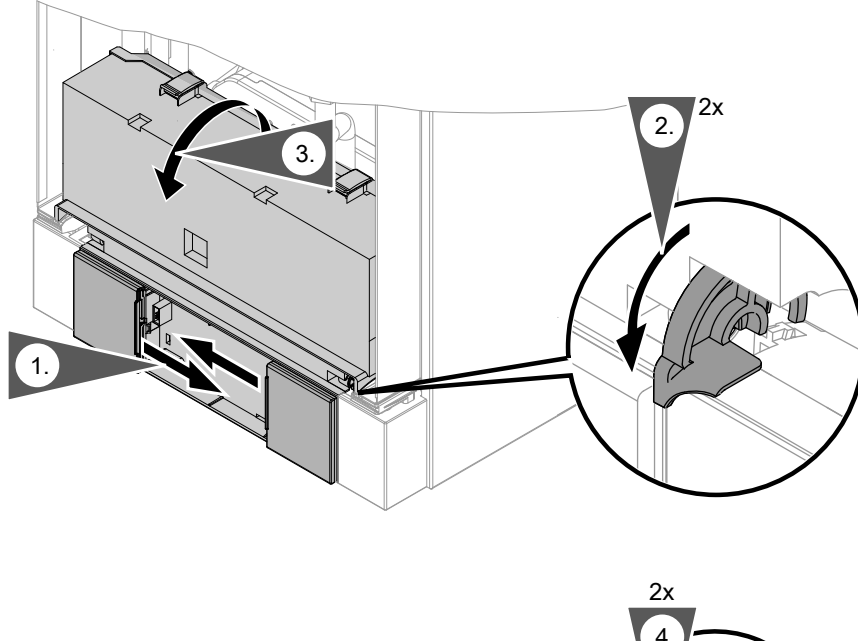

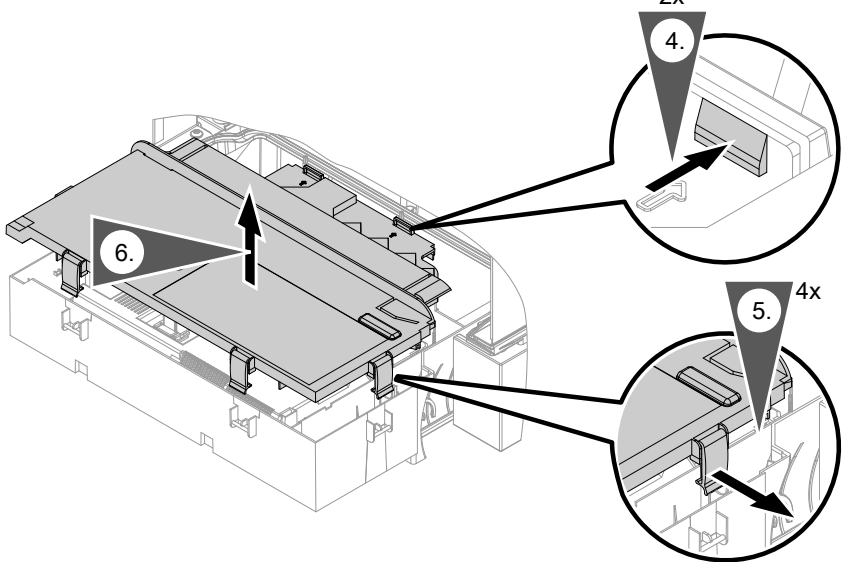

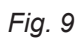

#### **Electrical connections**

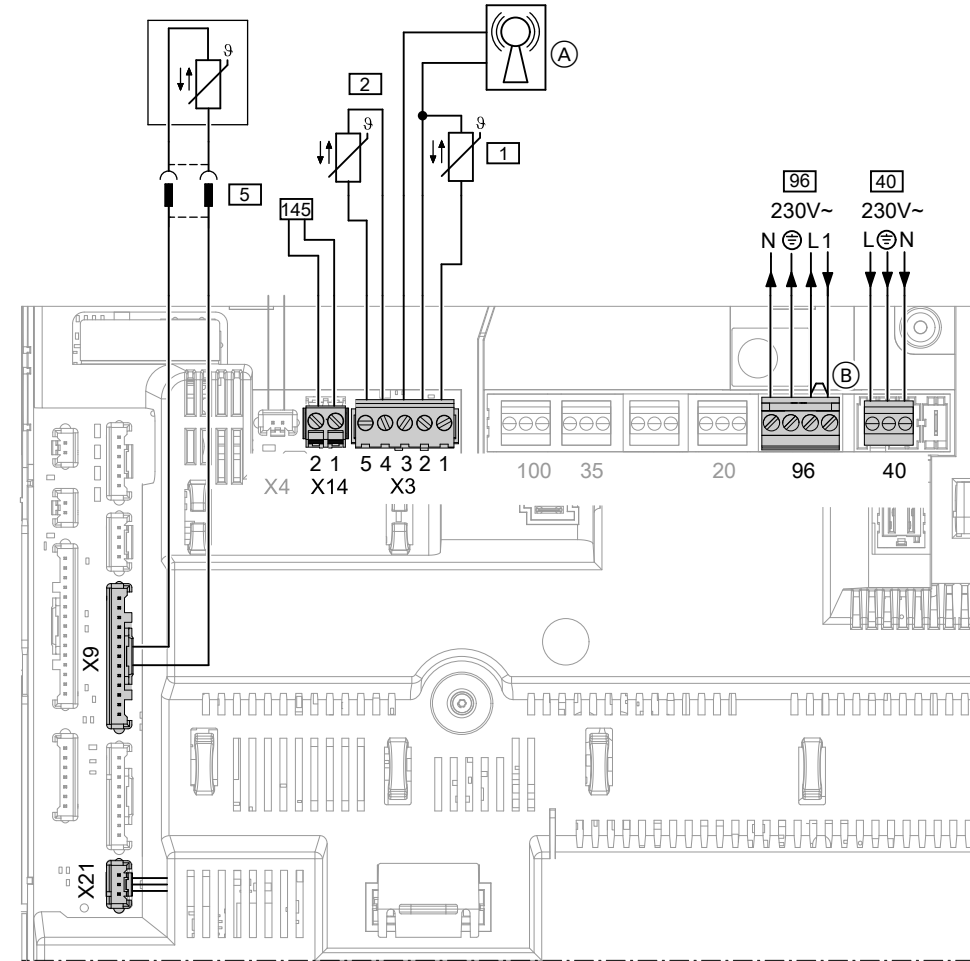

#### Fig. 10

- A Radio clock receiver
- B Jumper

#### Connections to 230 V~ plugs

- 40 Power supply
- 96 Power supply for accessories
  - External demand/blocking
  - Room temperature controller (remove jumper A) when connecting):
    - Vitotrol 100, UTA
    - Vitotrol 100, UTDB
    - Vitotrol 100, UTDB-RF

#### **Connections to LV plugs**

- X3 Plug X3 can be disconnected to facilitate installation.
  - 1 Outside temperature sensor
  - 2 Flow temperature sensor for low loss header (accessories)
- X21 CO limiter (accessories)

5 Type B2HB:

Cylinder temperature sensor (part of the DHW cylinder connection set) Type B2KB:

Comfort sensor (connected at the factory)

- 145 KM-BUS subscriber (accessories)
  - To connect several accessories, see page 22.
  - Vitotrol 200-A or 300-A remote control unit
  - Vitocom 100, type GSM
  - Mixer extension kit
  - Solar control module, type SM1
  - Vitosolic
  - AM1 extension
  - EA1 extension
  - Wireless base station
  - KM-BUS distributor

#### Information on connecting accessories

When connecting accessories observe the separate installation instructions provided with them.

5776 863 GB

### Routing connecting cables

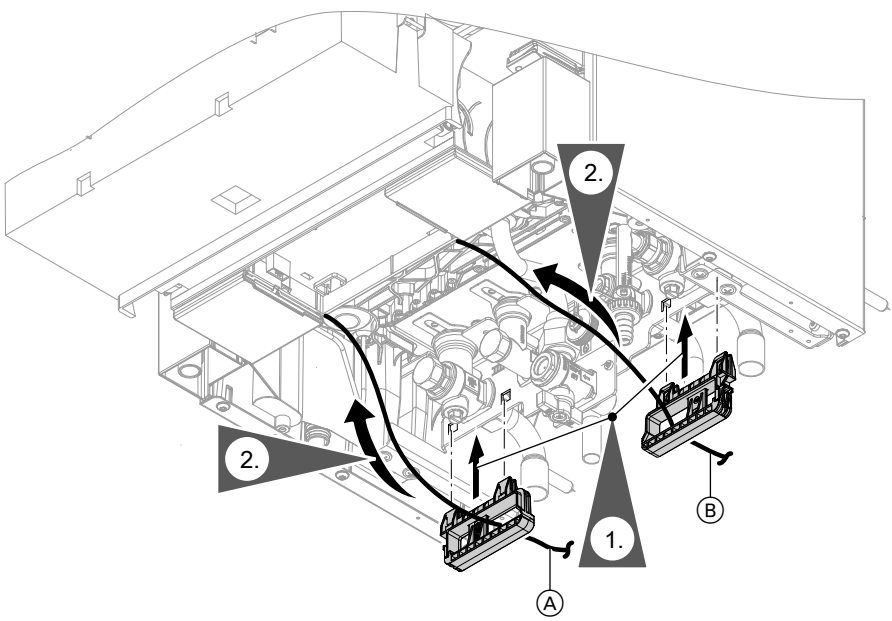

#### Fig. 11

- (A) LV leads
- B 230 V cables
- **1.** Take the cable holders from the installation kit and attach them to the fitting assembly.

#### Outside temperature sensor 1

For fitting the wireless outside temperature sensor (wireless accessory):

Wireless base station installation and service instructions

#### Fitting location for outside temperature sensor

- North or north-western wall, 2 to 2.5 m above ground level; in multi storey buildings, in the upper half of the second floor
- Not above windows, doors or vents

- **2.** Feed the cables through the cable holders into the control unit enclosure.
- Not immediately below balconies or gutters
- Never render over

#### Outside temperature sensor connection

2-core lead, length max. 35 m with a cross-section of 1.5  $\mbox{mm}^2$ 

#### Connecting the Vitoconnect 100 connecting cable (accessories)

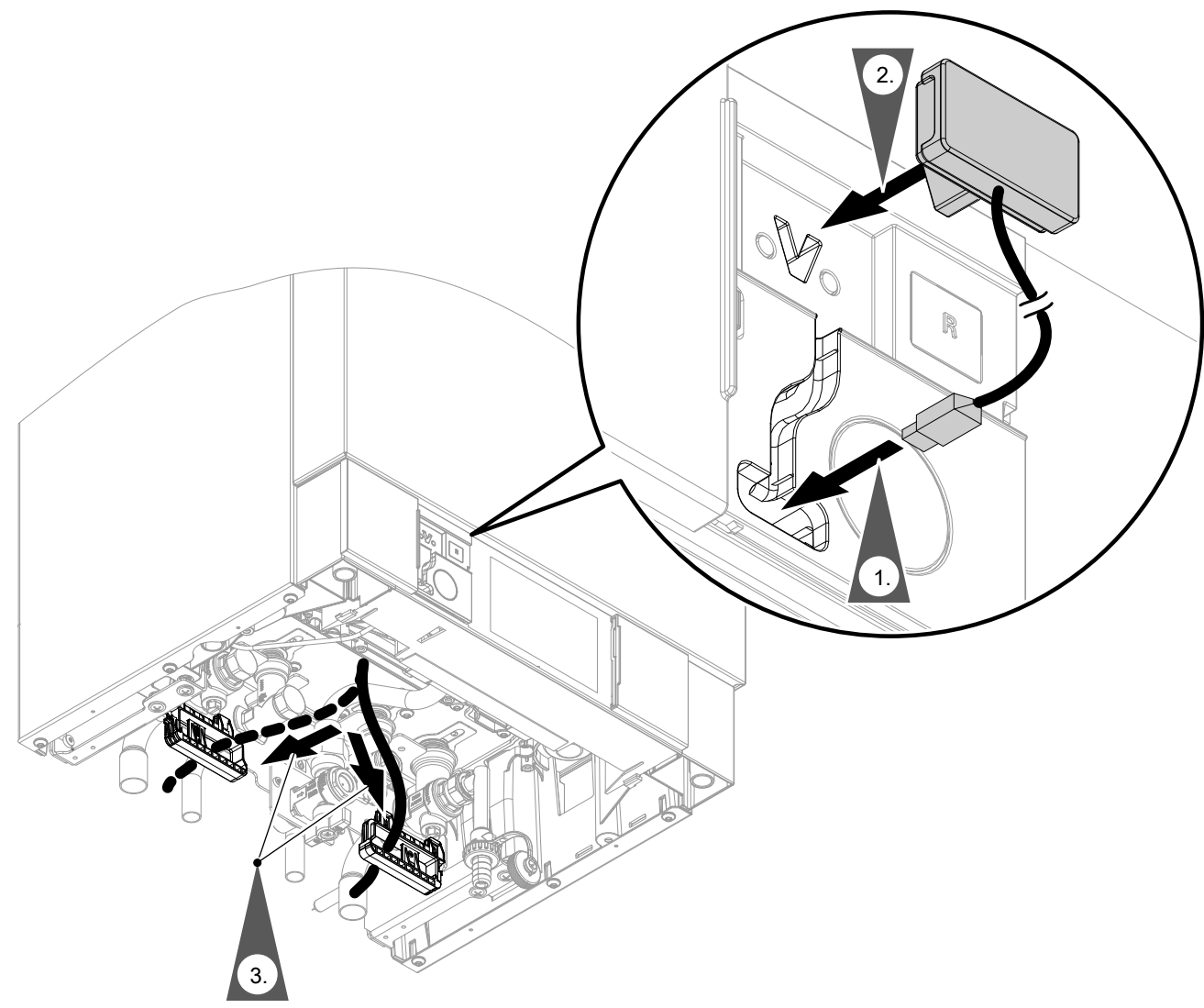

#### Fig. 12

#### Installing the Vitoconnect 100

Vitoconnect 100 installation and commissioning instructions

#### External demand via switching contact

Connection options:

- EA1 extension (accessory, see separate installation instructions)
- Plug 96

When the contact is closed, burner operation is loaddependent. The boiler water is heated to the value set in parameter "9b" in the **"General"** group. The boiler water temperature is limited by this set value and the electronic maximum limit (parameter "06" in the **"Boiler"** group).

#### Please note

Live contacts lead to short circuits or phase failure.

The external connection **must be potential-free** and meet the requirements of protection class II.

5776 863 GB

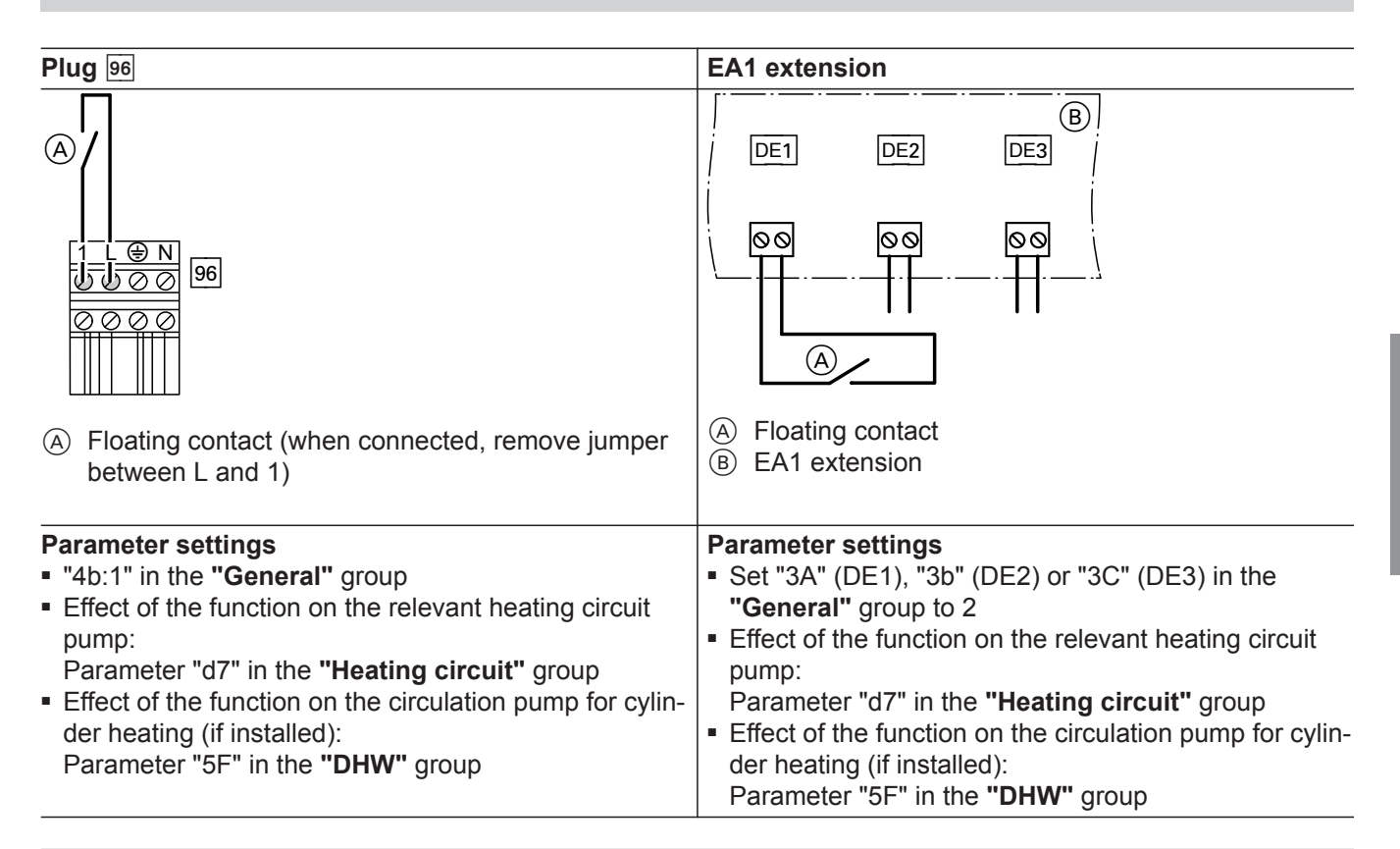

#### External demand via 0 – 10 V input

Connection at 0 - 10 V input at **EA1 extension**. Ensure DC separation between the earth conductor and the negative pole of the on-site power source.

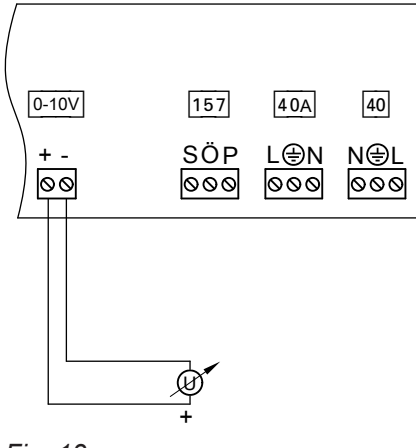

Fig. 13

#### External blocking via switching contact

Connection options:

- Plug 96
- EA1 extension (accessory, see separate installation instructions)

When the contact is closed, the burner is switched off. The heating circuit pump and (if installed) circulation pump for cylinder heating are switched according to the following parameter settings.

| 0 to 1 V | No specification for set boiler water temperature |
|----------|---------------------------------------------------|
| 1 V      | Set value 10 °C                                   |
| 10 V     | Set value 100 °C                                  |

Please note

Live contacts lead to short circuits or phase failure.

The external connection **must be potential-free** and meet the requirements of protection class II.

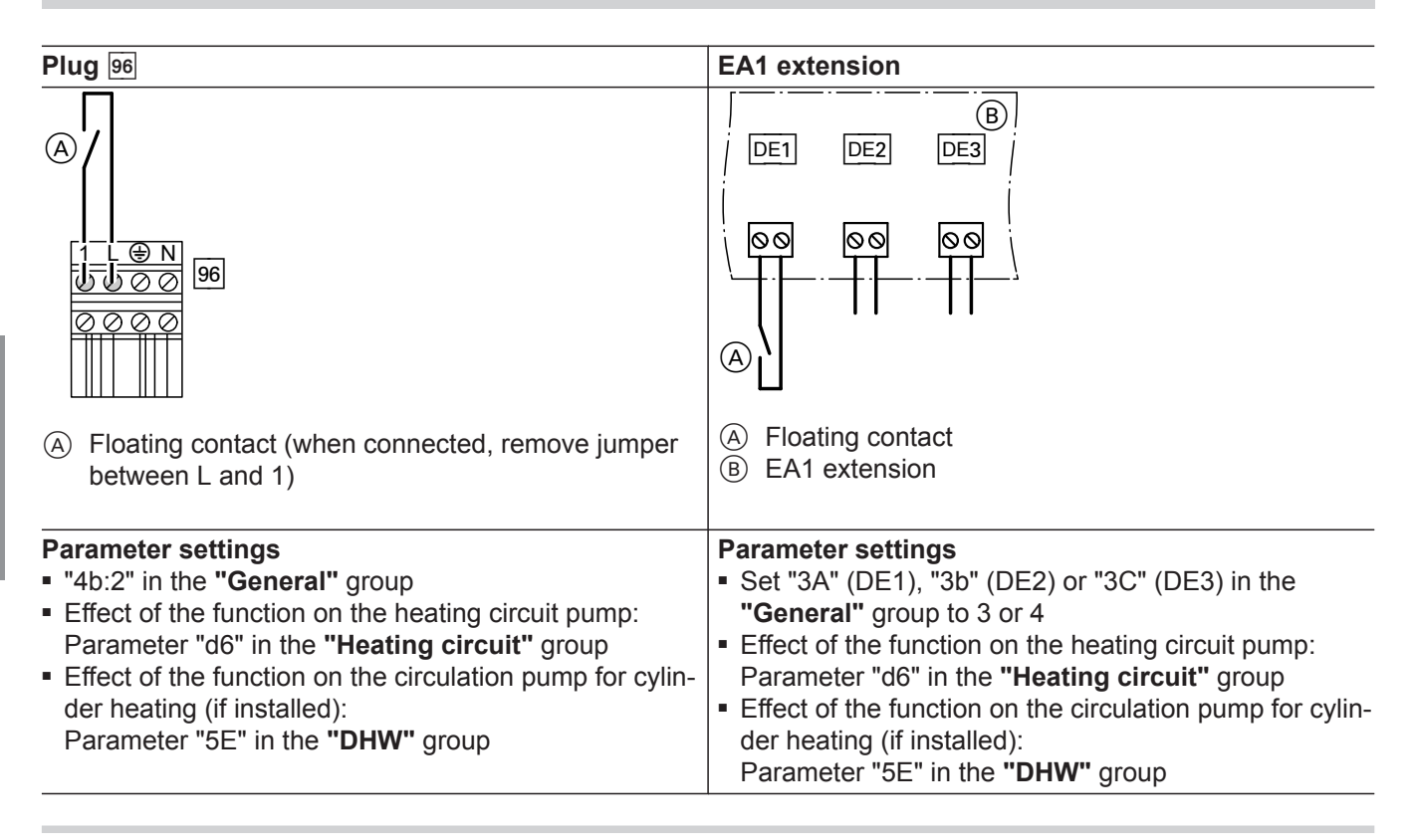

#### Power supply for accessories at plug 96 (230 V~)

Where the boiler is sited in a wet room, accessories outside the wet area must not be connected to the mains at the control unit. If the boiler is not sited in a wet room, the power supply for accessories can be connected at the control unit. This connection is switched directly with the ON/OFF switch of the control unit. If the total system current exceeds 6 A, connect one or more extensions via an ON/OFF switch directly to the mains supply (see next chapter).

5776 863 GB

#### Power supply and KM BUS connection of accessories

Power supply to all accessories via heat source control unit

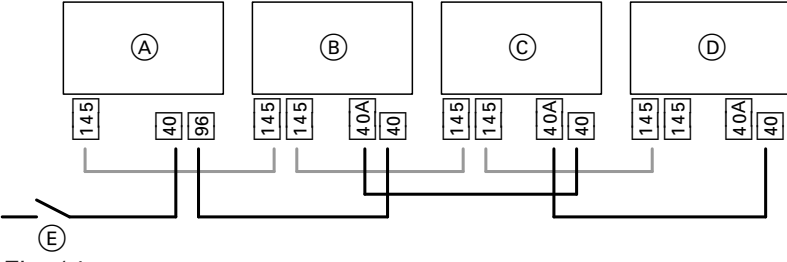

Fig. 14

Some accessories with direct power supply

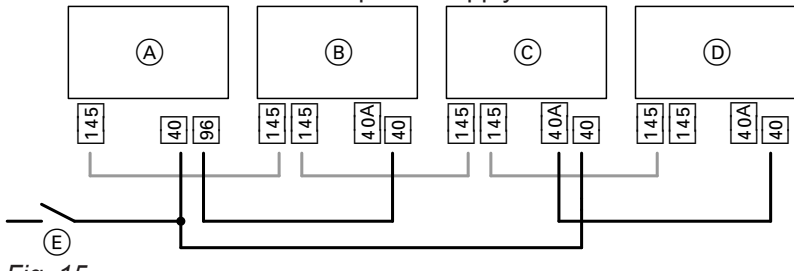

- Fig. 15
- (A)Heat source control unit
- (B) Extension kit for heating circuit with mixer M2
- Extension kit for heating circuit with mixer M3  $\odot$
- (D) AM1 extension, EA1 extension and/or solar control module, type SM1

If the current flowing to the connected working parts (e.g. circulation pumps) is higher than the fuse rating of the respective accessory: Only use the output concerned to control an on-site relay.

- **ON/OFF** switch (E)
- Mains input 40
- <sup>40</sup>A Power outlet
- Control unit power outlet 96
- 145 KM BUS connection

| Accessories                                  | Internal fuse protec-<br>tion |  |
|----------------------------------------------|-------------------------------|--|
| Extension kit for heating circuit with mixer | 2 A                           |  |
| AM1 extension                                | 4 A                           |  |
| EA1 extension                                | 2 A                           |  |
| Solar control module, type<br>SM1            | 2 A                           |  |

#### Power supply 40

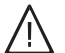

#### Danger

Incorrectly executed electrical installations can result in injuries from electrical current and in appliance damage.

Connect the power supply and implement all safety measures (e.g. RCD circuit) in accordance with the following regulations:

- IEC 60364-4-41
- VDE regulations
- Connection requirements specified by your local power supply utility
- Install an isolator in the power cable to provide omnipolar separation from the mains for all active conductors, corresponding to overvoltage category III (3 mm) for full isolation. This isolator must be fitted in the permanent electrical installation, in line with the installation requirements. In addition, we recommend installing an AC/DC-sensitive RCD (RCD class B and a second second se rents that can occur with energy efficient equipment.
- Max. fuse rating 16 A.

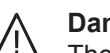

#### Danger

The absence of component earthing can lead to serious injury from electric current if an electrical fault occurs.

The appliance and pipework must be connected to the equipotential bonding of the building.

#### **Routing connecting cables**

### Please note

If connecting cables come into contact with hot components they will be damaged. When routing and securing cables/leads on site, ensure that the maximum permissible temperatures for these cables/leads are not exceeded.

#### Closing the control unit enclosure and inserting the programming unit

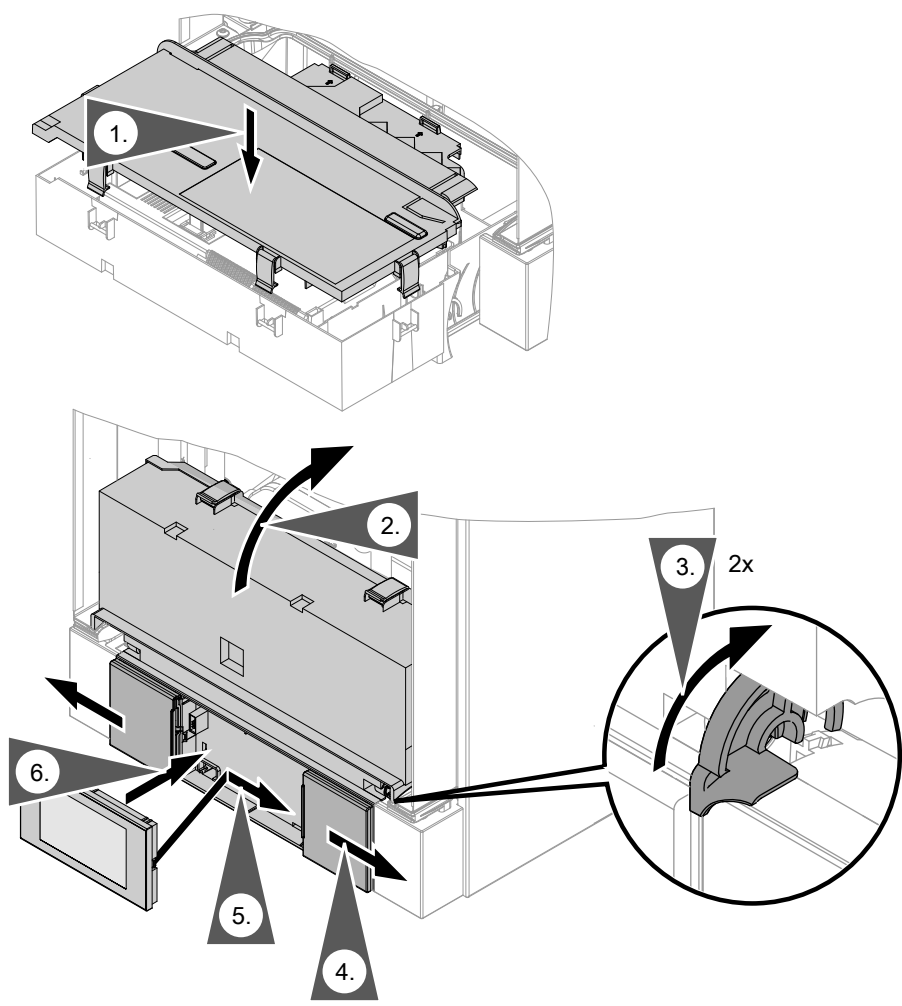

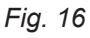

Insert the programming unit (packed separately) into the control unit support.

#### Note

The programming unit can also be inserted into a wall mounting base (accessories) near the boiler.

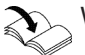

Wall mounting base installation instructions

## 🔗 👁 🗲 Steps - commissioning, inspection and maintenance

|              |   |   | Commissioning steps                                                                                         |         |
|--------------|---|---|----------------------------------------------------------------------------------------------------|---------|
|              |   |   | <ul> <li>Inspection steps</li> </ul>                                                                        |         |
|              |   |   | — Maintenance steps                                                                                         | Page    |
| V            | V | V |                                                                                                    |         |
| _0           |   | Ľ |                                                                                                    |         |
| <del>.</del> |   |   | 1 Filling the trap with water                                                                               | 27      |
| •            |   |   | 2 Filling the heating system                                                                                |         |
| •            |   | • | 3 Checking all connections on the heating water and DHW sides for leaks                                     |         |
| •            |   |   | A Venting the boiler                                                                                        | 20      |
| •            | • | • | 5 Fitting the front panel                                                                                   |         |
| •            |   |   | 6 Venting the heating system                                                                                | 30      |
| •            |   |   | 7 Commissioning the system with the commissioning assistant                                                 |         |
|              |   |   | 8 Naming the heating circuits                                                                               |         |
|              |   |   | 9 Entoring heating contractor contact details                                                               |         |
| •            |   |   | 40 Checking the gas type                                                                                    |         |
|              |   |   | 10. Checking the gas type                                                                                   |         |
| •            |   |   | 12. Checking the static process and cumply processor                                                        |         |
| •            | • | • | 12. Checking the static pressure and supply pressure                                                        |         |
| •            |   |   | 13. Function sequence and possible faults                                                                   |         |
| •            |   |   | 14. Setting the max. heating output                                                                         |         |
| •            |   |   | 15. Entering absorber area                                                                                  |         |
| •            |   |   | 16. Determining solar circuit pump curve                                                                    | 37      |
| •            |   |   | 17. Recording the set value for the pre-charge pressure of the diaphragm expans vessel in the solar circuit | ion<br> |
| •            |   |   | 18. Activating screed drying                                                                                |         |
| •            |   |   | 19. Tightness test on balanced flue system (annular gap check)                                              |         |
|              | • | • | 20. Removing the burner                                                                                     | 40      |
|              | • | • | 21. Checking the burner gasket and burner gauze assembly                                                    | 41      |
|              | • | • | 22. Checking and adjusting the ignition and ionisation electrodes                                           | 42      |
|              |   | • | 23. Cleaning the heating surfaces                                                                           |         |
|              | • | • | 24. Checking the condensate drain and cleaning the trap                                                     | 42      |
|              | • | • | 25. Installing the burner                                                                                   | 44      |
|              | • | • | 26. Checking the neutralising system (if installed)                                                         |         |
|              |   | • | 27. Checking the flow limiter (only for gas condensing combi boiler)                                        | 45      |
| •            | • | • | 28. Checking the expansion vessel and system pressure                                                       |         |
| •            | • | • | 29. Checking the safety valve function                                                                      |         |
| •            | • | • | 30. Checking the firm seating of electrical connections                                                     |         |
| •            | • | • | 31. Checking all gas equipment for tightness at operating pressure                                          |         |
| •            | • | • | 32. Fitting the front panel                                                                                 | 46      |
| •            |   | • | 33. Checking the combustion quality                                                                         |         |
| •            | • | • | 34. Checking the flue system for unrestricted flow and tightness                                            | -       |
| •            | • | • | 35. Checking the external LPG safety valve (if installed)                                                   |         |
| •            |   |   | 36. Matching the control unit to the heating system                                                         | 47      |
| •            |   |   | 37. Adjusting the heating curves                                                                            |         |
| •            |   |   | 38. Connecting the control unit to the WI AN network                                                        | 49      |
|              |   |   |                                                                                                    |         |

5

5776 863 GB

## 💣 👁 🗲 Steps - commissioning, inspection and... (cont.)

| 00 | • | • | Commissioning steps<br>Inspection steps<br>Maintenance steps | 'age     |
|----|---|---|--------------------------------------------------------------|----------|
| •  |   | • | 39. Connecting the control unit to the LON                   | 49<br>50 |
| •  |   |   | 41. Instructing the system user                              | 51       |

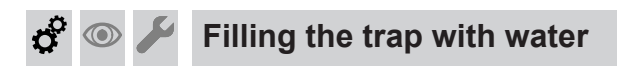

#### Multi boiler system:

Fill the trap in the flue gas header with water as well.

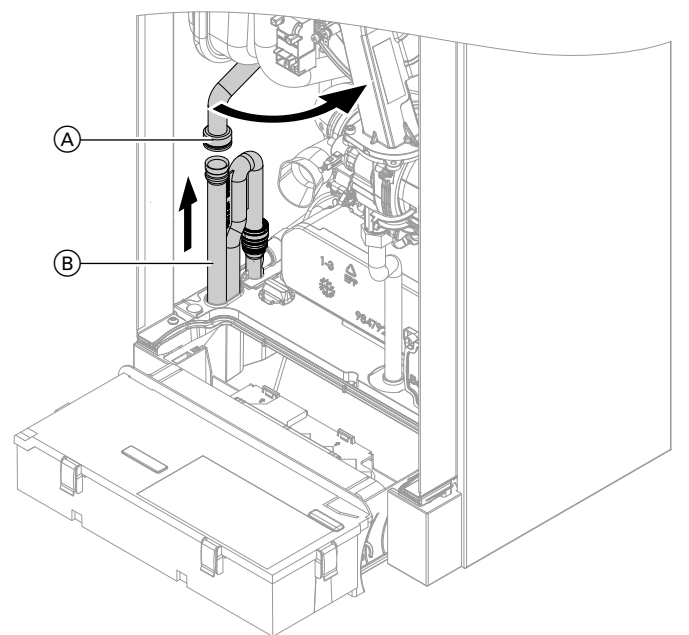

#### Fig. 17

- **1.** Remove supply hose  $\triangle$ .
- 2. Remove trap <sup>B</sup>.
- 3. Fill trap (B) with water.

- **4.** Refit trap **B**.
- **5.** Reconnect supply hose  $\triangle$ .

#### Note

Never twist the inlet hose during assembly.

## 🗳 💿 🌽 Filling the heating system

#### **Fill water**

According to EN 1717 with DIN 1988-100, as a heat transfer medium for DHW heating, the heating water must meet fluid category  $\leq$  3. This requirement is met if water of potable quality is used as heating water. For example, if additives are used, the additive manufacturer must specify which category the treated heating water comes under.

#### Please note

Unsuitable fill water increases the level of deposits and corrosion and may lead to appliance damage.

- Flush the heating system thoroughly before filling.
- Only use fill water of potable water quality.
- Special antifreeze suitable for heating systems can be added to the fill water. The antifreeze manufacturer must verify its suitability.
- Fill and top-up water with a water hardness in excess of the following values must be softened, e.g. with a small softening system for heating water.

#### Total permissible hardness of the fill and top-up water

| Total heating output | Specific system volume              |                                     |                                      |  |  |
|----------------------|-------------------------------------|-------------------------------------|--------------------------------------|--|--|
| kW                   | < 20 l/kW                           | ≥ 20 I/kW to < 50 I/kW              | ≥ 50 l/kW                            |  |  |
| ≤ 50                 | ≤ 3.0 mol/m <sup>3</sup> (16.8 °dH) | ≤ 2.0 mol/m <sup>3</sup> (11.2 °dH) | < 0.02 mol/m <sup>3</sup> (0.11 °dH) |  |  |
| > 50 to ≤ 200        | ≤ 2.0 mol/m <sup>3</sup> (11.2 °dH) | ≤ 1.5 mol/m <sup>3</sup> (8.4 °dH)  | < 0.02 mol/m <sup>3</sup> (0.11 °dH) |  |  |

## Filling the heating system (cont.)

| Total heating output | Specific system volume               |                                      |                                      |  |  |
|----------------------|--------------------------------------|--------------------------------------|--------------------------------------|--|--|
| kW                   | < 20 l/kW                            | ≥ 20 I/kW to < 50 I/kW               | ≥ 50 l/kW                            |  |  |
| > 200 to ≤ 600       | ≤ 1.5 mol/m <sup>3</sup> (8.4 °dH)   | ≤ 0.02 mol/m <sup>3</sup> (0.11 °dH) | < 0.02 mol/m <sup>3</sup> (0.11 °dH) |  |  |
| > 600                | < 0.02 mol/m <sup>3</sup> (0.11 °dH) | < 0.02 mol/m <sup>3</sup> (0.11 °dH) | < 0.02 mol/m <sup>3</sup> (0.11 °dH) |  |  |

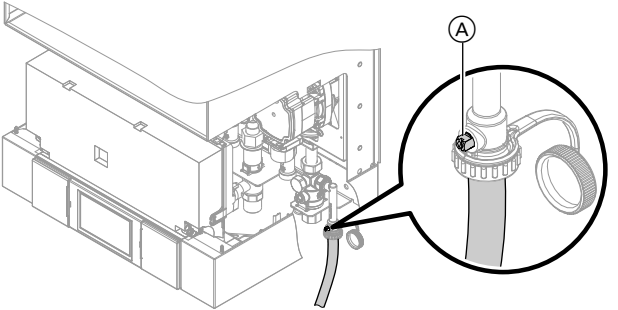

#### Fig. 18

- 1. Check the pre-charge pressure of the expansion vessel. See page 45.
- 2. Close the gas shut-off valve.
- Fill the heating system via boiler drain & fill valve

   A in the heating return (at the connection set or on site). Minimum system pressure > 1.0 bar (0.1 MPa).

#### Note

If the control unit has not been switched on prior to filling the system, then the servomotor of the diverter valve will still be in its central position, and the system will be completely filled.

#### Activating the filling function

#### Tap the following buttons:

- 1. "Menu"
- 2. "Service"
- 3. Enter "viservice" password.

- 4. If the control unit was already on before filling:Fit front panel (see page 30).
  - Switch ON the control unit.
  - Activate the filling function (see next chapter).
  - Switch OFF the control unit.
  - Remove the front panel.
- **5.** Close boiler drain & fill valve  $\triangle$ .

- 4. "Service functions"
- 5. "Filling"
- Activate the filling function with "Yes". The filling function ends automatically after 20 min or when you tap OK.

### 😤 👁 🖌 Checking all connections on the heating water and DHW sides for leaks

## Venting the boiler

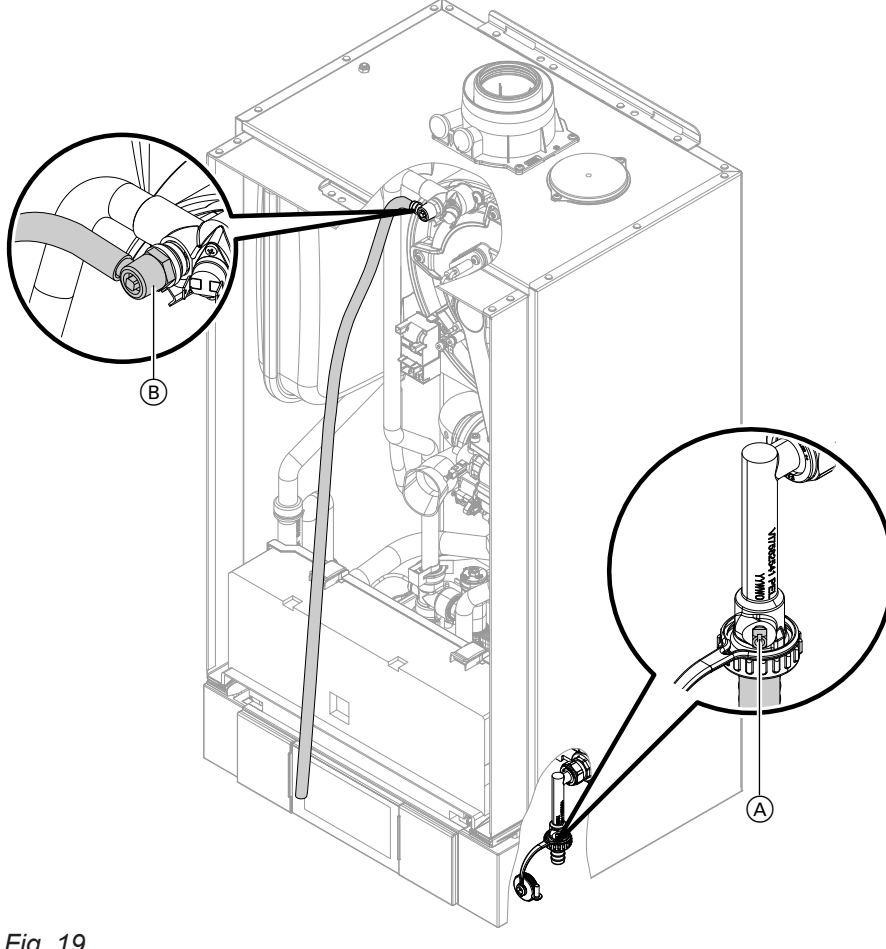

#### Fig. 19

#### 1. Note

Only carry out the following tasks with the control unit switched off.

Close the shut-off valves on the heating water side.

- **2.** Connect the supply hose to value  $\triangle$ .
- 3. Push the drain hose (supplied inside the appliance) onto top valve B and connect to a drain.
- 4. Open valves (A) and (B) and vent at mains pressure (purge) until no sound of escaping air can be heard and no more air bubbles are visible.

#### Note

Check the system pressure at the pressure gauge. Do not exceed 1.5 bar (0.15 MPa).

- **5.** First close valve **B**.
- 6. When the required operating pressure has been built, close valve (A). Open the shut-off valves on the heating water side.
- 7. Remove the drain hose from top valve (B) and keep safe.

o O

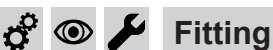

Fitting the front panel

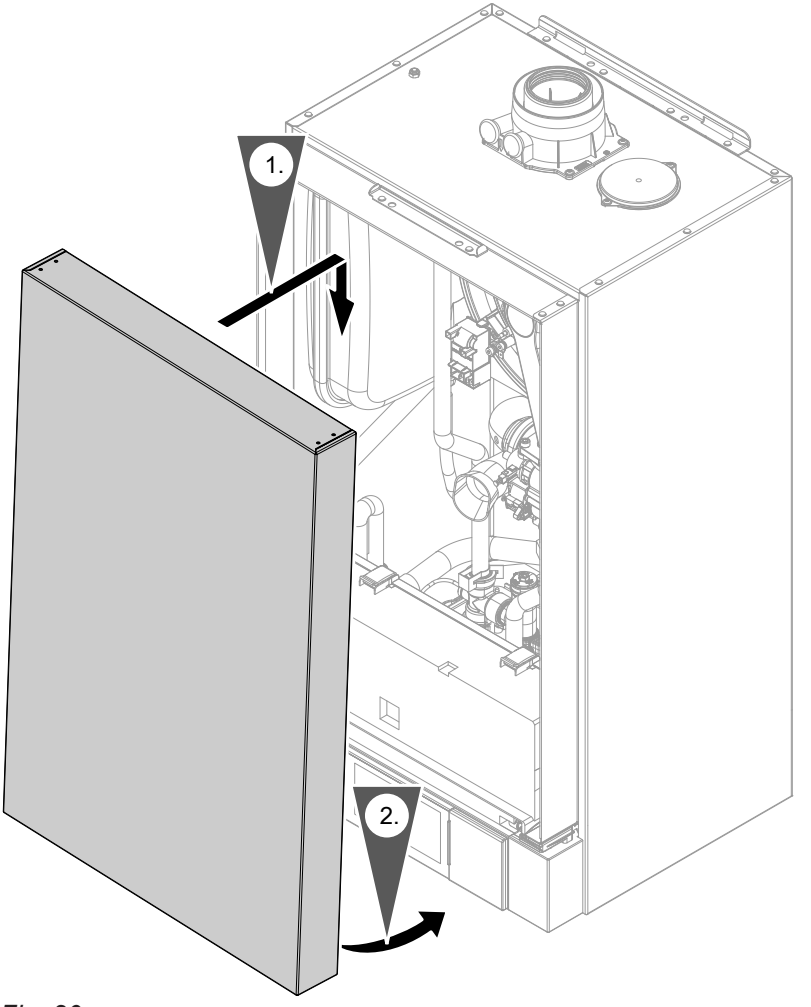

#### Fig. 20

#### Note

Hook the front panel into place. There should be an audible click.

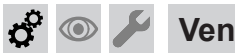

#### Venting the heating system

- 1. Close the gas shut-off valve and switch the control unit ON.
- 2. Activate the venting program. See the following chapter.

#### Note

For function and sequence of the venting program, see page 136.

#### Activating the venting function

#### Tap the following buttons:

- "Menu" 1.
- 2. "Service"

- 3. Adjust the system pressure.
- **4.** Disconnect the supply hose from valve (A).
- 5. Open the gas shut-off valve.

- 3. Enter "viservice" password.
- "Service functions" 4.
- 5. "Air vent valve"

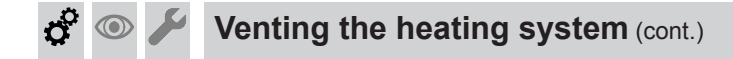

 Activate the venting function with "Yes". The venting function ends automatically after 20 min or when you tap OK.

o° 💿

5776 863 GB

#### Commissioning the system with the commissioning assistant

#### Commissioning assistant

| Commissioning |                     | Step 1/5 |
|---------------|---------------------|----------|
| Language      | English             |          |
| Date and time | 20.01.16 09:05      |          |
| Control unit  | Weather-compensated |          |
| Building type | Apartment building  |          |
|               | •                   | Next     |
| -ig. 21       |                     |          |

- 1. Turn on the ON/OFF switch on the control unit. The commissioning assistant starts automatically.
- **2.** Optional settings and functions for commissioning are listed in the following table.

#### Note

The optional settings and functions depend on the type of appliance.

- When all the required commissioning steps have been performed, tap "Next".
   A safety instruction is shown on the display.
- After successfully reviewing the safety instruction, tap "Yes" to confirm. This initiates an automatic flue gas temperature sensor test.

The display shows: "Testing, flue gas temperature sensor" and "Enabled".

If the flue gas temperature sensor is not positioned correctly, fault message A3 appears on the display. For further details regarding the flue gas temperature sensor test, see Maintenance.

**5.** If fault message A3 appears, reposition the flue gas temperature sensor in the flue gas connection.

#### Note

The burner remains blocked until the test has been passed.

 When the fault has been remedied, turn the ON/OFF switch off and then back on again. Confirm the commissioning assistant with "Next".

| Menu point      | Settings and explanations                                                                                                    |  |
|-----------------|----------------------------------------------------------------------------------------------------|--|
| "Language"      |                                                                                                    |  |
| "Date and time" |                                                                                                    |  |
| "Control unit"  | <ul> <li>"Weather-compensated"<br/>Delivered condition</li> <li>"Constant"<br/>The control unit can be switched to constant operation (not Vitodens 3xx) if the<br/>system configuration makes this necessary. Not all the described settings are<br/>available in this operating mode.</li> </ul> |  |
|                 | <i>Note</i><br>With each change, all the settings revert to the factory settings.                                                                                                    |  |

°0 © ~ o° 💿

#### Commissioning the system with the commissioning... (cont.)

| Menu point                                 | Settings and explanations                                                                                                    |  |  |
|--------------------------------------------|----------------------------------------------------------------------------------------------------|--|--|
| "Building type"                            | <ul> <li>"Detached house"<br/>One shared holiday program and time program for DHW heating</li> <li>"Apartment building"<br/>Holiday program and time program for DHW heating can be set separately</li> </ul> |  |  |
| "Filling and venting"                      | See chapters "Filling the heating system" and "Venting the heating system".                                                                                                    |  |  |
| "Gas type"                                 | Only when operating with LPG: See chapter "Converting the gas type".<br>To convert the gas type, enter password "9".                                                                                          |  |  |
| "Energy cockpit"                           | <ul> <li>"ON"<br/>The Energy cockpit with various scanning options is displayed.</li> <li>"OFF"<br/>The Energy cockpit is not displayed.</li> </ul>                                                           |  |  |
| <b>"Flue system"</b><br>(not Vitodens 3xx) | <ul> <li>"Single connection"<br/>Only one boiler is connected to the flue system.</li> <li>"Multiple connections"<br/>Several boilers are connected to the flue system.</li> </ul>                            |  |  |

0

# Calling up the commissioning assistant at a later<br/>point2. "Service"3. Enter "viservice" password.

If you need to continue commissioning later, the commissioning assistant can be reactivated at any time. 4. "Commissioning"

#### Tap the following buttons:

1. "Menu"

#### Extended commissioning assistant

1. Call up the commissioning assistant with "Yes". A safety instruction is shown on the display.

#### Note

The extended commissioning assistant can be skipped with **"No"**.

- After successfully reviewing the safety instruction, tap "Yes" to confirm. This starts detection of the connected sensors and the system components connected via KM-BUS. This process may take some time.
- **3.** After detecting the devices, tap **"Next"**. A list of detected system components (device list) appears on the display.
- Compare the device list with the system components actually connected.
   If any components were not detected, these can be added later via the relevant parameters.

#### o O

#### Commissioning the system with the commissioning... (cont.)

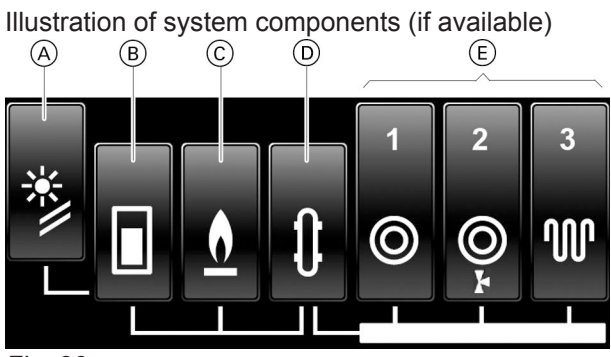

Fig. 22

- A Solar thermal system
- B DHW cylinder
- © Heat generator (segments <sup>(B)</sup> and <sup>(C)</sup> are summarised for compact appliances)
- D Low loss header
- (E) Heating circuits
- (F) Ventilation system (not shown)

#### Further settings for the system components

Further settings (fine adjustments) can be performed for the individual system components.

**1.** Tap the system component that you wish to change.

The setting options for the system components appear in the display.

#### Note

In the case of heating circuits, it is possible to set the type of heating circuit (e.g. underfloor heating circuit or swimming pool). There are no setting options for the low loss

header.

 When all the settings have been made, tap "Next". The message "Commissioning terminated" is displayed along with the options "Results", "Components" and "Settings".

#### Note

If no settings have been made, a note on fine adjustments is displayed again.

With **"No"** the commissioning is terminated.

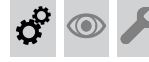

#### Naming the heating circuits

In the delivered condition, heating circuits are designated "Heating circuit 1", "Heating circuit 2" and "Heating circuit 3" (if installed).

If the system user prefers, heating circuits can be redesignated to suit the specific system.

- Accept the device list with "Next". A system scheme according to the detected components appears on the display.
- 6. Confirm the system scheme with "Next". Add or remove system components with "Change".
  - If there is no heating circuit without mixer in the system, it must be removed manually.
  - A second DHW cylinder must be added manually.
- 7. Confirm the system scheme with "Next".

**3.** To display a summary of the system configuration, tap the relevant area:

#### "Results":

- Successfully completed commissioning steps are marked with a tick.
  - White tick: commissioning steps without changes.
- Green tick: commissioning steps with changes.
- Commissioning steps which have not been completed successfully are marked with X.
   Settings can be made retrospectively via the appropriate parameters.
- "Components": All detected sensors and KM BUS subscribers are displayed.
- "Settings": All settings for the individual components are displayed.

Use **←** to go back to the selection.

4. Confirm "Commissioning terminated" with "Finish".

The default display appears on the display screen.

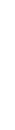

5776 863 GB

To enter names for heating circuits:

#### Entering heating contractor contact details

The system operator can call up contact details when required and notify the heating contractor.

- 1. Tap "Menu".
- 2. Select "Settings".

#### Checking the gas type

The boiler is equipped with an electronic combustion controller that adjusts the burner for optimum combustion in accordance with the prevailing gas guality.

 For operation with natural gas, no adjustment is therefore required across the entire Wobbe index range.

The boiler can be operated within the Wobbe index range 9.5 to 15.2 kWh/m<sup>3</sup> (34.2 to 54.7 MJ/m<sup>3</sup>).

- For operation with LPG, the burner must be converted (see following chapter).
- o° 💿

#### Gas type conversion (only for operation with LPG)

- To change the gas type on the control unit, see "Commissioning the system with the commissioning assistant"
- **2.** Affix label "G31" (supplied with the technical documentation) adjacent to the type plate on the cover panel.

#### Note

Mechanical conversion on the gas train is not possible.

### 🗳 👁 差 Checking the static pressure and supply pressure

#### Danger

CO formation as a result of incorrect burner adjustment can have serious health implications. Always carry out a CO test before and after work on gas appliances.

#### **Operation with LPG**

Purge the LPG tank twice on commissioning or replacement. Vent the tank and gas connection line thoroughly after purging.

- 3. Select "Input, service contact details".
- 4. Fill in each field and confirm with OK.

- 1. Check with your gas supply utility regarding the gas type and Wobbe index.
- 2. Record the gas type in the report on page 146.

#### Checking the static pressure and supply pressure (cont.)

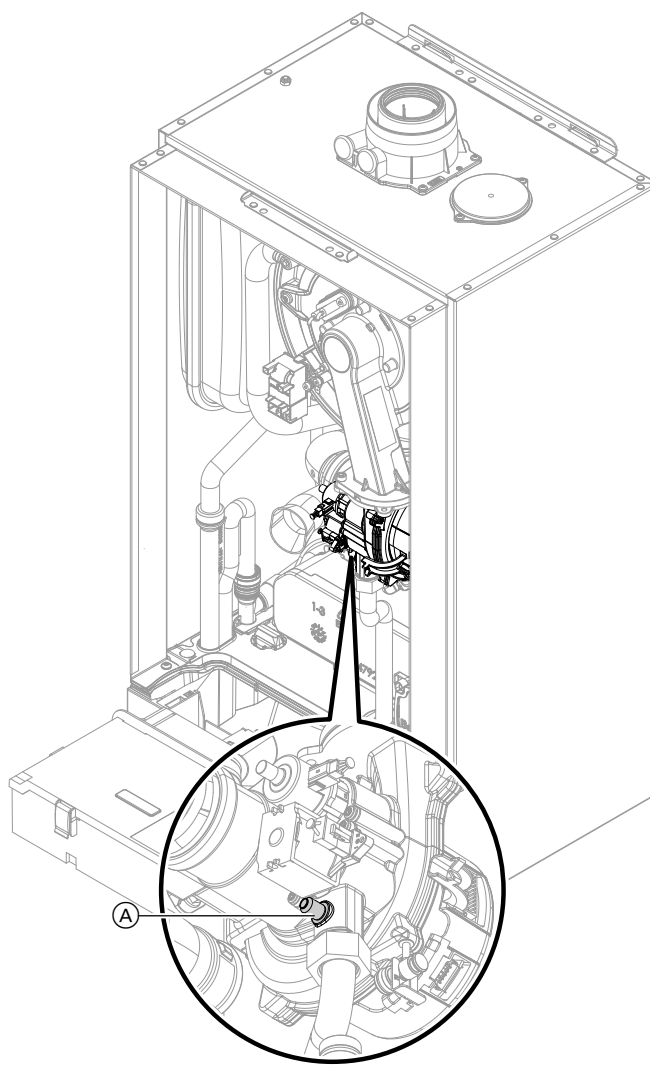

Fig. 23

- 1. Turn off the ON/OFF switch O.
- 2. Remove the front panel (see page 11).
- 3. Close the gas shut-off valve.
- **4.** Undo screw (A) inside test connector "IN" on the gas train but do not remove it, and connect the pressure gauge.

- 5. Open the gas shut-off valve.
- Check the static pressure and record the actual value in the report on page 146. Set value: max. 57.5 mbar (5.75 kPa).
- 7. Turn on the ON/OFF switch (1) and start the boiler.

#### Note

During commissioning, the boiler can enter a fault state because of airlocks in the gas line. Fault EE is displayed. After approx. 5 s, press reset button **R** to reset the burner.

8. Check the supply (flow) pressure.

Set value:

- Natural gas: 20 mbar (2 kPa)
- LPG: 50 mbar (5 kPa)

#### Note

Use a suitable measuring device with a resolution of at least 0.1 mbar (0.01 kPa) to check the supply pressure.

- Record the actual value in the report on page 146. Implement measures as indicated in the table below.
- **10.** Shut down the boiler, close the gas shut-off valve and remove the pressure gauge. Close test connector (A) with the screw.
- **11.** Open the gas shut-off valve and start the appliance.

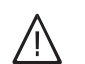

#### Danger

Gas escaping from the test connector leads to a risk of explosion. Check gas tightness at test connector (A).

12. Fit front panel (see page 30).

| Supply pressure (flow pressure)   |                                         | Steps                                                                                                    |
|-----------------------------------|-----------------------------------------|----------------------------------------------------------------------------------------------------|
| For natural gas                   | For LPG                                 |                                                                                                    |
| Below 17 mbar (1.7 kPa)           | Below 42.5 mbar<br>(4.25 kPa)           | Do not commission the boiler. Notify your gas supply utility or LPG supplier.                                                                                                    |
| 17 to 25 mbar<br>(1.7 to 2.5 kPa) | 42.5 to 57.5 mbar<br>(4.25 to 5.75 kPa) | Start the boiler.                                                                                                    |
| Above 25 mbar (2.5 kPa)           | Above 57.5 mbar<br>(5.75 kPa)           | Install a separate gas pressure governor upstream of<br>the system and set the pre-charge pressure to 20 mbar<br>(2.0 kPa) for natural gas and 50 mbar (5.0 kPa) for<br>LPG. Notify your gas supply utility or LPG supplier. |

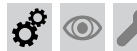

Function sequence and possible faults

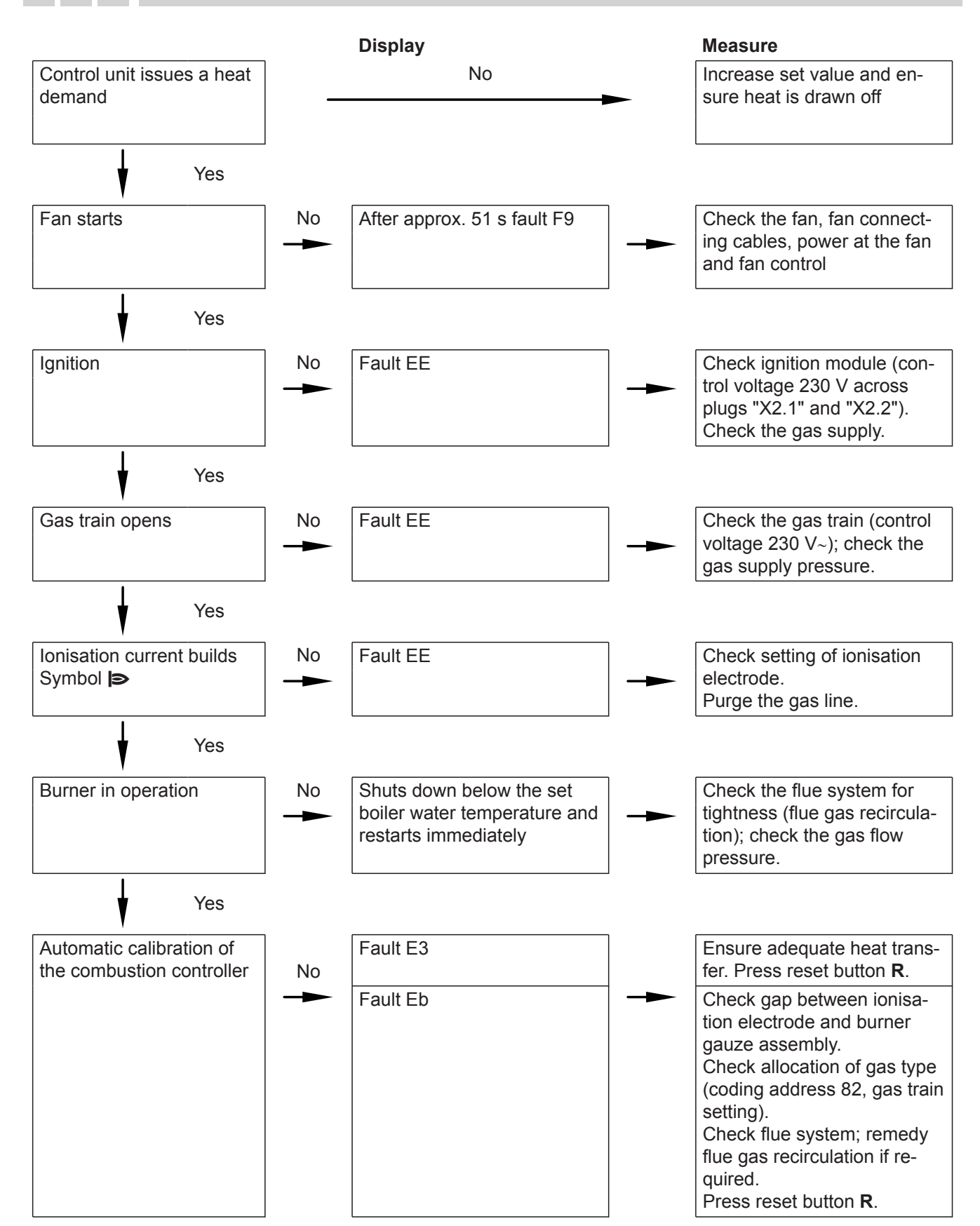

For further details regarding faults, see page 92.
6. Check whether a sufficient flow rate is guaranteed.

7. If the flow rate is sufficient, the following is shown:

 A value is shown on the display (e.g. "85"). In the delivered condition, this value represents 100 % of

9. Select required value and confirm with OK.

If necessary, increase the heat transfer.

Confirm the message with "Yes".

"Testing, flow rate"

rated heating output.

10. End service functions.

Confirm with **OK**.

"Flow rate sufficient"

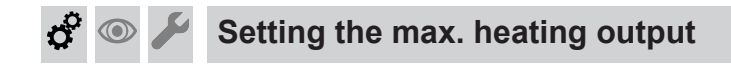

A limit can be set on the maximum heating output for **heating operation**. The limit is set via the modulation range. The max. adjustable output is limited upwards by the boiler coding card.

#### Note

Before the max. heating output can be set, the flow rate is checked. Ensure adequate heat transfer.

- 1. Tap "Menu".
- 2. Select "Service".
- 3. Enter "viservice" password.
- 4. Select "Service functions".
- 5. "Max. heating output"
  - Entering absorber area

Only in conjunction with solar control module, type SM1.

#### Note

The absorber area is required for the **"Solar circuit pump calibration"** function.

Tap the following buttons:

1. "Menu"

- 2. "Service"
- 3. Enter "viservice" password.
- 4. "Service functions"

#### 5. "Absorber area"

- 6. Tap the "Viessmann collector" with the installed absorber area.
- If no Viessmann collectors are being used, tap "Other collector".
   Enter absorber area and confirm with OK.
- 8. Select the number of collectors.
- 9. Confirm with OK. The data is saved.

Only in conjunction with solar control module, type SM1.

The solar circuit must have a device for displaying the flow rate.

Determining solar circuit pump curve

### Tap the following buttons:

- 1. "Menu"
- 2. "Service"

5776 863 GB

- 3. Enter "viservice" password.
- 4. "Service functions"
- 5. "Solar circuit pump calibration"

- Confirm the message with OK. If the absorber area of the collectors has not yet been entered, an input template appears.
- Enter absorber area and confirm with OK. The speed of the solar circuit pump is run up to 75 % within 10 s.
- 8. Determine the solar circuit flow rate.
- Enter the determined flow rate in I/min. The pump curve is defined and displayed in the diagram.
- **10.** Confirm with **OK**. The data is saved.

#### Commissioning, inspection, maintenance

# Recording the set value for the pre-charge pressure of the diaphragm expansion vessel in the solar circuit

The pre-charge pressure of the diaphragm expansion vessel in the solar circuit required for the system conditions can be recorded for subsequent maintenance.

## Tap the following buttons:

- 1. "Menu"
- 2. "Service"
- 3. Enter "viservice" password.
- 4. "Service functions"

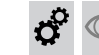

## Activating screed drying

#### Screed drying

Various temperature profiles can be set for screed drying:

- 7 predefined temperature profiles adjustable via parameter F1, see Parameter level 2
- Individual temperature profile, see following chapter

#### Adjusting the individual temperature profile for screed drying

Setting range for set temperature: 5 to 60 °C Duration of screed program: 30 days

#### Tap the following buttons:

- 1. "Menu"
- 2. "Service"
- 3. Enter "viservice" password.
- 4. "Service functions"
- 5. "Individual prog. screed drying"
- **6.** Select the day for which a set temperature is to be specified.

- 5. "Pre-charge pressure, diaphragm expansion vessel"
- 6. Enter the determined set pre-charge pressure in bar.
- 7. OK to confirm

#### Note

The recorded value can be called up under "Diagnosis" in the "Solar" menu.

7. Set the required set temperature.

#### Note

If screed drying is to be inactive on one of the days, select a set temperature of **255**.

- Press OK to confirm The set value is automatically adopted for the subsequent days. The daily overview is displayed again.
- **9.** Press **OK** to confirm A diagram of the program created is displayed.
- 10. Press OK to confirm
- 11. Yes, if screed drying is to be started immediately.
- 12. Select heating circuit.

#### Note

Whilst screed drying is active, the selected temperature profile is displayed.

## Tightness test on balanced flue system (annular gap check)

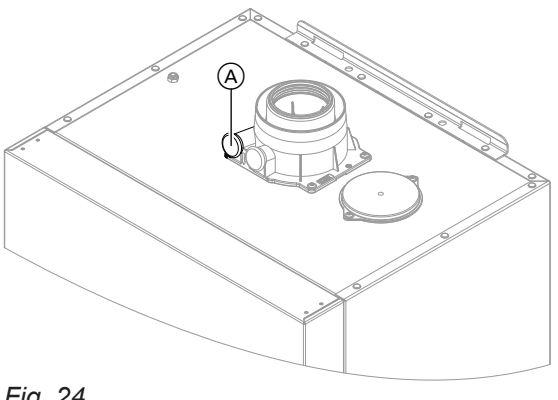

Fig. 24

(A) Combustion air aperture

For balanced flue systems tested together with the heat source, there is no requirement for a tightness test (overpressure test) during commissioning by the flue gas inspector.

In this case, we recommend that your heating contractor carries out a simple tightness test during the commissioning of your system. For this it would be sufficient to check the  $\mathrm{CO}_2$  or  $\mathrm{O}_2$  concentration in the combustion air at the annular gap of the balanced flue pipe.

If the CO<sub>2</sub> concentration is less than 0.2 % or the O<sub>2</sub> concentration is greater than 20.6 %, the flue pipe is deemed to be sufficiently gas tight.

If actual CO<sub>2</sub> values are higher or actual O<sub>2</sub> values are lower, a pressure test with a static pressure of 200 Pa will need to be carried out on the flue pipe.

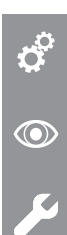

## Commissioning, inspection, maintenance

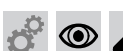

Removing the burner

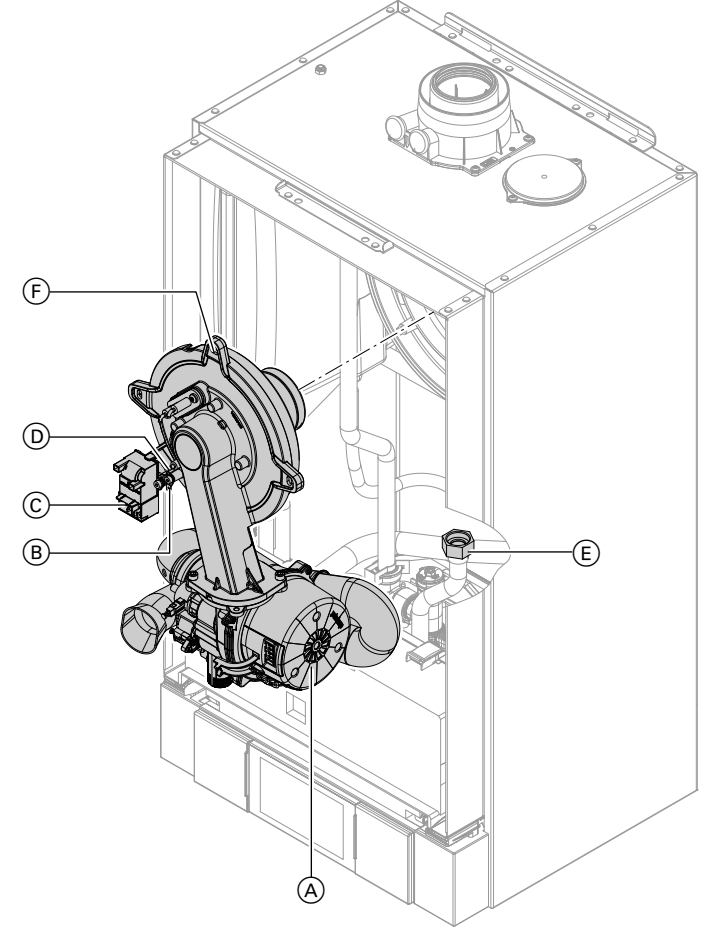

Fig. 25

- **1.** Turn off the ON/OFF switch on the control unit and the power supply.
- 2. Remove the front panel (see page 11).
- **3.** Close the gas shut-off valve and safeguard against reopening.
- Disconnect the cables from fan motor (A), earth tab (B), ignition unit (C) and ionisation electrode (D).
- **5.** Undo gas supply pipe fitting (E).
- **6.** Undo 4 screws  $\bigcirc$  and remove the burner.

## Please note

Prevent damage to the burner. Never rest the burner on the burner gauze assembly.

5776 863 GB

## Checking the burner gasket and burner gauze assembly

Check burner gasket (A) and burner gauze assembly (E) for possible damage and replace if required.

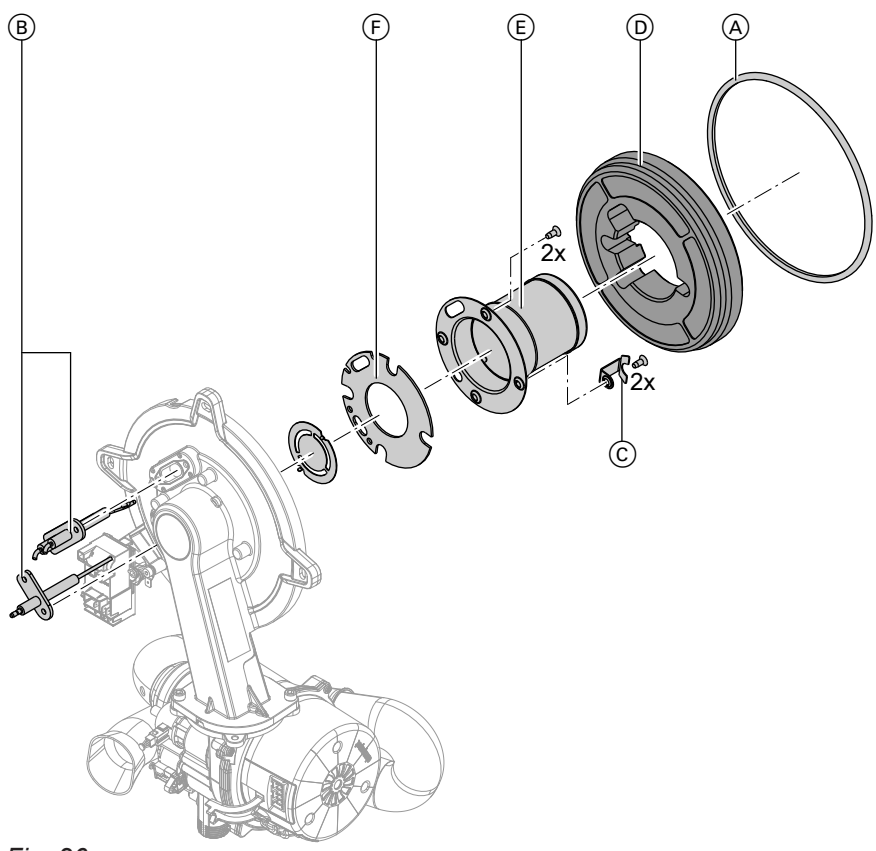

## Fig. 26

- **1.** Remove electrodes (B).
- Undo 2 retaining clips C on thermal insulation ring D and then remove thermal insulation ring D.
- 3. Undo 2 Torx screws and remove burner gauze assembly (E) with gasket (F).
- 4. Insert new burner gauze assembly (E) with new gasket (F) and secure.

#### Please note

Tighten screws just enough to ensure the components do not suffer damage and will function correctly.

- **5.** Fit thermal insulation ring D.
- 6. Fit electrodes (B).

#### Please note

Tighten screws just enough to ensure the components do not suffer damage and will function correctly.

## Checking and adjusting the ignition and ionisation electrodes

10±1

(B)

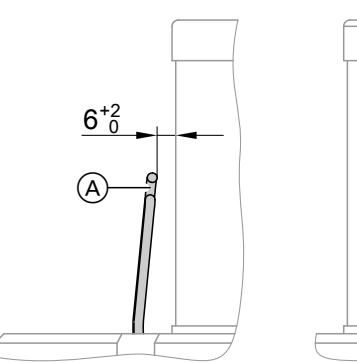

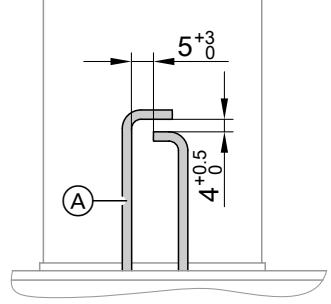

#### Fig. 27

- (A) Ignition electrodes
- (B) Ionisation electrode
- 0<sup>0</sup> 1

ļ

- 1. Check the electrodes for wear and contamination.
- 2. Clean the electrodes with a small brush (not a wire brush) or sandpaper.
- 3. Check the electrode gaps. If the gaps are not as specified or the electrodes are damaged, replace the electrodes and gaskets and adjust them as required.

## Cleaning the heating surfaces

#### Please note

Scratches to the surfaces of the heat exchanger that come into contact with hot gas can result in corrosion damage.

Never use brushes to clean the heat exchanger.

#### Please note

Brushing can cause deposits to become lodged in the gaps between the coils. **Never use brushes to clean the heat exchanger.**  Note

Discolouration on the heat exchanger surface is a normal sign of use. It has no bearing on the function and service life of the heat exchanger. The use of chemical cleaning agents is not required.

- 2. Flush heating surface A with water.
- **3.** Check condensate drain and clean trap. See the following chapter.
- **4.** Flush the heating surface again with water. This will also fill the trap with water.

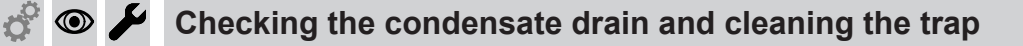

#### Multi boiler system:

Clean the trap in the flue gas header as well.

Fig. 28

## ¢ 💿

## Checking the condensate drain and cleaning the... (cont.)

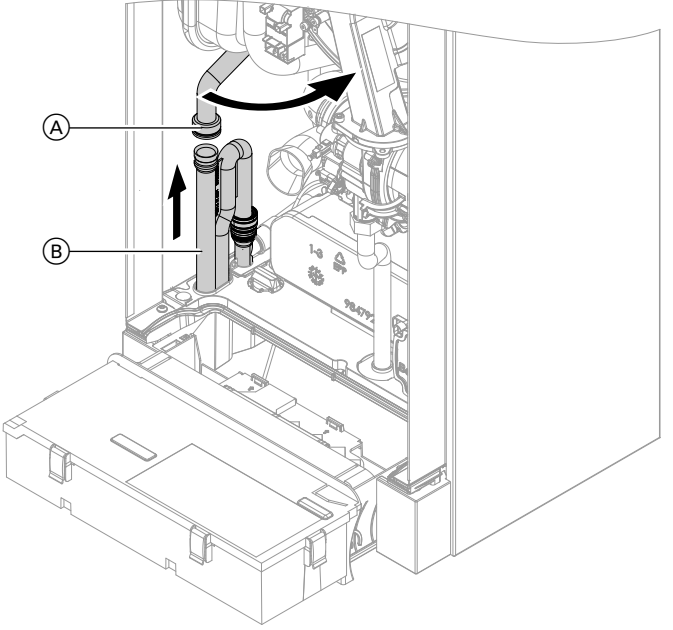

### Fig. 29

- 1. Check at the trap that the condensate can drain freely.
- **2.** Remove supply hose  $\triangle$ .
- 3. Remove trap (B).
- 4. Clean trap (B).

- **5.** Fill trap B with water.
- 6. Refit trap (B).
- 7. Reconnect supply hose  $\triangle$ .

#### Note

Never twist the inlet hose during assembly.

#### Commissioning, inspection, maintenance

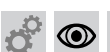

Installing the burner

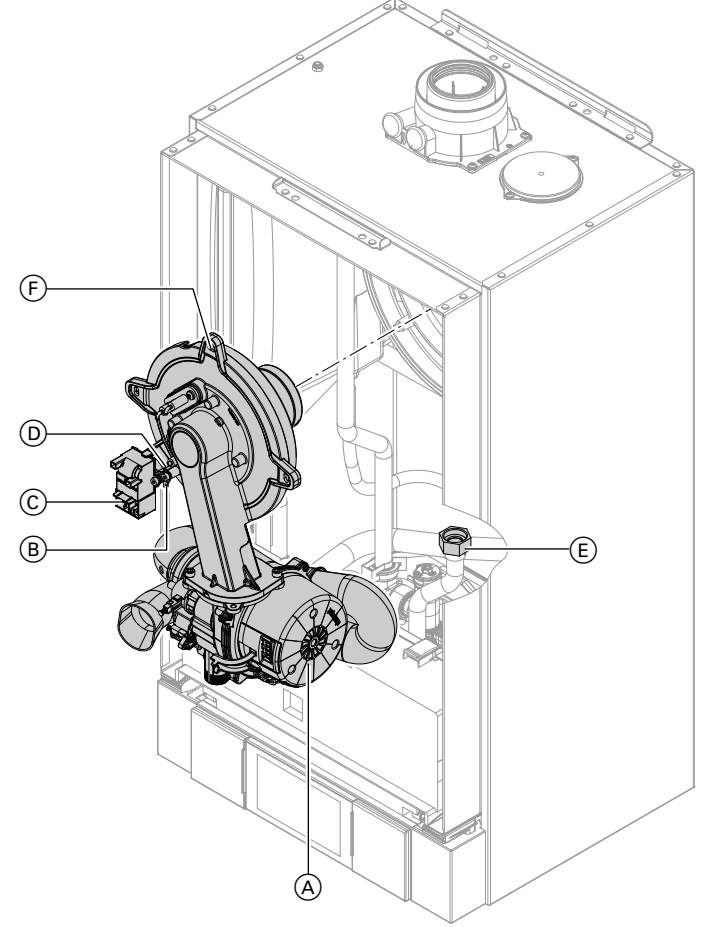

#### Fig. 30

/!

1. Insert the burner and tighten screws (F) diagonally.

#### Please note

Tighten screws just enough to ensure the components do not suffer damage and will function correctly.

- 2. Fit gas supply pipe (E) with a new gasket.
- 3. Check the gas connections for tightness.

#### Danger

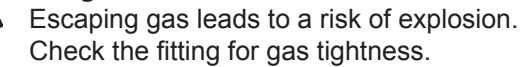

- 4. Connect the electrical cables/leads:
  - Fan motor A
  - Earth tab B
  - Ignition unit ©
  - Ionisation electrode D

Checking the neutralising system (if installed)

Ó

## Checking the flow limiter (only for gas condensing combi boiler)

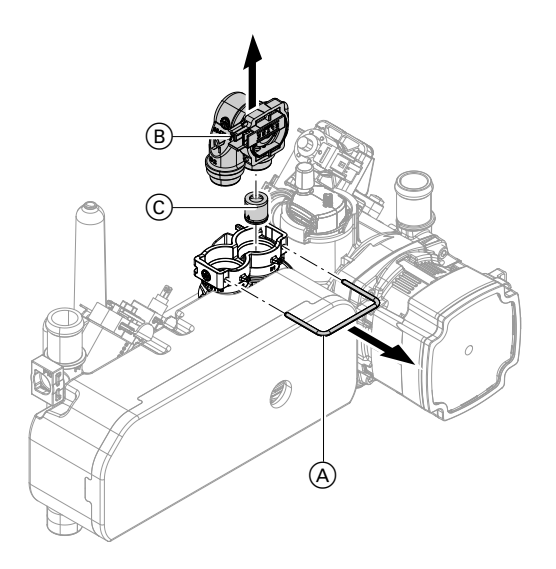

- 1. Drain the boiler on the DHW side.
- **2.** Pull off spring clip (A).
- **3.** Remove flow sensor **B**.
- 4. Check flow limiter (C), replace and reinsert if scaled up or damaged.
- 5. Mount flow sensor (B) with new gaskets.

Fig. 31

#### Elow limitor

| Serial no          | Flow rate | Colour |  |
|--------------------|-----------|--------|--|
| (type plate) I/min |           | Colour |  |
| 7570789            | 10        | Blue   |  |
| 7570791            | 12        | Red    |  |
| 7570793            | 14        | Pink   |  |

## Checking the expansion vessel and system pressure

#### Note

The expansion vessel can lose some of its charge pressure over time. When the boiler heats up, the pressure gauge will indicate a higher pressure of 2 or 3 bar (0.2 or 0.3 MPa). The safety valve may also respond and discharge the excess pressure. Therefore check the expansion vessel pre-charge pressure annually.

Check whether the installed expansion vessel is adequate for the system water volume (GB only). Carry out this test on a cold system.

1. Drain the system until the pressure gauge shows "0".

Alternatively, close the cap valve on the expansion vessel and reduce the pressure until the pressure gauge indicates "0".

- **2.** If the pre-charge pressure of the expansion vessel is lower than the static system pressure, top up with nitrogen until the pre-charge pressure is 0.1 to 0.2 bar (10 to 20 kPa) higher than the static system pressure.
- 3. Top up with water until the charge pressure of the cooled system is at least 1.0 bar (0.1 MPa), and is 0.1 to 0.2 bar (10 to 20 kPa) higher than the precharge pressure of the expansion vessel. Permiss. operating pressure: 3 bar (0.3 MPa)

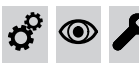

Checking the safety valve function

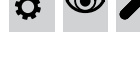

 $\bigcirc$ 

Checking the firm seating of electrical connections

## 👁 🌽 Checking all gas equipment for tightness at operating pressure

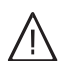

#### Danger

Escaping gas leads to a risk of explosion. Check all gas equipment for tightness.

#### Note

Only use suitable and approved leak detection agents (EN 14291) and devices for the tightness test. Leak detection agents with unsuitable constituents (e.g. nitrides, sulphides) can cause material damage. Remove leak detection agent residues after testing.

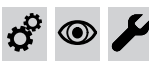

Fitting the front panel

See page 30.

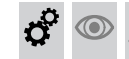

## Checking the combustion quality

The electronic combustion controller automatically ensures optimum combustion quality. During commissioning/maintenance, only the combustion values need to be checked. To do this, test the CO content and  $CO_2$ or  $O_2$  content, and record these in the report on page 146. For a description of the electronic combustion controller functions, see page 142.

#### Note

Operate the appliance with uncontaminated combustion air to prevent operating faults and damage.

#### CO content

The CO content must be < 1000 ppm for all gas types.</p>

#### CO<sub>2</sub> or O<sub>2</sub> content

- The CO<sub>2</sub> content must be within the following limits for upper and lower heating output respectively:
  - 7.5 to 9.5 % for natural gas H
  - 8.8 to 11.1 % for LPG P
- The O<sub>2</sub> content must be between 4.0 and 7.6 % for all gas types.

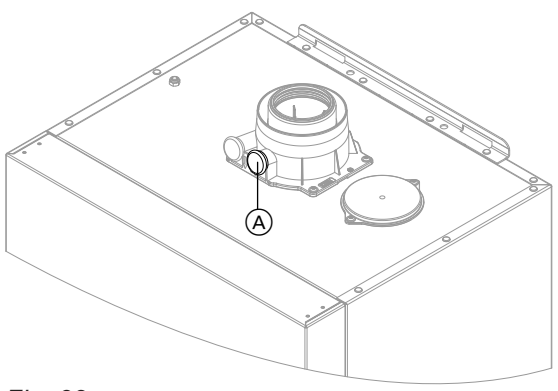

Fig. 32

If the actual CO,  $CO_2$  or  $O_2$  contents lie outside their respective ranges, proceed as follows:

- Check the balanced flue system for tightness; see page 39.
- Check the ionisation electrode and connecting cable; see page 42.

#### Note

During commissioning, the combustion controller carries out an automatic calibration. Allow approx. 30 s after the burner has started before testing the emissions.

- 1. Connect a flue gas analyser at flue gas port (A) on the boiler flue connection.
- 2. Open the gas shut-off valve, start the boiler and create a heat demand.
- 3. Set the lower heating output (see page 47).
- Check the CO<sub>2</sub> content. Should the actual value deviate from the aforementioned ranges by more than 1 %, implement steps detailed on page 46.
- 5. Enter the actual value into the report.
- 6. Set the upper heating output (see page 47).

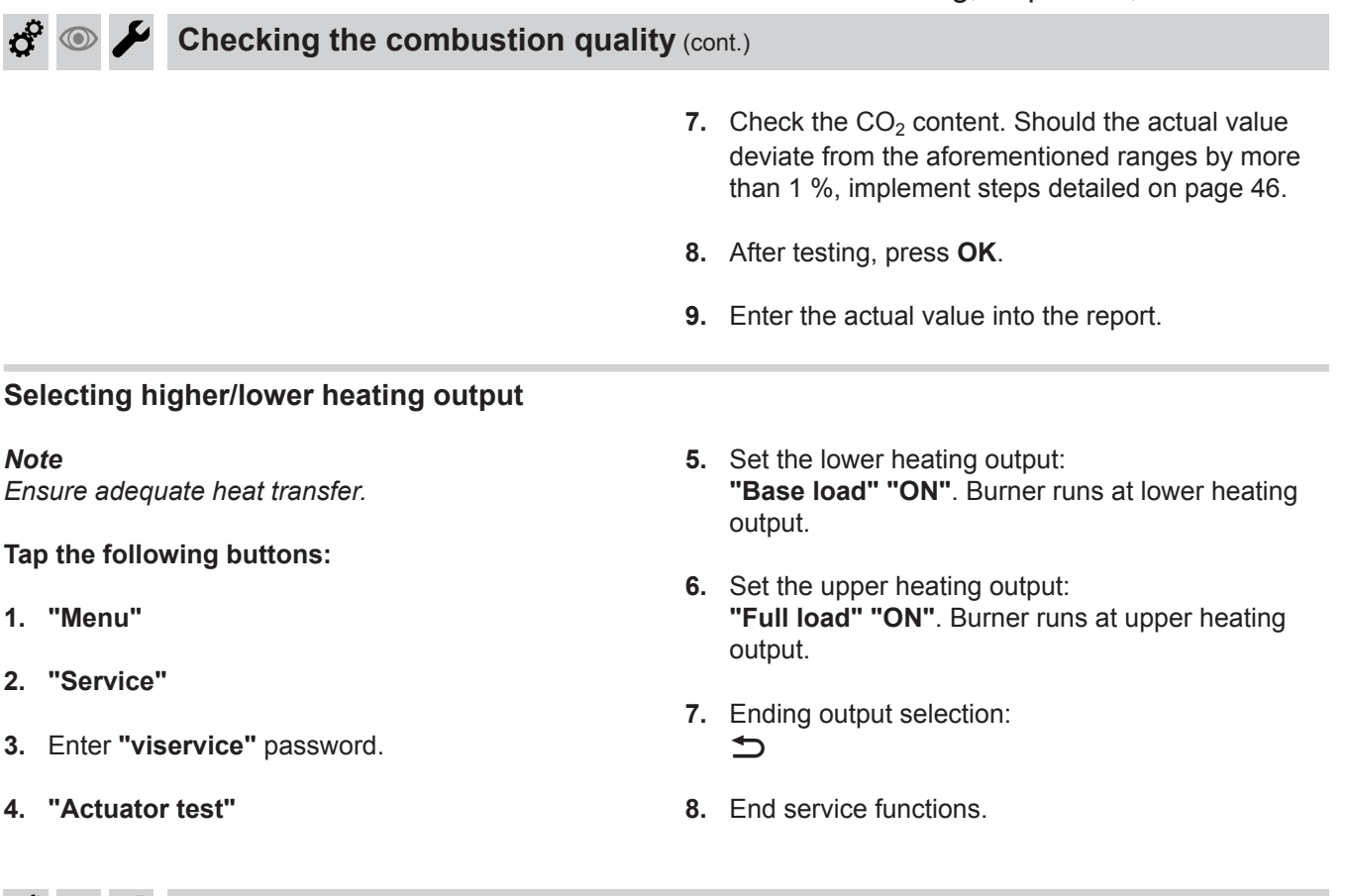

😤 👁 🖌 Checking the flue system for unrestricted flow and tightness

🕈 👁 🖌 Checking the external LPG safety valve (if installed)

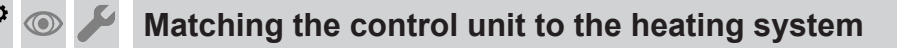

The control unit must be matched to the system equipment level. Various system components are recognised automatically by the control unit and the relevant parameters are set automatically.

Set the parameters according to the accessories fitted:

Accessories installation and service instructions

#### Note

For the individual steps for setting parameters, see page 61.

## Adjusting the heating curves

The heating curves illustrate the relationship between the outside temperature and the boiler water or flow temperature.

To put it simply, the lower the outside temperature, the higher the boiler water temperature or flow temperature.

The boiler water or flow temperature in turn affects the room temperature.

Settings in the delivered condition:

- Slope = 1.4
- Level = 0

5776 863

#### Note

If the heating system includes heating circuits with mixer, then the flow temperature of the heating circuit without mixer is higher by a selected differential (8 K in the delivered condition) than the flow temperature of the heating circuits with mixer.

The differential temperature can be set at parameter "9F" in the **"General"** group.

47

**O** 

 $\bigcirc$ 

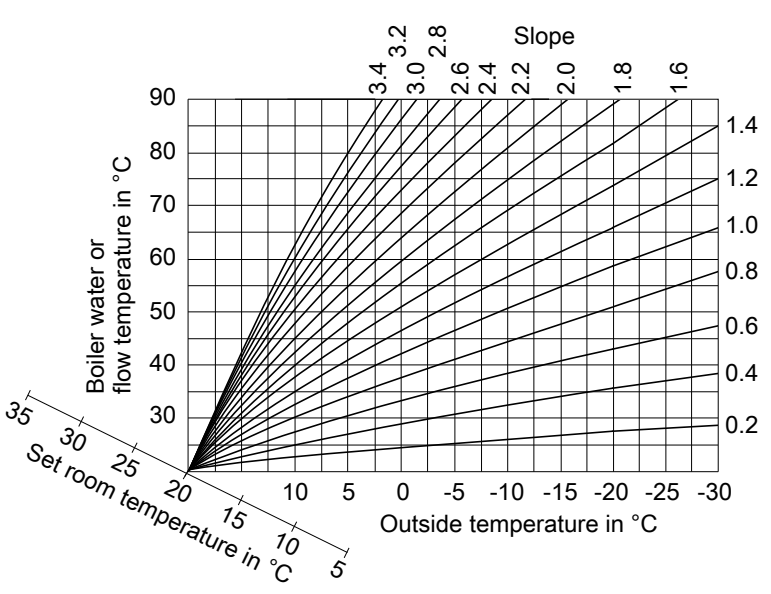

Adjusting the heating curves (cont.)

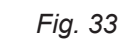

Slope setting ranges:

- Underfloor heating systems: 0.2 to 0.8
- Low temperature heating systems: 0.8 to 1.6

#### Adjusting the set room temperature

Individually adjustable for each heating circuit. The heating curve is offset along the set room temperature axis. With the heating circuit pump logic function enabled, the curve modifies the start and stop characteristics of the heating circuit pump.

#### Standard set room temperature

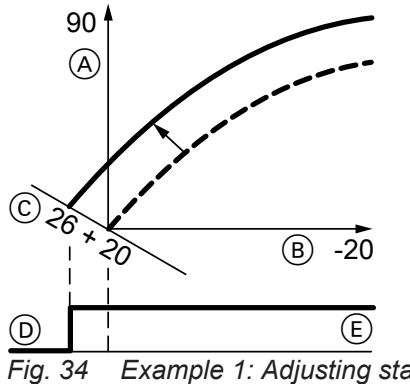

Fig. 34 Example 1: Adjusting standard set room temperature from 20 to 26 °C

- (A) Boiler water temperature or flow temperature in °C
- B Outside temperature in °C
- © Set room temperature in °C
- D Heating circuit pump "OFF"
- (E) Heating circuit pump "ON"

Changing the standard set room temperature

Operating instructions

Reduced set room temperature

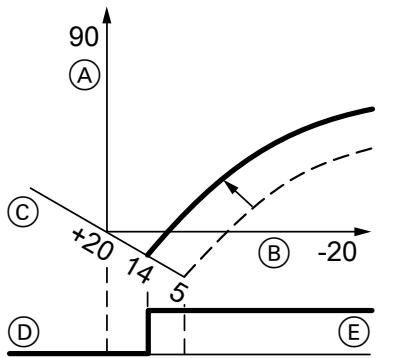

Fig. 35 Example 2: Adjusting the reduced set room temperature from 5 °C to 14 °C

- (A) Boiler water temperature or flow temperature in °C
- (B) Outside temperature in °C
- © Set room temperature in °C
- D Heating circuit pump "OFF"
- E Heating circuit pump "ON"

Changing the reduced set room temperature

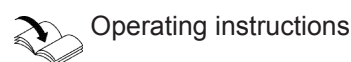

## Changing the slope and level

Individually adjustable for each heating circuit.

## Adjusting the heating curves (cont.)

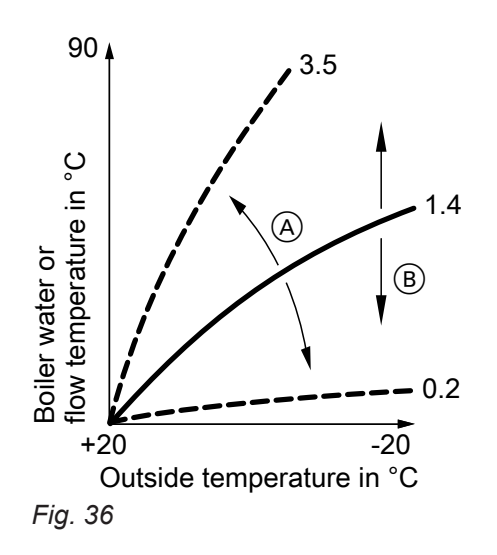

- (A) Changing the slope
- Changing the level (vertical parallel offset of the heating curve)

### Tap the following buttons:

- 1. "Menu"
- 2. "Heating"
- **3.** Select **"Heating circuit 1/2/3"** for the required heating circuit.
- 4. "Heating curve"
- 5. "Slope" or "Level"
- 6. Select heating curve according to the system requirements with +/–.
- 7. Press OK to confirm

## 🗘 💿 🌽 Connecting the control unit to the WLAN network

#### Note

*Vitoconnect 100, OPTO1 (accessories) required. For installation and commissioning: see the separate installation and commissioning instructions.* 

## 🖓 💿 🌽 Connecting the control unit to the LON

The LON communication module must be plugged in.

#### Note

Data transfer via LON can take several minutes.

## Example: Single boiler system with Vitotronic 200-H and Vitocom 200

#### Note The sa

The same subscriber number must **not** be allocated twice within the LON. **Only one Vitotronic** may be enabled as fault manager.

Set the LON subscriber numbers and further functions via parameter level 2 (see the following table).

#### All parameters in the table are listed in the "General" group.

| Boiler control unit Vitotronic 200-H               |                                                             | Vitotronic 200-H                                            | Vitocom                       |  |
|----------------------------------------------------|-------------------------------------------------------------|-------------------------------------------------------------|-------------------------------|--|
|                                                    | LON                                                         | LON                                                         |                               |  |
| Subscriber no. 1<br>Parameter "77:1"               | Subscriber no. 10<br>Parameter "77:10"                      | Subscriber no. 11<br>Set parameter "77:11".                 | Subscriber no. 99             |  |
| Control unit is fault manager.<br>Parameter "79:1" | Control unit is not fault man-<br>ager.<br>Parameter "79:0" | Control unit is not fault man-<br>ager.<br>Parameter "79:0" | Device is fault man-<br>ager. |  |

## Connecting the control unit to the LON (cont.)

| Vitotronic 200-H                                                        | Vitotronic 200-H                                                                                                    | Vitocom                                                                                                    |
|-------------------------------------------------------------------------|----------------------------------------------------------------------------------------------------|----------------------------------------------------------------------------------------------------|
| Control unit receives the time.<br>Set parameter "81:3".                | Control unit receives the time. <b>Set</b> parameter "81:3".                                                                                                    | Device receives the time.                                                                                                    |
| Control unit receives outside temperature. <b>Set</b> parameter "97:1". | Control unit receives outside temperature. <b>Set</b> parameter "97:1".                                                                                                    | _                                                                                                    |
| Viessmann system number.<br>Parameter "98:1"                            | Viessmann system number.<br>Parameter "98:1"                                                                                                    | —                                                                                                    |
| LON subscriber fault moni-<br>toring.<br>Parameter "9C:20"              | LON subscriber fault moni-<br>toring.<br>Parameter "9C:20"                                                                                                    | _                                                                                                    |
|                                                                         | Vitotronic 200-H<br>Control unit receives the<br>time.<br>Set parameter "81:3".<br>Control unit receives outside<br>temperature.<br>Set parameter "97:1".<br>Viessmann system number.<br>Parameter "98:1"<br>LON subscriber fault moni-<br>toring.<br>Parameter "9C:20" | Vitotronic 200-HVitotronic 200-HControl unit receives the<br>time.Control unit receives the<br>time.Set parameter "81:3".Set parameter "81:3".Control unit receives outside<br>temperature.Control unit receives outside<br>temperature.Set parameter "97:1".Control unit receives outside<br>temperature.Viessmann system number.<br>Parameter "98:1"Viessmann system number.<br>Parameter "98:1"LON subscriber fault moni-<br>toring.<br>Parameter "9C:20"LON subscriber fault moni-<br>toring. |

#### Carrying out a LON subscriber check

The subscriber check is used to test communication with the system devices connected to the fault manager.

#### Requirements:

- The control unit must be enabled as fault manager (parameter "79:1" in the "General" group).
- The LON subscriber number must be set in all control units
- The LON subscriber list in the fault manager must be up to date.

#### Tap the following buttons:

- 1. "Menu"
- "Service" 2.
- 3. Enter "viservice" password.
- 4. "Service functions"

### Scanning and resetting service messages

#### Service indicator

It is possible to set threshold limits for a service using either the commissioning assistant or by setting parameters "21" and "23" in the "Boiler" group. When these limit values are then reached, a service message appears in the display.

#### Tap the following buttons:

#### 1. "Confirm"

▲ flashes in the footer.

## 2. \land

#### Note

After tapping  $\underline{\wedge}$  the following will be displayed if your heating system has several fault messages simultaneously:

The list of all connected LON subscribers appears.

The subscriber check for the selected subscriber is

If the subscriber check was successful, "Check OK"

If the subscriber check was unsuccessful, "Check

Create a new subscriber list with "New list". The

During the subscriber check, the display of the relevant

subscriber shows the subscriber no. and "Wink" for

6. Select subscriber and confirm with "OK".

To perform another subscriber check:

initiated.

is shown.

Note

Note

approx. 1 min.

not OK" is shown.

subscriber list is updated.

#### 3. "Service, messages"

The service messages appear yellow in a list.

5776 863 GB

#### After maintenance has been carried out

#### Tap the following buttons:

1. "Menu"

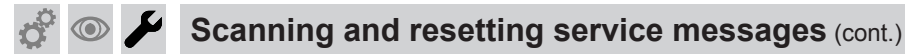

- 2. "Service"
- 3. Enter "viservice" password.
- 4. "Service functions"
- 5. "Reset service"

The selected service parameters for hours run and time intervals restart at 0.

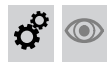

## Instructing the system user

The system installer should hand the operating instructions to the system user and instruct the user in operating the system.

This includes all components installed as accessories, e.g. remote control units. In addition, the system installer must make the user aware of the required maintenance work. 6. Confirm "Do you really want to delete the service list?" with OK.

## Calling up parameter level 1

- Parameters are split into the following groups:
  - "General"
  - "Boiler"
  - "DHW"
  - "Solar"
  - "Ventilation"
  - "Heating circuit 1/2/3"
  - "All parameters"

In this group, all parameters are shown in ascending order (the parameters for the **"Solar"** and **"Ventilation"** groups are only shown if a solar control module, type SM1 and/or ventilation control module, type LM1 are connected).

Heating systems with one heating circuit without mixer and one or two heating circuits with mixer: In the following, the heating circuit without mixer is designated "Heating circuit 1" and the heating circuits with mixer as "Heating circuit 2" or "Heating circuit 3".

If the heating circuits have been designated individually, the chosen designation appears.

### Tap the following buttons:

- 1. "Menu"
- 2. "Service"
- 3. Enter "viservice" password.
- 4. "System configuration"
- 5. "Parameter level 1"

- 6. Select group.
- 7. Select parameter.
- 8. "Change"
- ▼/▲ for the required value in line with the tables below.
- 10. OK to accept the set value.

#### Parameter display

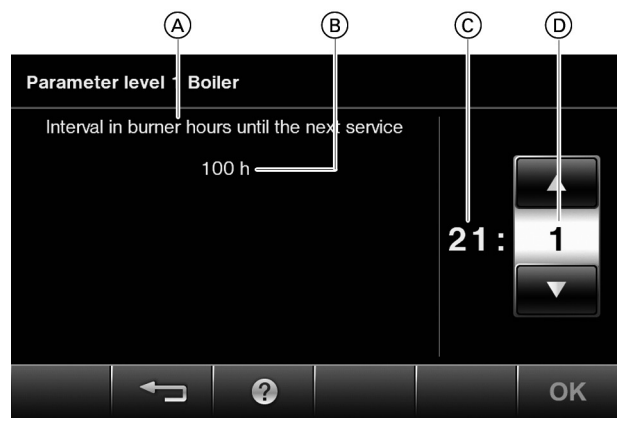

Fig. 37

- A Parameter
- B Description of parameter setting
- © Number of parameter
- D Value of parameter

#### Note

Parameter values in **bold** are factory settings

#### "System scheme"

| Setting                                                                                                    |       | Explanations                                                                               |
|----------------------------------------------------------------------------------------------------|-------|--------------------------------------------------------------------------------------------|
| One heating circuit without mixer A1 (heat-<br>ing circuit 1), without DHW heating                                                                                                    | 00:1  |                                                                                            |
| One heating circuit without mixer A1 (heat-<br>ing circuit 1) with DHW heating                                                                                                    | 00:2  | Value is set automatically                                                                 |
| One heating circuit with mixer M2 (heating circuit 2), without DHW heating                                                                                                    | 00:3  | Set the value manually if the system is not equipped with a heating circuit without mixer. |
| One heating circuit with mixer M2 (heating circuit 2) with DHW heating                                                                                                    | 00:4  | Set the value manually if the system is not equipped with a heating circuit without mixer. |
| One heating circuit without mixer A1 (heat-<br>ing circuit 1) and one heating circuit with<br>mixer M2 (heating circuit 2), without DHW<br>heating                                                               | 00:5  | Value is set automatically                                                                 |
| One heating circuit without mixer A1 (heat-<br>ing circuit 1) and one heating circuit with<br>mixer M2 (heating circuit 2), with DHW<br>heating                                                                  | 00:6  | Value is set automatically                                                                 |
| One heating circuit with mixer M2 (heating circuit 2) and one heating circuit with mixer M3 (heating circuit 3), without DHW heating                                                                             | 00:7  | Set the value manually if the system is not equipped with a heating circuit without mixer. |
| One heating circuit with mixer M2 (heating circuit 2) and one heating circuit with mixer M3 (heating circuit 3), with DHW heating                                                                                | 00:8  | Set the value manually if the system is not equipped with a heating circuit without mixer. |
| One heating circuit without mixer A1 (heat-<br>ing circuit 1), one heating circuit with mixer<br>M2 (heating circuit 2) and one heating cir-<br>cuit with mixer M3 (heating circuit 3), with-<br>out DHW heating | 00:9  | Value is set automatically                                                                 |
| One heating circuit without mixer A1 (heat-<br>ing circuit 1), one heating circuit with mixer<br>M2 (heating circuit 2) and one heating cir-<br>cuit with mixer M3 (heating circuit 3), with<br>DHW heating      | 00:10 | Value is set automatically                                                                 |

#### "Function of internal circulation pump for operation with low loss header or heating water buffer cylinder"

| Setting                                                                                                    |      | Explanations |
|----------------------------------------------------------------------------------------------------|------|--------------|
| Low loss header: Circulation pump always runs on demand                                                                  | 51:0 |              |
| Low loss header: Circulation pump only<br>runs on demand if the burner is running<br>with run-on time                    | 51:1 |              |
| Heating water buffer cylinder: Circulation<br>pump only runs on demand if the burner is<br>running with pump run-on time | 51:2 |              |

#### "LON subscriber number"

| Setting               |                                 | Explanations                                                                                                    |  |
|-----------------------|---------------------------------|----------------------------------------------------------------------------------------------------|--|
| LON subscriber number | <b>77:1</b><br>77:2 to<br>77:99 | Adjustable from 1 to 99:<br>1 = Boiler<br>10 to 90 = Vitotronic 200-H<br>97 = Vitogate 300 BN/MB<br>98 = Vitogate<br>99 = Vitocom<br><b>Note</b><br>Allocate each number only once. |  |

| "Building type"                                                                             |      |              |  |
|---------------------------------------------------------------------------------------------|------|--------------|--|
| Setting                                                                                     |      | Explanations |  |
| Apartment building. Holiday program and time program for DHW heating can be set separately. | 7F:0 |              |  |
| Detached house. One holiday program and one time program for DHW heating                    | 7F:1 |              |  |

#### "Operation enabled/disabled"

| Setting                                                |      | Explanations            |
|--------------------------------------------------------|------|-------------------------|
| Everything operable                                    | 8F:0 | Controls on the display |
| Everything disabled apart from emissions test function | 8F:1 |                         |
| Default display and emissions test function operable   | 8F:2 |                         |

#### "Set flow temperature for external demand"

| Setting |                   | Explanations                                                         |
|---------|-------------------|----------------------------------------------------------------------|
| 70 °C   | 9b:70             |                                                                      |
| °C      | 9b:0 to<br>9b:127 | Adjustable from 0 to 127 °C<br>Limited by boiler-specific parameters |

## Boiler

#### Note

Parameter values in **bold** are factory settings

#### "Interval in burner hours until the next service"

| Setting |                   | Explanations                                                                                                    |
|---------|-------------------|----------------------------------------------------------------------------------------------------|
| None    | 21:0              | No service interval set                                                                                               |
| 00 h    | 21:1 to<br>21:100 | The number of hours run before the burner should be serviced is adjustable from 100 to 10,000 h 1 step $\doteq$ 100 h |

#### "Interval until the next service"

| Setting          |                  | Explanations                                                                |
|------------------|------------------|-----------------------------------------------------------------------------|
| No time interval | 23:0             | No time interval selected for service                                       |
| Months           | 23:1 to<br>23:24 | The number of months until the next service is adjust-<br>able from 1 to 24 |

#### "Service display"

| Setting                                                                                                    |      | Explanations                                     |
|----------------------------------------------------------------------------------------------------|------|--------------------------------------------------|
| No service display                                                                                                | 24:0 |                                                  |
| Service is shown on the display (address is<br>automatically set and must be manually re-<br>set after a service) | 24:1 | Displayed only if parameter setting 21 or 23 > 0 |

#### "Filling function / venting function"

| Setting                  |      | Explanations |
|--------------------------|------|--------------|
| Function disabled        | 2F:0 |              |
| Venting function enabled | 2F:1 |              |
| Filling function enabled | 2F:2 |              |

#### DHW

#### Note

Parameter values in **bold** are factory settings

#### "Set DHW temperature for reheating suppression"

| · · · · · · · · · · · · · · · · · |                  |                                                                                                    |
|-----------------------------------|------------------|----------------------------------------------------------------------------------------------------|
| Setting                           |                  | Explanations                                                                                                    |
| 40 °C                             | 67:40            | For solar DHW heating: Set DHW temperature 40 °C.<br>Above the selected set temperature reheating is sup-<br>pressed. |
| °C                                | 67:0 to<br>67:95 | Set DHW temperature adjustable from 0 to 95 °C (limited by boiler-specific parameters)                                |

#### "Enable DHW circulation pump"

| Setting                          |                 | Explanations                                                                                 |
|----------------------------------|-----------------|----------------------------------------------------------------------------------------------|
| ON/OFF according to time program | 73:0            |                                                                                              |
| x 5 min per hour                 | 73:1 to<br>73:6 | "ON" from once per hour for 5 min up to 6 times per hour for "5 min" during the time program |
| Permanently ON                   | 73:7            |                                                                                              |

#### Solar

#### Note

Parameter values in **bold** are factory settings

#### Note

The solar group is only displayed if a solar control module, type SM1, is connected.

Solar (cont.)

### "Speed control, solar circuit pump"

| Setting                  |      | Explanations                               |
|--------------------------|------|--------------------------------------------|
| Without speed control    | 02:0 |                                            |
| With wave packet control | 02:1 | Only set for multi stage circulation pumps |
| With PWM control         | 02:2 |                                            |

#### "Maximum cylinder temperature"

| Setting |                   | Explanations                                                  |
|---------|-------------------|---------------------------------------------------------------|
| 0° 00   | 08:60             | Set DHW temperature (maximum cylinder tempera-<br>ture) 60 °C |
| °C      | 08:10 to<br>08:90 | Set DHW temperature adjustable from 10 to 90 °C               |

#### "Stagnation time reduction"

| Setting |                  | Explanations                                                                                                    |
|---------|------------------|----------------------------------------------------------------------------------------------------|
| 5 K     | 0A:5             | Temperature differential for stagnation time reduction<br>5 K<br>Reduction in the speed of the solar circuit pump to<br>protect system components and heat transfer medi-<br>um. |
|         | 0A:0             | Stagnation time reduction disabled                                                                                                    |
| K       | 0A:1 to<br>0A:40 | Temperature differential adjustable from 1 to 40 K                                                                                                    |

## "Flow rate, solar circuit at max. pump speed"

| Setting |                   | Explanations                                                          |
|---------|-------------------|-----------------------------------------------------------------------|
| 7 l/min | 0F:70             |                                                                       |
| l/min   | 0F:1 to<br>0F:255 | Flow rate adjustable from 0.1 to 25.5 l/min 1 step $\doteq$ 0.1 l/min |

#### "Extended control function"

| Setting                                                                         |      | Explanations                                                                        |
|---------------------------------------------------------------------------------|------|-------------------------------------------------------------------------------------|
| No extended control function enabled                                            | 20:0 |                                                                                     |
| Auxiliary function for DHW heating                                              | 20:1 |                                                                                     |
| Differential temperature control 2                                              | 20:2 | Do not adjust in conjunction with Vitocell 100-W, type<br>CVUC-A or Vitosolar 300-F |
| Differential temperature control 2 and auxil-<br>iary function                  | 20:3 | Do not adjust in conjunction with Vitocell 100-W, type<br>CVUC-A or Vitosolar 300-F |
| Differential temperature control 2 for central heating backup                   | 20:4 | Do not adjust in conjunction with Vitocell 100-W, type<br>CVUC-A or Vitosolar 300-F |
| Thermostat function                                                             | 20:5 | Do not adjust in conjunction with Vitocell 100-W, type<br>CVUC-A or Vitosolar 300-F |
| Thermostat function and auxiliary function                                      | 20:6 | Do not adjust in conjunction with Vitocell 100-W, type<br>CVUC-A or Vitosolar 300-F |
| Solar heating via external heat exchanger without additional temperature sensor | 20:7 |                                                                                     |
| Solar heating via external heat exchanger with additional temperature sensor    | 20:8 | Do not adjust in conjunction with Vitocell 100-W, type<br>CVUC-A or Vitosolar 300-F |
| Solar heating of 2 DHW cylinders                                                | 20:9 | Do not adjust in conjunction with Vitocell 100-W, type<br>CVUC-A or Vitosolar 300-F |

## Heating circuit 1, heating circuit 2, heating circuit 3

#### Note

Parameter values in **bold** are factory settings

#### "Heating limit: Economy function outside temperature"

| Setting                    |                  | Explanations                                                                                                    |
|----------------------------|------------------|----------------------------------------------------------------------------------------------------|
| 5 see service instructions | A5:5             | Economy function outside temperature: Heating circuit<br>pump "OFF" when the outside temperature (OT) is<br>1 K higher than the set room temperature ( $RT_{set}$ )<br>OT > $RT_{set}$ + 1 K |
| Without                    | A5:0             | No economy function outside temperature                                                                                                    |
| see service instructions   | A5:1 to<br>A5:15 | With economy function outside temperature: Heating circuit pump "OFF"; see the following table:                                                                                              |

| Parameter<br>A5: | With economy function outside tem-<br>perature: Heating circuit pump<br>"OFF" |
|------------------|-------------------------------------------------------------------------------|
| 1                | OT > RT <sub>set</sub> + 5 K                                                  |
| 2                | OT > RT <sub>set</sub> + 4 K                                                  |
| 3                | OT > RT <sub>set</sub> + 3 K                                                  |
| 4                | OT > RT <sub>set</sub> + 2 K                                                  |
| 5                | OT > RT <sub>set</sub> + 1 K                                                  |
| 6                | OT > RT <sub>set</sub>                                                        |
| 7                | OT > RT <sub>set</sub> - 1 K                                                  |
| to               |                                                                               |
| 15               | OT > RT <sub>set</sub> - 9 K                                                  |

#### "Heating limit: Complete summer economy control"

| Setting |                  | Explanations                                                                                                    |
|---------|------------------|----------------------------------------------------------------------------------------------------|
| None    | A6:36            | Extended economy function disabled                                                                                                    |
| °C      | A6:5 to<br>A6:35 | Extended economy function enabled: The burner and heating circuit pump will stop at a variable value, ad-<br>justable between 5 and 35 °C plus 1 °C. The mixer closes.<br>The basis for this is the adjusted outside temperature.<br>This is based on the actual outside temperature and a time constant, which takes into account the cooling down of an average building. |

#### "Mixer economy function"

| Setting |      | Explanations                                                                                                    |
|---------|------|----------------------------------------------------------------------------------------------------|
| Without | A7:0 |                                                                                                    |
| With    | A7:1 | <ul> <li>Heating circuit pump also "OFF":</li> <li>If the mixer has been trying to close for some time.</li> <li>Heating circuit pump "ON":</li> <li>If the mixer changes to control function</li> <li>If there is a risk of frost</li> </ul> |

## Heating circuit 1, heating circuit 2, heating circuit 3 (cont.)

#### "Pump idle time"

| Setting                        |                  | Explanations                                                                                                    |
|--------------------------------|------------------|----------------------------------------------------------------------------------------------------|
| With calculated pump idle time | A9:7             | Heating circuit pump "OFF" if set value is modified by<br>changing the operating mode or changing the set<br>room temperature.<br>Only if room hook-up is not set in parameter b0. |
| Without                        | A9:0             | No economy function outside temperature                                                                                                    |
| With calculated pump idle time | A9:1 to<br>A9:15 | Adjustable from 1 to 15. The higher the value, the lon-<br>ger the pump idle time.                                                                                                 |

#### "Room temperature hook-up" Setting Explanations Without b0:0 With remote control: Heating mode/reduced mode: Weather-compensated Change value only for the heating circuit with mixer. For reduced mode b0:1 Heating mode: Weather-compensated Reduced mode: With room temperature hook-up For standard mode b0:2 Heating mode: With room temperature hook-up Reduced mode: Weather-compensated For standard mode and reduced mode b0:3 Heating mode/reduced mode: With room temperature hook-up

#### "Economy function: room temperature"

| Setting                  |                 | Explanations                                                                                                    |
|--------------------------|-----------------|----------------------------------------------------------------------------------------------------|
| Without                  | b5:0            | With remote control: No room temperature-dependent<br>economy function.<br>Change value only for the heating circuit with mixer. |
| see service instructions | b5:1 to<br>b5:8 | For economy function, see the following table:                                                                                   |

| Parameter | With economy function:                         |                                                |
|-----------|------------------------------------------------|------------------------------------------------|
| b5:       | Heating circuit pump "OFF"                     | Heating circuit pump "ON"                      |
| 1         | RT <sub>actual</sub> > RT <sub>set</sub> + 5 K | RT <sub>actual</sub> < RT <sub>set</sub> + 4 K |
| 2         | RT <sub>actual</sub> > RT <sub>set</sub> + 4 K | RT <sub>actual</sub> < RT <sub>set</sub> + 3 K |
| 3         | RT <sub>actual</sub> > RT <sub>set</sub> + 3 K | RT <sub>actual</sub> < RT <sub>set</sub> + 2 K |
| 4         | RT <sub>actual</sub> > RT <sub>set</sub> + 2 K | RT <sub>actual</sub> < RT <sub>set</sub> + 1 K |
| 5         | RT <sub>actual</sub> > RT <sub>set</sub> + 1 K | RT <sub>actual</sub> < RT <sub>set</sub>       |
| 6         | RT <sub>actual</sub> > RT <sub>set</sub>       | RT <sub>actual</sub> < RT <sub>set</sub> - 1 K |
| 7         | RT <sub>actual</sub> > RT <sub>set</sub> - 1 K | RT <sub>actual</sub> < RT <sub>set</sub> - 2 K |
| 8         | RT <sub>actual</sub> > RT <sub>set</sub> - 2 K | RT <sub>actual</sub> < RT <sub>set</sub> - 3 K |

#### "Minimum flow temperature limit, heating circuit"

| Setting |                   | Explanations                                                                      |
|---------|-------------------|-----------------------------------------------------------------------------------|
| 20 °C   | C5:20             | Electronic minimum flow temperature limit set to 20 °C                            |
| °C      | C5:1 to<br>C5:127 | Minimum limit adjustable from 1 to 127 °C (limited by boiler-specific parameters) |

## Heating circuit 1, heating circuit 2, heating circuit 3 (cont.)

#### "Maximum flow temperature limit, heating circuit"

| Setting |                    | Explanations                                                                       |
|---------|--------------------|------------------------------------------------------------------------------------|
| 74 °C   | C6:74              | Electronic maximum flow temperature limit 74 °C                                    |
| °C      | C6:10 to<br>C6:127 | Maximum limit adjustable from 10 to 127 °C (limited by boiler-specific parameters) |

#### "External operating program changeover"

| Setting                                                                                                    |      | Explanations                        |
|----------------------------------------------------------------------------------------------------|------|-------------------------------------|
| Operating program changeover to constant<br>central heating with reduced room tempera-<br>ture or standby mode (subject to the set-<br>tings of the set reduced room temperature) | d5:0 |                                     |
| The operating program changes to con-<br>stant operation with standard room temper-<br>ature                                                                                      | d5:1 | Subject to parameters 3A, 3b and 3C |

#### "EA1 extension: Operating program changeover"

| Setting                                       |      | Explanations |
|-----------------------------------------------|------|--------------|
| No operating program changeover               | d8:0 |              |
| Operating program changeover via input<br>DE1 | d8:1 |              |
| Operating program changeover via input<br>DE2 | d8:2 |              |
| Operating program changeover via input DE3    | d8:3 |              |

#### "Max. speed of speed-controlled heating circuit pump in standard mode"

| Setting |                   | Explanations                                           |
|---------|-------------------|--------------------------------------------------------|
| %       | E6:               | This value is determined by boiler-specific parameters |
| %       | E6:0 to<br>E6:100 | Maximum speed adjustable from 0 to 100 %               |

#### "Min. speed of speed-controlled heating circuit pump in standard mode"

| Setting |                   | Explanations                                                  |
|---------|-------------------|---------------------------------------------------------------|
| 30 %    | E7:30             |                                                               |
| %       | E7:0 to<br>E7:100 | Minimum speed adjustable from 0 to 100 % of the maximum speed |

#### "Screed drying"

| Setting                              |                  | Explanations                                                                                                   |
|--------------------------------------|------------------|----------------------------------------------------------------------------------------------------|
| Screed drying disabled               | F1:0             | Screed drying adjustable, with choice of 6 tempera-<br>ture/time profiles (see chapter "Function description") |
| Diagram 1                            | F1:1             |                                                                                                    |
| Diagram 2                            | F1:2             |                                                                                                    |
| Diagram 3                            | F1:3             |                                                                                                    |
| Diagram 4                            | F1:4             |                                                                                                    |
| Diagram 5                            | F1:5             |                                                                                                    |
| Diagram 6                            | F1:6             |                                                                                                    |
| Constant flow temperature 20 °C      | F1:7 to<br>F1:14 |                                                                                                    |
| Individual program for screed drying | F1:15            | See chapter "Function description"                                                                             |

## Heating circuit 1, heating circuit 2, heating circuit 3 (cont.)

#### "Time limit for comfort mode"

| Setting       |                  | Explanations                         |
|---------------|------------------|--------------------------------------|
| 8 h           | F2:8             |                                      |
| No time limit | F2:0             |                                      |
| h             | F2:1 to<br>F2:12 | Time limit adjustable from 1 to 12 h |

#### "Outside temperature limit for cancelling reduced set room temperature"

| Setting           |                     | Explanations                                                  |
|-------------------|---------------------|---------------------------------------------------------------|
| -5 °C             | F8:-5               | See chapter "Function description"<br>Observe parameter "A3". |
| °C                | F8:+10 to<br>F8:-60 | Temperature limit adjustable from +10 to -60°C                |
| Function disabled | F8:-61              |                                                               |

#### "Outside temperature limit for raising the reduced set room temperature to the standard set room temperature"

| Setting |                     | Explanations                                   |
|---------|---------------------|------------------------------------------------|
| -14 °C  | F9:-14              | See chapter "Function description"             |
| °C      | F9:+10 to<br>F9:-60 | Temperature limit adjustable from +10 to -60°C |

## "Raising the set boiler water or flow temperature when switching from operation with reduced room temperature to operation with standard room temperature"

| Setting |                  | Explanations                               |
|---------|------------------|--------------------------------------------|
| 20 %    | FA:20            | See chapter "Function description"         |
| %       | FA:0 to<br>FA:50 | Temperature rise adjustable from 0 to 50 % |

#### "Duration for raising the set boiler water or flow temperature"

| 0       |                   |                                                          |
|---------|-------------------|----------------------------------------------------------|
| Setting |                   | Explanations                                             |
| 60 min  | Fb:60             | See parameter "FA"<br>See chapter "Function description" |
| Min     | Fb:0 to<br>Fb:240 | Temperature rise adjustable from 0 to 240 min            |

## Calling up parameter level 2

- Parameters are split into the following groups:
  - "General"
  - "Boiler"
  - "DHW"
  - "Solar"
  - "Ventilation"
  - "Heating circuit 1/2/3"
  - "All parameters"

In this group, all parameters are shown in ascending order (the parameters for the **"Solar"** and **"Ventilation"** groups are only shown if a solar control module, type SM1 and/or ventilation control module, type LM1 are connected).

Heating systems with one heating circuit without mixer and one or two heating circuits with mixer: In the following, the heating circuit without mixer is designated "Heating circuit 1" and the heating circuits with mixer as "Heating circuit 2" or "Heating circuit 3".

If the heating circuits have been designated individually, the chosen designation appears.

#### Tap the following buttons:

- 1. "Menu"
- 2. "Service"
- 3. Enter "viservice" password.
- 4. "System configuration"
- 5. "Parameter level 2"

- 6. Enter "viexpert" password.
- 7. Select group.
- 8. Select parameter.
- 9. "Change"
- **10.** *v*/**▲** for the required value in line with the tables below.
- **11. OK** to accept the set value.

#### Parameter display

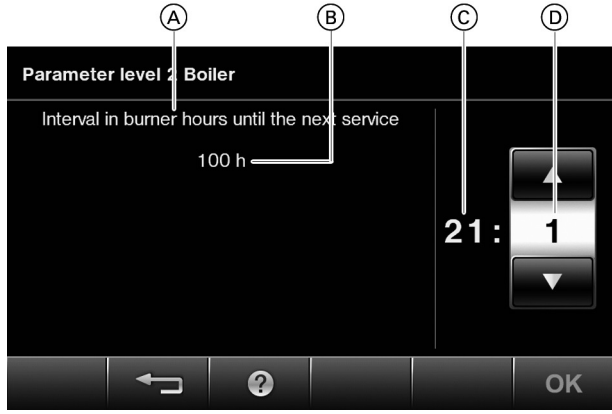

Fig. 38

- A Parameter
- (B) Description of parameter setting
- © Number of parameter
- D Value of parameter

## General

### Note

Parameter values in **bold** are factory settings

#### "System scheme"

| ons                                                                      |
|--------------------------------------------------------------------------|
|                                                                          |
|                                                                          |
| set automatically                                                        |
| alue manually if the system is not equipped ating circuit without mixer. |
| alue manually if the system is not equipped ating circuit without mixer. |
| set automatically                                                        |
| et automatically                                                         |
| alue manually if the system is not equipped ating circuit without mixer. |
| alue manually if the system is not equipped ating circuit without mixer. |
| et automatically                                                         |
| et automatically                                                         |
|                                                                          |

#### "Burner control unit parameter access rights"

| Setting |      | Explanations                                       |
|---------|------|----------------------------------------------------|
| No      | 11:0 | Access to combustion control parameters is blocked |
| Yes     | 11:9 | Access to combustion control parameters is open    |

### "Outside temperature sensor for constant temp. control"

| Setting                              |      | Explanations                                                        |
|--------------------------------------|------|---------------------------------------------------------------------|
|                                      |      | Only if control unit has been changed to constant temperature mode. |
| No outside temperature sensor        | 25:0 |                                                                     |
| Outside temperature sensor available | 25:1 | If an outside temperature sensor is connected to the control unit.  |

#### "Wireless outside temperature sensor"

| Setting                                          |      | Explanations                              |
|--------------------------------------------------|------|-------------------------------------------|
| Without wireless outside temperature sen-<br>sor | 2A:0 |                                           |
| With wireless outside temperature sensor         | 2A:1 | Value is set automatically upon detection |
| Wireless outside temperature sensor is not used  | 2A:2 |                                           |
|                                                  | 2A:3 | Do not adjust                             |

#### "Show energy consumption"

| Setting |      | Explanations |
|---------|------|--------------|
| No      | 2b:0 |              |
| Yes     | 2b:1 |              |

#### "Extension AM1"

| Setting |      | Explanations                              |
|---------|------|-------------------------------------------|
| Without | 32:0 |                                           |
| With    | 32:1 | Value is set automatically upon detection |

#### "Function, output A1 at extension AM1"

| Setting                                                                    |      | Explanations |
|----------------------------------------------------------------------------|------|--------------|
| DHW circulation pump                                                       | 33:0 |              |
| Heating circuit pump, heating circuit without mixer A1 (heating circuit 1) | 33:1 |              |
| Circulation pump for cylinder heating                                      | 33:2 |              |

#### "Function output, A2 at extension AM1"

| Setting                                                                    |      | Explanations |
|----------------------------------------------------------------------------|------|--------------|
| DHW circulation pump                                                       | 34:0 |              |
| Heating circuit pump, heating circuit without mixer A1 (heating circuit 1) | 34:1 |              |
| Circulation pump for cylinder heating                                      | 34:2 |              |

#### "Extension EA1"

| Setting      |      | Explanations                              |
|--------------|------|-------------------------------------------|
| Without 35:0 |      |                                           |
| With         | 35:1 | Value is set automatically upon detection |

#### "Function, output 157 at extension EA1"

| Setting               |      | Explanations |
|-----------------------|------|--------------|
| Central fault message | 36:0 |              |
| Feed pump             | 36:1 |              |
| DHW circulation pump  | 36:2 |              |

### "Function, input DE1 at extension EA1"

| Setting                                                     |      | Explanations                                                                                   |
|-------------------------------------------------------------|------|------------------------------------------------------------------------------------------------|
| None                                                        | 3A:0 |                                                                                                |
| Operating program changeover                                | 3A:1 |                                                                                                |
| External demand with set flow temperature                   | 3A:2 | Set flow temperature setting: Parameter 9b<br>Internal circulation pump function: Parameter 3F |
| External blocking                                           | 3A:3 | Internal circulation pump function: Parameter 3E                                               |
| External blocking with fault message                        | 3A:4 | Internal circulation pump function: Parameter 3E                                               |
| External fault message                                      | 3A:5 | Fault message hook-up from external appliances                                                 |
| Brief operation, DHW circulation pump (pushbutton function) | 3A:6 | Adjusting DHW circulation pump runtime: Parameter 3d                                           |

### "Function input, DE2 at extension EA1"

| Setting                                                     |      | Explanations                                                                                   |
|-------------------------------------------------------------|------|------------------------------------------------------------------------------------------------|
| None                                                        | 3b:0 |                                                                                                |
| Operating program changeover                                | 3b:1 |                                                                                                |
| External demand with set flow temperature                   | 3b:2 | Set flow temperature setting: Parameter 9b<br>Internal circulation pump function: Parameter 3F |
| External blocking                                           | 3b:3 | Internal circulation pump function: Parameter 3E                                               |
| External blocking with fault message                        | 3b:4 | Internal circulation pump function: Parameter 3E                                               |
| External fault message                                      | 3b:5 | Fault message hook-up from external appliances                                                 |
| Brief operation, DHW circulation pump (pushbutton function) | 3b:6 | Adjusting DHW circulation pump runtime: Parameter 3d                                           |

| "Function, input DE3 at extension EA1"                      |      |                                                                                                |  |  |
|-------------------------------------------------------------|------|------------------------------------------------------------------------------------------------|--|--|
| Setting                                                     |      | Explanations                                                                                   |  |  |
| None                                                        | 3C:0 |                                                                                                |  |  |
| Operating program changeover                                | 3C:1 |                                                                                                |  |  |
| External demand with set flow temperature                   | 3C:2 | Set flow temperature setting: Parameter 9b<br>Internal circulation pump function: Parameter 3F |  |  |
| External blocking                                           | 3C:3 | Internal circulation pump function: Parameter 3E                                               |  |  |
| External blocking with fault message                        | 3C:4 | Internal circulation pump function: Parameter 3E                                               |  |  |
| External fault message                                      | 3C:5 | Fault message hook-up from external appliances                                                 |  |  |
| Brief operation, DHW circulation pump (pushbutton function) | 3C:6 | Adjusting DHW circulation pump runtime: Parameter 3d                                           |  |  |

#### "With EA1 extension: DHW circulation pump runtime for brief operation"

| Setting      | -                      | Explanations                |
|--------------|------------------------|-----------------------------|
| 5 min<br>Min | <b>3d:5</b><br>3d:0 to | Adjustable from 1 to 60 min |
|              | 3d:60                  |                             |

## "Function internal circulation pump with signal "External blocking""

| Setting                 |      | Explanations |
|-------------------------|------|--------------|
| Remains in control mode | 3E:0 |              |
| Is switched off         | 3E:1 |              |
| Is switched on          | 3E:2 |              |

### "Function internal circulation pump with signal "External demand""

| Setting                                                                |      | Explanations |
|------------------------------------------------------------------------|------|--------------|
| Remains in control mode                                                | 3F:0 |              |
| Switch off internal pump or switch on inter-<br>nal pump at VIUPM pump | 3F:1 |              |
| Is switched on                                                         | 3F:2 |              |

#### "Function, input 96"

| Setting           |      | Explanations                            |
|-------------------|------|-----------------------------------------|
| Without           | 4b:0 | Function of external hook-up to plug 96 |
| External demand   | 4b:1 |                                         |
| External blocking | 4b:2 |                                         |

#### "Function of internal circulation pump for operation with low loss header or heating water buffer cylinder"

| Setting                                                                                                    |      | Explanations |
|----------------------------------------------------------------------------------------------------|------|--------------|
| Low loss header: Circulation pump always runs on demand                                                                  | 51:0 |              |
| Low loss header: Circulation pump only<br>runs on demand if the burner is running<br>with run-on time                    | 51:1 |              |
| Heating water buffer cylinder: Circulation<br>pump only runs on demand if the burner is<br>running with pump run-on time | 51:2 |              |

#### "Flow temperature sensor for low loss header"

| Setting |      | Explanations          |
|---------|------|-----------------------|
| Without | 52:0 |                       |
| With    | 52:1 | Automatic recognition |

#### "Function, output, internal connection extension"

| Setting                               |      | Explanations                                       |
|---------------------------------------|------|----------------------------------------------------|
|                                       |      | Actuator at terminal 28                            |
| Central fault                         | 53:0 |                                                    |
| DHW circulation pump                  | 53:1 |                                                    |
| Heating circuit pump A1               | 53:2 | Circulation pump for heating circuit without mixer |
| Circulation pump for cylinder heating | 53:3 | Circulation pump/diverter valve for DHW heating    |

#### "Solar thermal system"

| Setting                                                                                                    |      | Explanations                                                                  |  |
|----------------------------------------------------------------------------------------------------|------|-------------------------------------------------------------------------------|--|
| Without                                                                                                    | 54:0 | Do not adjust in the case of storage combi boilers without solar DHW heating. |  |
| With Vitosolic 100                                                                                                    | 54:1 |                                                                               |  |
| With Vitosolic 200                                                                                                    | 54:2 |                                                                               |  |
| With solar control module, type SM1, with-<br>out auxiliary function; automatic recognition                              | 54:3 |                                                                               |  |
| With solar control module, type SM1, with<br>auxiliary function, e.g. central heating back-<br>up; automatic recognition | 54:4 | 2nd differential temperature control with temperature sensor 7 and 10         |  |

#### "Display correction for outside temperature"

| <u> </u> |                    |                                   |
|----------|--------------------|-----------------------------------|
| Setting  |                    | Explanations                      |
| К        | 6E:0 to<br>6E:49   | Display correction -5 K to -0.1 K |
| None     | 6E:50              |                                   |
| К        | 6E:51 to<br>6E:100 | Display correction +0.1 K to +5 K |

#### "Communication module"

| Setting                           |      | Explanations          |
|-----------------------------------|------|-----------------------|
| Without                           | 76:0 |                       |
| With LON communication module     | 76:1 | Automatic recognition |
| With cascade communication module | 76:2 | Do not adjust         |

#### "LON subscriber number"

| Setting               |                  | Explanations                                                                                                    |
|-----------------------|------------------|----------------------------------------------------------------------------------------------------|
| LON subscriber number | 77:1             |                                                                                                    |
|                       | 77:2 to<br>77:99 | Adjustable from 1 to 99:<br>1 = Boiler<br>10 to 90 = Vitotronic 200-H<br>97 = Vitogate 300 BN/MB<br>98 = Vitogate<br>99 = Vitocom |
|                       |                  | <i>Note</i><br>Allocate each number only once.                                                                                    |

### "LON communication module: Fault manager"

| Setting                           |      | Explanations |
|-----------------------------------|------|--------------|
| Control unit is not fault manager | 79:0 |              |
| Control unit is fault manager     | 79:1 |              |

#### "LON communication module: Time"

| Setting                                 |      | Explanations |
|-----------------------------------------|------|--------------|
| Control unit does not transmit the time | 7b:0 |              |
| Control unit transmits the time         | 7b:1 |              |

#### "Chimney connection"

| Setting              |      | Explanations                                        |
|----------------------|------|-----------------------------------------------------|
| Single connection    | 7E:0 | One boiler connected to the flue system             |
| Multiple connections | 7E:1 | Several boilers connected to one shared flue system |

#### "Building type"

| Setting                                                                                     |      | Explanations |
|---------------------------------------------------------------------------------------------|------|--------------|
| Apartment building. Holiday program and time program for DHW heating can be set separately. | 7F:0 |              |
| Detached house. One holiday program and one time program for DHW heating                    | 7F:1 |              |

#### "Fault messaging delay"

| Setting |                   | Explanations                                                      |
|---------|-------------------|-------------------------------------------------------------------|
|         | 80:6              | If a fault occurs for at least 30 s, a fault message is displayed |
| None    | 80:0              | Immediate fault message                                           |
| x 5 s   | 80:2 to<br>80:199 | Delay adjustable from 10 s to 995 s<br>1 step ≜ 5 s               |

#### "Automatic summer/wintertime changeover"

| Setting                                                       |      | Explanations                       |
|---------------------------------------------------------------|------|------------------------------------|
| Without automatic summer/wintertime changeover                | 81:0 | Time must be changed over manually |
| With automatic summer/wintertime change-<br>over              | 81:1 |                                    |
| Use of the radio clock receiver (automatic recognition)       | 81:2 |                                    |
| With LON communication module: Control unit receives the time | 81:3 |                                    |

| "Gas type (note "General" group, parameter 11)" |      |                                                |  |
|-------------------------------------------------|------|------------------------------------------------|--|
| Setting                                         |      | Explanations                                   |  |
| Natural gas                                     | 82:0 |                                                |  |
| LPG                                             | 82:1 | Only adjustable if parameter 11:9 has been set |  |

#### "Temperature display"

| Setting      |      | Explanations                         |
|--------------|------|--------------------------------------|
| ° Celsius    | 88:0 | Temperature indicator in the display |
| ° Fahrenheit | 88:1 |                                      |

#### "Display conditions, parameter"

| Setting                           |        | Explanations |
|-----------------------------------|--------|--------------|
| For technical services department | 8A:175 |              |
| For technical services department | 8A:176 |              |

#### "Operation enabled/disabled"

| Setting                                                |      | Explanations            |
|--------------------------------------------------------|------|-------------------------|
| Everything operable                                    | 8F:0 | Controls on the display |
| Everything disabled apart from emissions test function | 8F:1 |                         |
| Default display and emissions test function operable   | 8F:2 |                         |

#### "Time constant for calculating the adjusted outside temperature"

| Setting          |                   | Explanations                                                                                                    |
|------------------|-------------------|----------------------------------------------------------------------------------------------------|
| 128 x 10 minutes | 90:128            | Time constant for calculating the adjusted outside temperature 21.3 h                                                                                                   |
| x 10 minutes     | 90:1 to<br>90:199 | Subject to the set value, the flow temperature is adjusted quickly (low values) or slowly (high values) when the outside temperature changes 1 step $\triangleq$ 10 min |

#### "SCOT correction factor, flue length"

| Setting |     | Explanations |
|---------|-----|--------------|
|         | 93: | Never adjust |

#### "Extension OpenTherm"

| Setting |      | Explanations          |
|---------|------|-----------------------|
| Without | 94:0 |                       |
| With    | 94:1 | Automatic recognition |

#### "Vitocom 100 GSM"

| Setting |      | Explanations          |
|---------|------|-----------------------|
| Without | 95:0 |                       |
| With    | 95:1 | Automatic recognition |

#### "Minimum burner output"

| Setting |                  | Explanations                                            |
|---------|------------------|---------------------------------------------------------|
|         | 96:              | Factory setting according to boiler-specific parameters |
|         | 96: to<br>96:100 | Minimum burner output adjustable from to 100 %          |

#### "LON communication module: outside temperature"

| Setting                                           |      | Explanations                                                                                  |
|---------------------------------------------------|------|-----------------------------------------------------------------------------------------------|
| Control unit uses outside temperature sen-<br>sor | 97:0 | Temperature value of the outside temperature sensor connected to the control unit is utilised |
| Control unit receives outside temperature         | 97:1 |                                                                                               |
| Control unit transmits outside temperature        | 97:2 |                                                                                               |

#### "Viessmann system number"

| Setting |                 | Explanations                                                                                 |
|---------|-----------------|----------------------------------------------------------------------------------------------|
| 1       | 98:1            | Viessmann system number<br>In conjunction with monitoring several systems via<br>Vitocom 300 |
|         | 98:1 to<br>98:5 | System number adjustable from 1 to 5                                                         |

#### "Recognition, extension DAP1"

| Setting |      | Explanations |
|---------|------|--------------|
| Without | 99:0 | Never adjust |
| With    | 99:1 |              |

#### "Recognition, extension DAP2"

| Setting |      | Explanations |
|---------|------|--------------|
| Without | 9A:0 | Never adjust |
| With    | 9A:1 |              |

#### "Set flow temperature for external demand"

| Setting |                   | Explanations                                                         |
|---------|-------------------|----------------------------------------------------------------------|
| 70 °C   | 9b:70             |                                                                      |
| °C      | 9b:0 to<br>9b:127 | Adjustable from 0 to 127 °C<br>Limited by boiler-specific parameters |

5776 863 GB

## "LON subscriber monitoring"

| Setting |                  | Explanations                                                                                                    |
|---------|------------------|----------------------------------------------------------------------------------------------------|
| 20 min. | 9C:20            | If there is no response from a subscriber for 20 min,<br>the values specified in the control unit are used. Only<br>then will a fault message be issued. |
| Min.    | 9C:2 to<br>9C:60 | Adjustable from 2 to 60 min                                                                                                    |

#### "Differential temperature"

| Setting |                  | Explanations                                                                                                    |
|---------|------------------|----------------------------------------------------------------------------------------------------|
| 8 K     | 9F:8             | The differential temperature is the value by which the common flow temperature should be higher than the highest currently required flow temperature of the heating circuits with mixer.<br>Only in connection with heating circuit with mixer M2 (heating circuit 2) and M3 (heating circuit 3) |
| К       | 9F:0 to<br>9F:40 | Adjustable from 0 to 40 K                                                                                                    |

## Boiler

#### Note

Parameter values in **bold** are factory settings

#### "Single and multi boiler system"

| Setting              |      | Explanations                                                        |
|----------------------|------|---------------------------------------------------------------------|
|                      |      | Only if control unit has been changed to constant temperature mode. |
| Single boiler system | 01:1 |                                                                     |
| Multi boiler system  | 01:2 | If the boiler is operated in a multi boiler system.                 |

#### "Minimum burner pause time"

| Setting             |      | Explanations                                                                                                    |
|---------------------|------|----------------------------------------------------------------------------------------------------|
| Standard            | 04:0 | Fixed setting for minimum burner pause time                                                                                            |
| Differential method | 04:1 | Minimum burner pause time subject to the boiler load                                                                                   |
| Integral method     | 04:2 | Minimum burner pause time subject to the boiler load<br>and taking into account a threshold value (specified by<br>boiler coding card) |

#### "Maximum boiler water temperature limit"

| Setting |                 | Explanations                                                                                                    |
|---------|-----------------|----------------------------------------------------------------------------------------------------|
|         | 06:             | Maximum limit of the boiler water temperature, defaul-<br>ted by the boiler coding card                                          |
| °C      | 06:20 to<br>06: | Maximum limit of the boiler water temperature within<br>the ranges specified by the boiler coding card<br>Setting range 20 to °C |

#### "Integral threshold for burner switch-off"

| Setting |                   | Explanations                                                                        |
|---------|-------------------|-------------------------------------------------------------------------------------|
| 20      | 10:20             | Only effective if parameter 04:2 has been set.                                      |
|         | 10:5 to<br>10:255 | Adjustable from 5 to 255<br>The higher the value, the later the burner switches off |

### Boiler (cont.)

#### "Enable start temperature for cyclical calibration in heating mode"

| Setting       |      | Explanations |
|---------------|------|--------------|
| Do not enable | 13:0 |              |
| Enable        | 13:1 | Never adjust |

#### "Enable increase start hysteresis DHW heating for cyclical calibration requirement"

| Setting       |      | Explanations |
|---------------|------|--------------|
| Do not enable | 14:0 |              |
| Enable        | 14:1 | Never adjust |

#### "Enable increase start hysteresis DHW heating for urgent calibration requirement"

| Setting       |      | Explanations |
|---------------|------|--------------|
| Do not enable | 15:0 |              |
| Enable        | 15:1 | Never adjust |

#### "Interval in burner hours until the next service"

| Setting |                   | Explanations                                                                                                    |
|---------|-------------------|----------------------------------------------------------------------------------------------------|
| None    | 21:0              | No service interval set                                                                                                   |
| 00 h    | 21:1 to<br>21:100 | The number of hours run before the burner should be serviced is adjustable from 100 to 10,000 h 1 step $\triangleq$ 100 h |

#### "Interval until the next service"

| Setting          |                  | Explanations                                                                |
|------------------|------------------|-----------------------------------------------------------------------------|
| No time interval | 23:0             | No time interval selected for service                                       |
| Months           | 23:1 to<br>23:24 | The number of months until the next service is adjust-<br>able from 1 to 24 |

#### "Service display"

| Setting                                                                                                    |      | Explanations                                     |
|----------------------------------------------------------------------------------------------------|------|--------------------------------------------------|
| No service display                                                                                                | 24:0 |                                                  |
| Service is shown on the display (address is<br>automatically set and must be manually re-<br>set after a service) | 24:1 | Displayed only if parameter setting 21 or 23 > 0 |

#### "Burner interval ignition"

| Setting                     |                  | Explanations                                                                               |
|-----------------------------|------------------|--------------------------------------------------------------------------------------------|
| No burner interval ignition | 28:0             |                                                                                            |
| h                           | 28:1 to<br>28:24 | Time interval adjustable from 1 h to 24 h. The burner is force-started for 30 s each time. |

#### "Recognition, external connection extension"

| Setting |      | Explanations          |
|---------|------|-----------------------|
| Without | 2E:0 |                       |
| With    | 2E:1 | Automatic recognition |

#### "Filling function / venting function"

| Setting                  |      | Explanations |
|--------------------------|------|--------------|
| Function disabled        | 2F:0 |              |
| Venting function enabled | 2F:1 |              |
| Filling function enabled | 2F:2 |              |

## "Operating mode, internal circulation pump"

| Setting                                           |      | Explanations                 |
|---------------------------------------------------|------|------------------------------|
| Not speed-controlled                              | 30:0 | E.g. temporarily for service |
| Speed-controlled without flow rate captur-<br>ing | 30:1 |                              |
| Speed-controlled with flow rate capturing         | 30:2 | Automatic recognition        |

#### "Set speed of internal circulation pump as boiler circuit pump"

| Setting |                   | Explanations                                                                                                    |
|---------|-------------------|----------------------------------------------------------------------------------------------------|
| %       | 31:               | Set speed of the internal circulation pump when oper-<br>ated as boiler circuit pump in %, specified by the boil-<br>er coding card |
| %       | 31:0 to<br>31:100 | Set speed adjustable from 0 to 100 %                                                                                                |

#### "Current fault status of burner control unit"

| Setting  |      | Explanations                                          |
|----------|------|-------------------------------------------------------|
| No fault | 38:0 | Status of burner control unit: Operational (no fault) |
|          | 38:  | Status of burner control unit: fault (38:≠0)          |

## "CO limiter"

| Setting                                            |      | Explanations |
|----------------------------------------------------|------|--------------|
| Learning mode                                      | 49:0 |              |
| Sensor monitoring and fault messaging en-<br>abled | 49:1 |              |
| Deactivated                                        | 49:2 |              |

## DHW

#### Note

Parameter values in **bold** are factory settings

#### "Cylinder type"

| Setting                               |                  | Explanations                               |
|---------------------------------------|------------------|--------------------------------------------|
| No DHW cylinder                       | 05:0             |                                            |
| One mono mode DHW cylinder            | 05:1             |                                            |
| Two mono mode DHW cylinders in series | 05:2             |                                            |
| One dual mode DHW cylinder            | 05:3             |                                            |
| System cylinder CVUC-A                | 05:4             |                                            |
| Vitosolar combi cylinder              | 05:5             | Vitosolar 300-F (recognised automatically) |
| Vitocell                              | 05:6 to<br>05:18 |                                            |

#### "Ambient temperature of cylinder"

| Setting |                  | Explanations               |
|---------|------------------|----------------------------|
| 15 °C   | 09:15            |                            |
| °C      | 09:1 to<br>09:40 | Adjustable from 1 to 40 °C |

DHW (cont.)

#### "Lower threshold of temperature stratification"

| Setting |                  | Explanations               |
|---------|------------------|----------------------------|
| 30 °C   | 19:30            |                            |
| °C      | 19:5 to<br>19:40 | Adjustable from 5 to 40 °C |

#### "Upper threshold of temperature stratification"

| Setting |                    | Explanations                 |
|---------|--------------------|------------------------------|
| 70 °C   | 1A:70              |                              |
| °C      | 1A:65 to<br>1A:100 | Adjustable from 65 to 100 °C |

#### "Selection of set DHW temperature"

| Setting                        |      | Explanations                                                                                                 |
|--------------------------------|------|----------------------------------------------------------------------------------------------------|
| Between 10 60 °C               | 56:0 | Set DHW temperature adjustable from 10 to ≤ 60 °C                                                            |
| 10 °C programmed maximum value | 56:1 | Set DHW temperature adjustable from 10 to > 60 °C                                                            |
|                                |      | <b>Note</b><br>Max. value subject to boiler coding card.<br>Observe the maximum permissible DHW temperature. |

| "Selection of DHW temperature setting range" |      |              |  |
|----------------------------------------------|------|--------------|--|
| Setting                                      |      | Explanations |  |
| Use of parameter GWG5A                       | 57:0 | Never adjust |  |
| Use of parameter GWG5E                       | 57:1 | Never adjust |  |

#### "Additional function for DHW heating"

| V                                                                  |                                  |                                                                                                    |  |
|--------------------------------------------------------------------|----------------------------------|----------------------------------------------------------------------------------------------------|--|
| Setting                                                            |                                  | Explanations                                                                                                    |  |
| 0 9: Without auxiliary function for DHW<br>heating<br>Set value °C | <b>58:0</b><br>58:10 to<br>58:60 | Entry of a 2nd set DHW temperature<br>Adjustable from 10 to 60 °C (observe parameter "56")<br>Activate 4th time phase in DHW time program |  |
|                                                                    |                                  |                                                                                                    |  |

#### "Cylinder heating: Set start point"

| Setting               |                  | Explanations                                          |
|-----------------------|------------------|-------------------------------------------------------|
| 2.5 K below set value | 59:0             |                                                       |
| K below set value     | 59:1 to<br>59:10 | Start point adjustable from 1 to 10 K below set value |

#### "DHW cylinder hydraulic connection"

| Setting                                           |      | Explanations |
|---------------------------------------------------|------|--------------|
| Directly at boiler or upstream of low loss header | 5b:0 |              |
| Downstream of low loss header                     | 5b:1 |              |

## "Function of circulation pump for cylinder heating at "External blocking" signal"

| ations |
|--------|
|        |
|        |
|        |
|        |

5776 863 GB

72
### "Function of circulation pump for cylinder heating at "External demand" signal"

| Setting                 |      | Explanations |
|-------------------------|------|--------------|
| Remains in control mode | 5F:0 |              |
| Is switched off         | 5F:1 |              |
| Is switched on          | 5F:2 |              |

### "Set boiler water temperature for DHW heating"

| Setting |                  | Explanations                                                                                                    |
|---------|------------------|----------------------------------------------------------------------------------------------------|
| 20 K    | 60:20            | During DHW heating, the boiler water temperature is<br>up to 20 K higher than the set DHW temperature                |
| К       | 60:5 to<br>60:25 | The differential between the boiler water temperature<br>and the set DHW temperature is adjustable from 5 to<br>25 K |

### "Circulation pump run-on"

| Setting   |                  | Explanations                                                   |
|-----------|------------------|----------------------------------------------------------------|
| 2 min.    | 62:2             | Circulation pump with 2 min run-on time after cylinder heating |
| No run-on | 62:0             |                                                                |
| Min.      | 62:1 to<br>62:15 | Run-on time adjustable from 1 to 15 min                        |

| "Additional function for D | HW heating"      |                                                                          |
|----------------------------|------------------|--------------------------------------------------------------------------|
| Setting                    | -                | Explanations                                                             |
|                            |                  | Only if control unit has been changed to constant tem-<br>perature mode. |
| Without                    | 63:0             | Circulation pump with 2 min run-on time after cylinder heating           |
| 1x daily                   | 63:1             |                                                                          |
| All Days                   | 63:2 to<br>63:14 | Additional function adjustable from every 2 days to every 15 days        |
| 2x daily                   | 63:15            |                                                                          |

### "Diverter valve"

| Setting |      | Explanations                                                                                  |
|---------|------|-----------------------------------------------------------------------------------------------|
| Without | 65:0 |                                                                                               |
| With    | 65:  | Information on the type of diverter valve (never adjust; specified by the boiler coding card) |

| "Home position of diverter valve"                         |      |                                                                                                    |  |
|-----------------------------------------------------------|------|----------------------------------------------------------------------------------------------------|--|
| Setting                                                   |      | Explanations                                                                                                    |  |
| The diverter valve moves according to op-<br>erating mode | 66:0 | Diverter valve home position (e.g. in standby mode):<br>DHW heating                                                                                                    |  |
| The diverter valve is permanently in the heating position | 66:1 | Diverter valve home position: Heating<br>Set to prevent for example thermal recirculation in gas<br>condensing boilers. Should not be set for gas con-<br>densing combi boilers. |  |

DHW (cont.)

### "Set DHW temperature for reheating suppression"

| Setting |                  | Explanations                                                                                                    |
|---------|------------------|----------------------------------------------------------------------------------------------------|
| 40 °C   | 67:40            | For solar DHW heating: Set DHW temperature 40 °C.<br>Above the selected set temperature reheating is sup-<br>pressed. |
| °C      | 67:0 to<br>67:95 | Set DHW temperature adjustable from 0 to 95 °C (limited by boiler-specific parameters)                                |

### "Set speed, internal circulation pump for DHW heating"

| Setting |                   | Explanations                                                                                |
|---------|-------------------|---------------------------------------------------------------------------------------------|
| %       | 6C:               | Set speed of internal circulation pump for DHW heat-<br>ing specified by boiler coding card |
| %       | 6C:0 to<br>6C:100 | Set speed adjustable from 0 to 100 %                                                        |

### "Draw-off function enable and runtime"

| Setting |                  | Explanations                                                                                                    |
|---------|------------------|----------------------------------------------------------------------------------------------------|
|         |                  | Only for gas condensing combi boilers and if the con-<br>trol unit has been changed to constant temperature<br>mode. |
| None    | 6D:0             |                                                                                                    |
| Min.    | 6D:1 to<br>6D:15 | Enable and runtime adjustable from 1 to 15 min                                                                       |

### "Limit, max. heating output for DHW heating"

|         | <u> </u>          |                                                                                  |
|---------|-------------------|----------------------------------------------------------------------------------|
| Setting |                   | Explanations                                                                     |
| %       | 6F:               | Max. heating output for DHW heating in %; defaulted by the boiler coding card    |
| %       | 6F:0 to<br>6F:100 | Max. heating output for DHW heating adjustable from min. heating output to 100 % |

| "DHW circulation pump for DHW heating" |      |                                         |  |
|----------------------------------------|------|-----------------------------------------|--|
| Setting                                |      | Explanations                            |  |
| ON according to time program           | 71:0 |                                         |  |
| OFF                                    | 71:1 | "OFF" during DHW heating to set value 1 |  |
| <u>ON</u>                              | 71:2 | "ON" during DHW heating to set value 1  |  |

### "DHW circulation pump for auxiliary function DHW heating"

| Setting                      |      | Explanations                            |
|------------------------------|------|-----------------------------------------|
| ON according to time program | 72:0 |                                         |
| OFF                          | 72:1 | "OFF" during DHW heating to set value 2 |
| <u>ON</u>                    | 72:2 | "ON" during DHW heating to set value 2  |

### "Enable DHW circulation pump"

| Setting                          |                 | Explanations                                                                                 |
|----------------------------------|-----------------|----------------------------------------------------------------------------------------------|
| ON/OFF according to time program | 73:0            |                                                                                              |
| x 5 min per hour                 | 73:1 to<br>73:6 | "ON" from once per hour for 5 min up to 6 times per hour for "5 min" during the time program |
| Permanently ON                   | 73:7            |                                                                                              |

### Note

Parameter values in **bold** are factory settings

### Note

The solar group is only displayed if a solar control module, type SM1, is connected.

### "Start temperature differential, solar circuit pump"

| Setting |                  | Explanations                                             |
|---------|------------------|----------------------------------------------------------|
| 8 K     | 00:8             |                                                          |
| K       | 00:2 to<br>00:30 | Start temperature differential adjustable from 2 to 30 K |

### "Stop temperature differential, solar circuit pump"

| Setting |                  | Explanations                                            |
|---------|------------------|---------------------------------------------------------|
| 4 K     | 01:4             |                                                         |
| К       | 01:1 to<br>01:29 | Stop temperature differential adjustable from 1 to 29 K |

### "Speed control, solar circuit pump"

| Setting                  |      | Explanations                               |
|--------------------------|------|--------------------------------------------|
| Without speed control    | 02:0 |                                            |
| With wave packet control | 02:1 | Only set for multi stage circulation pumps |
| With PWM control         | 02:2 |                                            |

### "Temperature differential for start of speed control"

| Setting |                  | Explanations                                       |
|---------|------------------|----------------------------------------------------|
| 10 K    | 03:10            |                                                    |
| К       | 03:5 to<br>03:20 | Temperature differential adjustable from 5 to 20 K |

### "Controller amplification of speed control"

| Setting |                  | Explanations                                         |
|---------|------------------|------------------------------------------------------|
| 4 %/K   | 04:4             |                                                      |
| %/K     | 04:1 to<br>04:10 | Controller amplification adjustable from 1 to 10 %/K |

### "Min. speed, solar circuit pump"

| Setting |                   | Explanations                                                       |
|---------|-------------------|--------------------------------------------------------------------|
| 10 %    | 05:10             | Min. speed of solar circuit pump 10 % of max. speed                |
| %       | 05:2 to<br>05:100 | Minimum speed of the solar circuit pump adjustable from 2 to 100 % |

### "Max. speed, solar circuit pump"

| Setting |                   | Explanations                                                      |
|---------|-------------------|-------------------------------------------------------------------|
| 75 %    | 06:75             | Maximum speed of solar circuit pump 75 % of max. speed            |
| %       | 06:2 to<br>06:100 | Maximum speed of solar circuit pump adjustable from 2 to 100 $\%$ |

Solar (cont.)

### "Interval function, solar circuit pump"

| Setting |      | Explanations                                                                                                    |
|---------|------|----------------------------------------------------------------------------------------------------|
| OFF     | 07:0 | Interval function of the solar circuit pump switched off                                                                       |
| ON      | 07:1 | To capture the collector temperature more accurately,<br>the solar circuit pump periodically starts for a short du-<br>ration. |

### "Maximum cylinder temperature"

| Setting |                   | Explanations                                                  |
|---------|-------------------|---------------------------------------------------------------|
| 60 °C   | 08:60             | Set DHW temperature (maximum cylinder tempera-<br>ture) 60 °C |
| °C      | 08:10 to<br>08:90 | Set DHW temperature adjustable from 10 to 90 °C               |

### "Maximum collector temperature"

| Setting |                    | Explanations                                                             |
|---------|--------------------|--------------------------------------------------------------------------|
| 130 °C  | 09:130             | Maximum collector temperature (to protect system components) 130 °C      |
| °C      | 09:20 to<br>09:200 | Maximum collector temperature adjustable from 20 to 200 $^\circ\text{C}$ |

### "Stagnation time reduction"

| Setting |                          | Explanations                                                                                                    |
|---------|--------------------------|----------------------------------------------------------------------------------------------------|
| 5 K     | 0A:5                     | Temperature differential for stagnation time reduction<br>5 K<br>Reduction in the speed of the solar circuit pump to<br>protect system components and heat transfer medi-<br>um. |
| К       | 0A:0<br>0A:1 to<br>0A:40 | Stagnation time reduction disabled<br>Temperature differential adjustable from 1 to 40 K                                                                                         |

| "Frost protection function for solar circuit" |      |                                                 |  |
|-----------------------------------------------|------|-------------------------------------------------|--|
| Setting                                       |      | Explanations                                    |  |
| OFF                                           | 0b:0 |                                                 |  |
| ON                                            | 0b:1 | Not required for Viessmann heat transfer medium |  |
|                                               |      |                                                 |  |

### "Delta T monitoring"

| Setting |      | Explanations                                                    |
|---------|------|-----------------------------------------------------------------|
| OFF     | 0C:0 |                                                                 |
| ON      | 0C:1 | No flow rate captured in the solar circuit or flow rate too low |

### "Night DHW circulation monitoring"

| Setting |      | Explanations                                                        |
|---------|------|---------------------------------------------------------------------|
| OFF     | 0d:0 |                                                                     |
| ON      | 0d:1 | Unintentional flow in the solar circuit is captured (e.g. at night) |

### "Calculation of solar yield"

| Setting                                                        |      | Explanations  |
|----------------------------------------------------------------|------|---------------|
| OFF                                                            | 0E:0 |               |
| Calculation of solar yield with Viessmann heat transfer medium | 0E:1 |               |
| Calculation of solar yield with water as heat transfer medium  | 0E:2 | Do not adjust |

### "Flow rate, solar circuit at max. pump speed"

| Setting |                   | Explanations                                                          |
|---------|-------------------|-----------------------------------------------------------------------|
| 7 l/min | 0F:70             |                                                                       |
| I/min   | 0F:1 to<br>0F:255 | Flow rate adjustable from 0.1 to 25.5 l/min 1 step $\doteq$ 0.1 l/min |

### "Target temperature control"

| Setting |      | Explanations       |
|---------|------|--------------------|
| OFF     | 10:0 |                    |
| ON      | 10:1 | See parameter "11" |

### "Set DHW temperature, solar"

| Setting |                   | Explanations                                                                                                    |
|---------|-------------------|----------------------------------------------------------------------------------------------------|
| 50 °C   | 11:50             | <ul> <li>Target temperature control switched on (parameter "10:1"):<br/>Temperature at which the solar heated water is to be stratified into the DHW cylinder.</li> <li>If parameter "20:9" (heating of 2 DHW cylinders) is set:<br/>When one DHW cylinder reaches its set DHW temperature, the second DHW cylinder is heated.</li> </ul> |
| °C      | 11:10 to<br>11:90 | Set solar DHW temperature adjustable from 10 to 90 °C.                                                                                                    |

### "Minimum collector temperature"

| Setting |                  | Explanations                                           |
|---------|------------------|--------------------------------------------------------|
| 10 °C   | 12:10            | Minimum start temperature for solar circuit pump 10 °C |
| None    | 12:0             | Minimum temperature limit disabled                     |
| °C      | 12:1 to<br>12:90 | Minimum start temperature adjustable from 1 to 90 °C   |

### Solar (cont.)

### "Extended control function"

| Setting                                                                         |      | Explanations                                                                        |
|---------------------------------------------------------------------------------|------|-------------------------------------------------------------------------------------|
| No extended control function enabled                                            | 20:0 |                                                                                     |
| Auxiliary function for DHW heating                                              | 20:1 |                                                                                     |
| Differential temperature control 2                                              | 20:2 | Do not adjust in conjunction with Vitocell 100-W, type<br>CVUC-A or Vitosolar 300-F |
| Differential temperature control 2 and auxiliary function                       | 20:3 | Do not adjust in conjunction with Vitocell 100-W, type<br>CVUC-A or Vitosolar 300-F |
| Differential temperature control 2 for central heating backup                   | 20:4 | Do not adjust in conjunction with Vitocell 100-W, type<br>CVUC-A or Vitosolar 300-F |
| Thermostat function                                                             | 20:5 | Do not adjust in conjunction with Vitocell 100-W, type<br>CVUC-A or Vitosolar 300-F |
| Thermostat function and auxiliary function                                      | 20:6 | Do not adjust in conjunction with Vitocell 100-W, type CVUC-A or Vitosolar 300-F    |
| Solar heating via external heat exchanger without additional temperature sensor | 20:7 |                                                                                     |
| Solar heating via external heat exchanger with additional temperature sensor    | 20:8 | Do not adjust in conjunction with Vitocell 100-W, type CVUC-A or Vitosolar 300-F    |
| Solar heating of 2 DHW cylinders                                                | 20:9 | Do not adjust in conjunction with Vitocell 100-W, type<br>CVUC-A or Vitosolar 300-F |

### "Start temperature differential for central heating backup"

| Setting |                  | Explanations                                             |
|---------|------------------|----------------------------------------------------------|
| 8 K     | 22:8             | Parameter "20:4" must be set.                            |
| K       | 22:2 to<br>22:30 | Start temperature differential adjustable from 2 to 30 K |

| "Stop temperature differential for central heating backup" |                  |                                                         |  |
|------------------------------------------------------------|------------------|---------------------------------------------------------|--|
| Setting                                                    |                  | Explanations                                            |  |
| 4 K                                                        | 23:4             | Parameter "20:4" must be set.                           |  |
| К                                                          | 23:1 to<br>23:29 | Stop temperature differential adjustable from 1 to 29 K |  |

### "Start temperature for thermostat function"

| Setting |                   | Explanations                                                          |
|---------|-------------------|-----------------------------------------------------------------------|
| 40 °C   | 24:40             | Parameter "20:5" or "20:6" must be set.                               |
| °C      | 24:0 to<br>24:100 | Start temperature for thermostat function adjustable from 0 to 100 °C |

### "Stop temperature for thermostat function"

| Setting |                   | Explanations                                                                         |
|---------|-------------------|--------------------------------------------------------------------------------------|
| 50 °C   | 25:50             | Parameter "20:5" or "20:6" must be set.                                              |
| °C      | 25:0 to<br>25:100 | Stop temperature for thermostat function adjustable from 0 to 100 $^\circ\mathrm{C}$ |

### "Priority for DHW cylinder"

| Setting                                                   |      | Explanations               |
|-----------------------------------------------------------|------|----------------------------|
| Priority for DHW cylinder 1 – without cyclical heating    | 26:0 |                            |
| Priority for DHW cylinder 1 – with cyclical heating       | 26:1 | Parameter 20:9 must be set |
| Priority for DHW cylinder 2 – without cyclical heating    | 26:2 |                            |
| Priority for DHW cylinder 2 – with cyclical heating       | 26:3 |                            |
| Cyclical heating without priority for either DHW cylinder | 26:4 |                            |

### "Cyclical heating time"

| Setting |                  | Explanations                                                                                                    |
|---------|------------------|----------------------------------------------------------------------------------------------------|
| 15 min  | 27:15            | Once the DHW cylinder with priority is heated up, the DHW cylinder without priority is heated for a maximum duration equal to the set cyclical heating time. |
| Min     | 27:5 to<br>27:60 | The cyclical heating time is adjustable from 5 to 60 min                                                                                                    |

### "Cyclical pause time"

| Setting |                  | Explanations                                                                                                    |
|---------|------------------|----------------------------------------------------------------------------------------------------|
| 3 min   | 28:3             | After the set cyclical heating time for the DHW cylin-<br>der without priority has expired, the rise in collector<br>temperature is captured during the cyclical pause<br>time. |
| Min     | 28:1 to<br>28:60 | Cyclical pause time is adjustable from 1 to 60 min                                                                                                    |

# Heating circuit 1, heating circuit 2, heating circuit 3

### Note

Parameter values in **bold** are factory settings

### "Remote control recognition"

| Setting                                                      |      | Explanations                |
|--------------------------------------------------------------|------|-----------------------------|
| Without                                                      | A0:0 | No remote control connected |
| With Vitotrol 200-A or Vitotrol 200-RF                       | A0:1 | Automatic recognition       |
| With Vitotrol 300-A, Vitotrol 300-RF or Vito-<br>comfort 200 | A0:2 | Automatic recognition       |

### "Remote control blocking"

| Setting                                                     |      | Explanations          |
|-------------------------------------------------------------|------|-----------------------|
| All possible settings at the remote control can be accessed | A1:0 |                       |
| Only comfort mode can be set at the re-<br>mote control     | A1:1 | Only for Vitotrol 200 |

### "Temperature limits, frost protection function"

| Setting                    |                   | Explanations                                                                                                    |
|----------------------------|-------------------|----------------------------------------------------------------------------------------------------|
| 2 see service instructions | A3:2              | Outside temperature below 1 °C: Heating circuit pump<br>"ON"<br>Outside temperature above 3 °C: Heating circuit pump<br>"OFF" |
| see service instructions   | A3:-9 to<br>A3:15 | Heating circuit pump ON/OFF, see following table:                                                                             |

### Please note

With settings below 1 °C, pipes outside the thermal envelope of the building could freeze up. Use settings below 1 °C only if pipes are appropriately thermally insulated.

| Parameter | Heating circuit pump |       |
|-----------|----------------------|-------|
| A3:       | "ON"                 | "OFF" |
| -9        | -10 °C               | -8 °C |
| -8        | -9 °C                | -7 °C |
| -7        | -8 °C                | -6 °C |
| -6        | -7 °C                | -5 °C |
| -5        | -6 °C                | -4 °C |
| -4        | -5 °C                | -3 °C |
| -3        | -4 °C                | -2 °C |
| -2        | -3 °C                | -1 °C |
| -1        | -2 °C                | 0 °C  |
| 0         | -1 °C                | 1 °C  |
| 1         | 0 °C                 | 2 °C  |
| 2         | 1 °C                 | 3 °C  |
| to        | to                   | to    |
| 15        | 14 °C                | 16 °C |

### "Frost protection"

| Setting |      | Explanations                                                                     |
|---------|------|----------------------------------------------------------------------------------|
| With    | A4:0 | Frost protection active                                                          |
| Without | A4:1 | No frost protection. Adjustment only possible if parameter "A3:-9" has been set. |
|         |      | <i>Note</i><br>Observe "Please note" for parameter "A3"                          |

# "Heating limit: Economy function outside temperature" Setting Explanations 5 see service instructions A5:5 Economy function outside temperature: Heating circuit pump "OFF" when the outside temperature (OT) is 1 K higher than the set room temperature (RT<sub>set</sub>) OT > RT<sub>set</sub> + 1 K

| Without                  | A5:0             | No economy function outside temperature                                                         |
|--------------------------|------------------|-------------------------------------------------------------------------------------------------|
| see service instructions | A5:1 to<br>A5:15 | With economy function outside temperature: Heating circuit pump "OFF"; see the following table: |
|                          |                  |                                                                                                 |

| Parameter<br>A5: | With economy function outside tem-<br>perature: Heating circuit pump<br>"OFF" |
|------------------|-------------------------------------------------------------------------------|
| 1                | OT > RT <sub>set</sub> + 5 K                                                  |
| 2                | OT > RT <sub>set</sub> + 4 K                                                  |
| 3                | OT > RT <sub>set</sub> + 3 K                                                  |
| 4                | OT > RT <sub>set</sub> + 2 K                                                  |
| 5                | OT > RT <sub>set</sub> + 1 K                                                  |
| 6                | OT > RT <sub>set</sub>                                                        |
| 7                | OT > RT <sub>set</sub> - 1 K                                                  |
| to               |                                                                               |
| 15               | OT > RT <sub>set</sub> - 9 K                                                  |

### "Heating limit: Complete summer economy control"

| Setting |                  | Explanations                                                                                                    |  |
|---------|------------------|----------------------------------------------------------------------------------------------------|--|
| None    | A6:36            | Extended economy function disabled                                                                                                    |  |
| °C      | A6:5 to<br>A6:35 | <ul> <li>Extended economy function enabled: The burner and heating circuit pump will stop at a variable value, adjustable between 5 and 35 °C plus 1 °C. The mixer closes.</li> <li>The basis for this is the adjusted outside temperature. This is based on the actual outside temperature and a time constant, which takes into account the cooling down of an average building.</li> </ul> |  |

| "Mixer economy function" |      |                                                                                                    |
|--------------------------|------|----------------------------------------------------------------------------------------------------|
| Setting                  |      | Explanations                                                                                                    |
| Without                  | A7:0 |                                                                                                    |
| With                     | A7:1 | <ul> <li>Heating circuit pump also "OFF":</li> <li>If the mixer has been trying to close for some time.</li> <li>Heating circuit pump "ON":</li> <li>If the mixer changes to control function</li> <li>If there is a risk of frost</li> </ul> |

### "Influence of heating circuit with mixer on internal circulation pump"

| Setting |      | Explanations                                                                    |
|---------|------|---------------------------------------------------------------------------------|
| Without | A8:0 | Heating circuit with mixer creates no demand for inter-<br>nal circulation pump |
| With    | A8:1 | Heating circuit with mixer creates a demand for inter-<br>nal circulation pump  |

### "Pump idle time"

| Setting                        |                  | Explanations                                                                                                    |
|--------------------------------|------------------|----------------------------------------------------------------------------------------------------|
| With calculated pump idle time | A9:7             | Heating circuit pump "OFF" if set value is modified by<br>changing the operating mode or changing the set<br>room temperature.<br>Only if room hook-up is not set in parameter b0. |
| Without                        | A9:0             | No economy function outside temperature                                                                                                    |
| With calculated pump idle time | A9:1 to<br>A9:15 | Adjustable from 1 to 15. The higher the value, the lon-<br>ger the pump idle time.                                                                                                 |

### "Room temperature hook-up"

| Setting                            |      | Explanations                                                                                                    |
|------------------------------------|------|----------------------------------------------------------------------------------------------------|
| Without                            | b0:0 | With remote control: Heating mode/reduced mode:<br>Weather-compensated<br>Change value only for the heating circuit with mixer. |
| For reduced mode                   | b0:1 | Heating mode: Weather-compensated<br>Reduced mode: With room temperature hook-up                                                |
| For standard mode                  | b0:2 | Heating mode: With room temperature hook-up<br>Reduced mode: Weather-compensated                                                |
| For standard mode and reduced mode | b0:3 | Heating mode/reduced mode: With room temperature hook-up                                                                        |

### "Room influence factor"

| Setting                                              |                  | Explanations                                                                                                    |
|------------------------------------------------------|------------------|----------------------------------------------------------------------------------------------------|
| The higher the value, the greater the room influence | b2:8             | Room influence factor 8<br>With remote control, and for the heating circuit, opera-<br>tion with room temperature hook-up must be set<br>Change value only for the heating circuit with mixer |
| Without                                              | b2:0             |                                                                                                    |
| The higher the value, the greater the room influence | b2:1 to<br>b2:64 | Room influence factor adjustable from 1 to 64.                                                                                                    |

### "Economy function: room temperature"

| Setting                  |                 | Explanations                                                                                                    |
|--------------------------|-----------------|----------------------------------------------------------------------------------------------------|
| Without                  | b5:0            | With remote control: No room temperature-dependent economy function.<br>Change value only for the heating circuit with mixer. |
| see service instructions | b5:1 to<br>b5:8 | For economy function, see the following table:                                                                                |

| Parameter | With economy function:                         |                                                |
|-----------|------------------------------------------------|------------------------------------------------|
| b5:       | Heating circuit pump "OFF"                     | Heating circuit pump "ON"                      |
| 1         | RT <sub>actual</sub> > RT <sub>set</sub> + 5 K | RT <sub>actual</sub> < RT <sub>set</sub> + 4 K |
| 2         | RT <sub>actual</sub> > RT <sub>set</sub> + 4 K | RT <sub>actual</sub> < RT <sub>set</sub> + 3 K |
| 3         | RT <sub>actual</sub> > RT <sub>set</sub> + 3 K | RT <sub>actual</sub> < RT <sub>set</sub> + 2 K |
| 4         | RT <sub>actual</sub> > RT <sub>set</sub> + 2 K | RT <sub>actual</sub> < RT <sub>set</sub> + 1 K |
| 5         | RT <sub>actual</sub> > RT <sub>set</sub> + 1 K | RT <sub>actual</sub> < RT <sub>set</sub>       |
| 6         | RT <sub>actual</sub> > RT <sub>set</sub>       | RT <sub>actual</sub> < RT <sub>set</sub> - 1 K |
| 7         | RT <sub>actual</sub> > RT <sub>set</sub> - 1 K | RT <sub>actual</sub> < RT <sub>set</sub> - 2 K |
| 8         | RT <sub>actual</sub> > RT <sub>set</sub> - 2 K | RT <sub>actual</sub> < RT <sub>set</sub> - 3 K |

### "Minimum flow temperature limit, heating circuit"

| Setting |                   | Explanations                                                                      |
|---------|-------------------|-----------------------------------------------------------------------------------|
| 20 °C   | C5:20             | Electronic minimum flow temperature limit set to 20 °C                            |
| °C      | C5:1 to<br>C5:127 | Minimum limit adjustable from 1 to 127 °C (limited by boiler-specific parameters) |

### "Maximum flow temperature limit, heating circuit"

| Setting |                    | Explanations                                                                       |
|---------|--------------------|------------------------------------------------------------------------------------|
| 74 °C   | C6:74              | Electronic maximum flow temperature limit 74 °C                                    |
| °C      | C6:10 to<br>C6:127 | Maximum limit adjustable from 10 to 127 °C (limited by boiler-specific parameters) |

### "Heating curve slope"

| Setting |                  | Explanations                                   |
|---------|------------------|------------------------------------------------|
| 1.4     | d3:14            | Heating curve slope = 1.4                      |
|         | d3:2 to<br>d3:35 | Heating curve slope adjustable from 0.2 to 3.5 |

### "Heating curve level"

| Setting |                    | Explanations                                      |
|---------|--------------------|---------------------------------------------------|
| 0       | d4:0               |                                                   |
|         | d4:-13 to<br>d4:40 | Heating curve level adjustable from –13 K to 40 K |

### "External operating program changeover"

| Setting                                                                                                    |      | Explanations                        |
|----------------------------------------------------------------------------------------------------|------|-------------------------------------|
| Operating program changeover to constant<br>central heating with reduced room tempera-<br>ture or standby mode (subject to the set-<br>tings of the set reduced room temperature) | d5:0 |                                     |
| The operating program changes to con-<br>stant operation with standard room temper-<br>ature                                                                                      | d5:1 | Subject to parameters 3A, 3b and 3C |

### "Function of heating circuit pump at "External blocking" signal"

| Setting                 |      | Explanations                        |
|-------------------------|------|-------------------------------------|
| Remains in control mode | d6:0 |                                     |
| Is switched off         | d6:1 | Subject to parameters 3A, 3b and 3C |
| Is switched on          | d6:2 | Subject to parameters 3A, 3b and 3C |

### "Function of heating circuit pump at "External demand" signal"

| Setting                 |      | Explanations                        |
|-------------------------|------|-------------------------------------|
| Remains in control mode | d7:0 |                                     |
| Is switched off         | d7:1 | Subject to parameters 3A, 3b and 3C |
| Is switched on          | d7:2 | Subject to parameters 3A, 3b and 3C |

### "EA1 extension: Operating program changeover"

| Setting                                       |      | Explanations |
|-----------------------------------------------|------|--------------|
| No operating program changeover               | d8:0 |              |
| Operating program changeover via input<br>DE1 | d8:1 |              |
| Operating program changeover via input DE2    | d8:2 |              |
| Operating program changeover via input DE3    | d8:3 |              |

### "Setting range, set day temperature"

| Setting  |      | Explanations |
|----------|------|--------------|
| 3 23 °C  | E1:0 |              |
| 10 30 °C | E1:1 | Never adjust |
| 17 37 °C | E1:2 |              |

### "Display correction of the actual room temperature"

| Setting |                    | Explanations                                                                   |
|---------|--------------------|--------------------------------------------------------------------------------|
| None    | E2:50              | With remote control: No display correction of the ac-<br>tual room temperature |
| K       | E2:0 to<br>E2:49   | Display correction –5 K<br>to<br>Display correction –0.1 K                     |
| K       | E2:51 to<br>E2:100 | Display correction +0.1 K<br>to<br>Display correction +4.9 K                   |

### "Recognition, speed-controlled circulation pump"

| ······································ |      |                       |
|----------------------------------------|------|-----------------------|
| Setting                                |      | Explanations          |
| Without                                | E5:0 |                       |
| With                                   | E5:1 | Automatic recognition |

### "Max. speed of speed-controlled heating circuit pump in standard mode"

| Setting |                   | Explanations                                           |
|---------|-------------------|--------------------------------------------------------|
| %       | E6:               | This value is determined by boiler-specific parameters |
| %       | E6:0 to<br>E6:100 | Maximum speed adjustable from 0 to 100 %               |

### "Min. speed of speed-controlled heating circuit pump in standard mode"

| Setting |                   | Explanations                                                  |
|---------|-------------------|---------------------------------------------------------------|
| 30 %    | E7:30             |                                                               |
| %       | E7:0 to<br>E7:100 | Minimum speed adjustable from 0 to 100 % of the maximum speed |

### "Speed setting in reduced mode"

| Setting                                 |      | Explanations |
|-----------------------------------------|------|--------------|
| Minimum speed according to parameter E7 | E8:0 |              |
| Reduced speed according to parameter E9 | E8:1 |              |

### "Speed of speed-controlled heating circuit pump in reduced mode"

| Setting |                   | Explanations                                   |
|---------|-------------------|------------------------------------------------|
| 45 %    | E9:45             |                                                |
| %       | E9:0 to<br>E9:100 | Speed adjustable from 0 to 100 % of max. speed |

### "Screed drying"

| Setting                              |                  | Explanations                                                                                                   |
|--------------------------------------|------------------|----------------------------------------------------------------------------------------------------|
| Screed drying disabled               | F1:0             | Screed drying adjustable, with choice of 6 tempera-<br>ture/time profiles (see chapter "Function description") |
| Diagram 1                            | F1:1             |                                                                                                    |
| Diagram 2                            | F1:2             |                                                                                                    |
| Diagram 3                            | F1:3             |                                                                                                    |
| Diagram 4                            | F1:4             |                                                                                                    |
| Diagram 5                            | F1:5             |                                                                                                    |
| Diagram 6                            | F1:6             |                                                                                                    |
| Constant flow temperature 20 °C      | F1:7 to<br>F1:14 |                                                                                                    |
| Individual program for screed drying | F1:15            | See chapter "Function description"                                                                             |

### "Time limit for comfort mode"

| Setting       |                  | Explanations                         |
|---------------|------------------|--------------------------------------|
| 8 h           | F2:8             |                                      |
| No time limit | F2:0             |                                      |
| h             | F2:1 to<br>F2:12 | Time limit adjustable from 1 to 12 h |

### "Run-on time, heating circuit pump"

| Setting |                  | Explanations                                                                             |
|---------|------------------|------------------------------------------------------------------------------------------|
|         |                  | Only if control unit has been changed to constant temperature mode.                      |
| None    | F5:0             | No run-on time of the internal circulation pump in heating mode                          |
| Min.    | F5:1 to<br>F5:20 | Run-on time of the internal circulation pump in heating mode adjustable from 1 to 20 min |

### "Pump start heating circuit pump A1, DHW only"

| Setting       |                  | Explanations                                                                                                    |  |
|---------------|------------------|----------------------------------------------------------------------------------------------------|--|
|               |                  | Only if control unit has been changed to constant temperature mode.                                                                  |  |
| OFF           | F6:0             | In "Only DHW" mode, the internal circulation pump is permanently off                                                                 |  |
| ON            | F6:1 to<br>F6:24 | Activation of the internal circulation pump in "Only<br>DHW" mode is adjustable from 1 to 24 times per day<br>for 10 min. each time. |  |
| Constantly ON | F6:25            | In "Only DHW" mode, the internal circulation pump is permanently on                                                                  |  |

### "Pump start heating circuit pump A1, standby mode"

| Setting       |                  | Explanations                                                                                                    |  |
|---------------|------------------|----------------------------------------------------------------------------------------------------|--|
|               |                  | Only if control unit has been changed to constant temperature mode.                                                           |  |
| OFF           | F7:0             | In "Standby mode", the internal circulation pump is permanently off                                                           |  |
| ON            | F7:1 to<br>F7:24 | Activation of the internal circulation pump in "Standby mode" is adjustable from 1 to 24 times per day for 10 min. each time. |  |
| Constantly ON | F7:25            | In "Standby mode", the internal circulation pump is permanently on                                                            |  |

### "Outside temperature limit for cancelling reduced set room temperature"

| Setting           |                     | Explanations                                                  |
|-------------------|---------------------|---------------------------------------------------------------|
| -5 °C             | F8:-5               | See chapter "Function description"<br>Observe parameter "A3". |
| °C                | F8:+10 to<br>F8:-60 | Temperature limit adjustable from +10 to -60°C                |
| Function disabled | F8:-61              |                                                               |

### "Outside temperature limit for raising the reduced set room temperature to the standard set room temperature"

| Setting |                     | Explanations                                   |
|---------|---------------------|------------------------------------------------|
| -14 °C  | F9:-14              | See chapter "Function description"             |
| °C      | F9:+10 to<br>F9:-60 | Temperature limit adjustable from +10 to -60°C |

# "Raising the set boiler water or flow temperature when switching from operation with reduced room temperature to operation with standard room temperature"

| Setting |                  | Explanations                               |  |
|---------|------------------|--------------------------------------------|--|
| 20 %    | FA:20            | See chapter "Function description"         |  |
| %       | FA:0 to<br>FA:50 | Temperature rise adjustable from 0 to 50 % |  |

### "Duration for raising the set boiler water or flow temperature"

| Setting |                   | Explanations                                             |
|---------|-------------------|----------------------------------------------------------|
| 60 min  | Fb:60             | See parameter "FA"<br>See chapter "Function description" |
| Min     | Fb:0 to<br>Fb:240 | Temperature rise adjustable from 0 to 240 min            |

### Calling up the service menu

### Tap the following buttons:

1. "Menu"

- 3. Enter "viservice" password.
- 4. Select the required menu section.

2. "Service"

Service, main menu

|                      | -                 |                                              |                       |
|----------------------|-------------------|----------------------------------------------|-----------------------|
| Diagnosis            |                   |                                              |                       |
| Device status        | ]                 |                                              | Caparal               |
| Actuator test        | ]                 | Status, solar energy                         | DHW                   |
| Function test        | ]                 | Status, gas condensing boiler/               | Heating circuit 1/2/3 |
| Ventilation          |                   | DHW                                          | Solar                 |
| System configuration | ļ                 | Status, low loss header                      | Ventilation           |
| Fault history        | ]                 | Overview, ventilation                        | Reset data            |
| Service functions    | ]                 |                                              |                       |
| Change passwords     |                   | Parameter level 1                            |                       |
|                      |                   | Parameter level 2                            |                       |
| Commissioning        |                   |                                              |                       |
| Exit                 |                   | LON subscriber check                         |                       |
| service              |                   | LON service PIN                              |                       |
| L                    |                   | Vitocom 100 GSMx SIM PIN entry               |                       |
|                      |                   | Reset service                                |                       |
|                      |                   | Filling                                      |                       |
|                      |                   | Air vent valve                               |                       |
|                      |                   | Absorber area                                |                       |
|                      |                   | Solar circuit pump calibration               |                       |
|                      |                   | Status of solar circuit pump                 |                       |
|                      |                   | Detection of solar                           |                       |
|                      |                   | flow/return mix-up                           |                       |
|                      |                   | Max. heating output                          |                       |
|                      |                   | Pre-charge pressure, diaphragm expansion     | on vessel             |
|                      |                   | Individual program for screed drying         |                       |
|                      |                   |                                              |                       |
|                      | Service           | level                                        |                       |
|                      | Paramet           | ter level 2                                  | —                     |
|                      | Reset al          | Inasswords                                   |                       |
|                      | r tooot al        |                                              | ]                     |
| -                    |                   |                                              |                       |
| •                    | This will reset t | he heating system to its delivered condition |                       |

Fig. 39

### Note

- "Solar energy" is only shown if a solar control module type SM1 is connected.
- "Ventilation" is only shown if a ventilation control module type LM1 is connected.
- "Parameter level 2" is only displayed if this level has been enabled:
  Enter "viewpert" papersed
  - Enter "viexpert" password.
- Tap fo return to the "Service, main menu"

Diagnosis

### Leaving the service menu

### Tap the following buttons:

"Exit service".

### Change passwords

In the delivered condition, the following passwords have been assigned:

- viservice" for access to the "Service main menu"
- viexpert" for access to "Parameter level 2"

### Tap the following buttons:

- 1. "Menu"
- 2. "Service"
- 3. Enter "viservice" password.

### Resetting all passwords to their delivered condition

### Tap the following buttons:

- 1. Request the master password from the Technical Service at the Viessmann Group.
- 2. "Menu"
- 3. "Service"
- 4. Enter "viservice" password.

### Diagnosis

### Scanning operating data

Operating data can be called up in various areas. See **"Diagnosis"** in the service menu overview.

Operating data on heating circuits with mixer, ventilation or solar thermal systems can only be called up if such components are installed in the system. For further information on operating data, see chapter "Brief scan".

### Note

If a scanned sensor is faulty, "- - -" appears on the display.

### Calling up operating data

### Tap the following buttons:

1. "Menu"

- 2. "Service"
- 3. Enter "viservice" password.
- 4. "Diagnosis"
- 5. Select required group, e.g. "General".

### Resetting operating data

Saved operating data (e.g. hours run) can be reset to 0.

The value "Adjusted outside temperature" is reset to the actual value.

### Tap the following buttons:

1. "Menu"

- 4. "Change passwords".

Note

30 min.

5. "Service, level" or "Parameter level 2"

The system exits the service menu automatically after

- 6. Enter current password.
- 7. Confirm with OK.
- 8. Enter new password.
- 9. Tap OK twice
- 5. "Change passwords"
- 6. "Reset all passwords"
- 7. Enter master password.
- 8. Press OK 2 times to confirm.

88

### Diagnosis (cont.)

- 2. "Service"
- 3. Enter "viservice" password.
- 4. "Diagnosis"

### Calling up device status

Tap the following buttons:

- 1. "Menu"
- 2. "Service"
- 3. Enter "viservice" password.

### Calling up solar circuit pump status

### Tap the following buttons:

- 1. "Menu"
- 2. "Service"
- 3. Enter "viservice" password.

### Brief scan

In the brief scan, you can scan temperatures or call up software versions and connected components, for example.

### Tap the following buttons:

- 1. "Menu"
- 2. "Service"
- 3. Enter "viservice" password.
- 4. "Diagnosis"
- 5. "Brief scan"

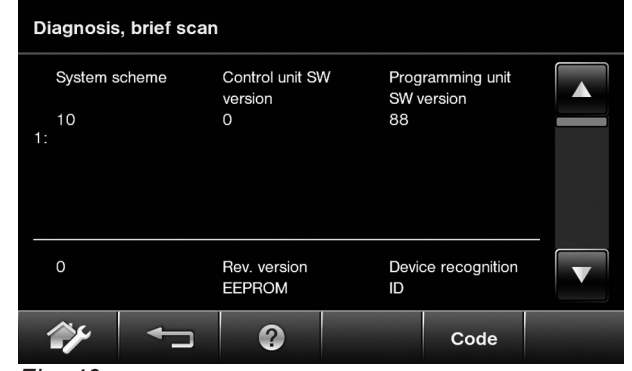

Fig. 40

- 5. "Reset data"
- 6. Select required value or "All data".
- **4. "Device status"** The system scheme is shown in the display.
- **5.** Tap the system component that you wish to change. A list containing the current settings and the switching states appears.
- 4. "Service functions"
- 5. "Status of solar circuit pump" The display shows the current pump speed and the resulting flow rate.
- 6. "Code"

An overview of the brief scan appears, with 14 rows and 6 fields.

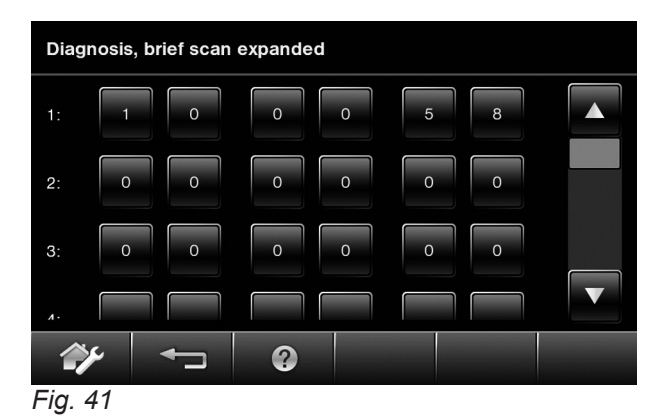

 ▼/▲ for the required brief scan in line with the following table

# Diagnosis (cont.)

### Meaning of the relevant values in the individual rows and fields:

| Row (brief Field Scan) |                                                                                                    |                                                                   |                                                                                                    |                                                                                             |                                                                                                    |                                           |  |
|------------------------|----------------------------------------------------------------------------------------------------|-------------------------------------------------------------------|----------------------------------------------------------------------------------------------------|---------------------------------------------------------------------------------------------|----------------------------------------------------------------------------------------------------|-------------------------------------------|--|
|                        | 1                                                                                                    | 2                                                                 | 3                                                                                                    | 4                                                                                           | 5                                                                                                    | 6                                         |  |
| 1:                     | System schem                                                                                                    | e 01 to 10                                                        | Software versi<br>Control unit                                                                                               | Software version<br>Control unit                                                            |                                                                                                    | Software version<br>Programming unit      |  |
| 2:                     | 0                                                                                                    | 0                                                                 | Appliance vers                                                                                                    | Appliance version                                                                           |                                                                                                    | U-ID                                      |  |
| 3:                     | 0                                                                                                    | 0                                                                 | Number of KM<br>ers                                                                                                    | -BUS subscrib-                                                                              | Software versi module SM1                                                                                                    | Software version solar control module SM1 |  |
| 4:                     | Software version<br>Burner control                                                                                           | on<br>unit                                                        | Type<br>Burner control                                                                                                    | Type<br>Burner control unit                                                                 |                                                                                                    | unit version                              |  |
| 5:                     | Burner starts u                                                                                                    | ntil next calibrat                                                | ion                                                                                                    | Escalation<br>stage, calibra-<br>tion                                                       | Software ver-<br>sion, AM1 ex-<br>tension                                                                                    | Software ver-<br>sion, EA1 exten-<br>sion |  |
| 6:                     | 0                                                                                                    | 0                                                                 | 0                                                                                                    | Switching<br>state of flow<br>switch (only<br>for combi boil-<br>er)<br>0: OFF<br>1: Active | 0                                                                                                    | 0                                         |  |
| 7:                     | LON<br>Subnet addres<br>ber                                                                                                  | s/system num-                                                     | LON<br>Node address                                                                                                    | 1                                                                                           | 0                                                                                                    | 0                                         |  |
| 8:                     | LON<br>SNVT or<br>SVNT config-<br>uration                                                                                    | LON<br>Software ver-<br>sion, commu-<br>nication cop-<br>rocessor | LON<br>Software version, neuron chip                                                                                         |                                                                                             | Number of LO                                                                                                    | N subscribers                             |  |
| 9:                     | Heating circui                                                                                                    | t A1/HC1                                                          | Heating circu                                                                                                    | it M2/HC2                                                                                   | Heating circu                                                                                                    | it M3/HC3                                 |  |
|                        | Remote con-<br>trol<br>0: Without<br>1: Vitotrol<br>200-A/<br>200-RF<br>2: Vitotrol<br>300-A/<br>300-RF<br>or<br>Vitocomfort | Software ver-<br>sion, remote<br>control                          | Remote con-<br>trol<br>0: Without<br>1: Vitotrol<br>200-A/<br>200-RF<br>2: Vitotrol<br>300-A/<br>300-RF<br>or<br>Vitocomfort | Software ver-<br>sion, remote<br>control                                                    | Remote con-<br>trol<br>0: Without<br>1: Vitotrol<br>200-A/<br>200-RF<br>2: Vitotrol<br>300-A/<br>300-RF<br>or<br>Vitocomfort | Software ver-<br>sion, remote<br>control  |  |
| 10:                    | 0                                                                                                    | 0                                                                 | 0                                                                                                    | 0                                                                                           | 0                                                                                                    | 0                                         |  |
| 11:                    | 0                                                                                                    | 0                                                                 | Software ver-<br>sion<br>Mixer exten-<br>sion, heating<br>circuit M2<br>0: No mixer<br>extension                             | 0                                                                                           | Software ver-<br>sion<br>Mixer exten-<br>sion, heating<br>circuit M3<br>0: No mixer<br>extension                             | 0                                         |  |
| 12:                    | Vitovent gate                                                                                                    | way                                                               | CU-ID                                                                                                    |                                                                                             | Connection e                                                                                                    | rror, Vitovent                            |  |
|                        | 0: Without<br>1: With                                                                                                    |                                                                   | XX                                                                                                    |                                                                                             | xx                                                                                                    |                                           |  |
| 13:                    | 0                                                                                                    | 0                                                                 | 0                                                                                                    | 0                                                                                           | 0                                                                                                    | 0                                         |  |
| 14:                    | 0                                                                                                    | 0                                                                 | 0                                                                                                    | 0                                                                                           | 0                                                                                                    | 0                                         |  |

5776 863 GB

# Checking outputs (actuator test)

### Tap the following buttons:

- 1. "Menu"
- 2. "Service"
- 3. Enter "viservice" password.
- 4. "Actuator test"

- 5. Select actuator (tap).
- 6. Deactivate actuator or select another actuator with **←**\_i
  - The actuator is also deactivated automatically after 30 min.

| The following actuators            | s (relay outputs) | can be controlled subject to system design:                                     |
|------------------------------------|-------------------|---------------------------------------------------------------------------------|
| Display                            |                   | Explanation                                                                     |
| "All actuators"                    | "OFF"             | All actuators are off                                                           |
| "Base load"                        | "ON"              | Burner operates at min. output. Internal pump is switched on                    |
| "Full load"                        | "ON"              | Burner operates at max. output. Internal pump is switched on                    |
| "Output 20"                        | "ON"              | Internal output 20 (int. pump) active                                           |
| "Valve"                            | "Heating"         | Diverter valve set to heating mode                                              |
| "Valve"                            | "Middle"          | Diverter valve in central position (filling/draining)                           |
| "Valve"                            | "WW"              | Diverter valve set to DHW heating                                               |
| "Heating circuit pump<br>HC2"      | "ON"              | Heating circuit pump output active (extension to heating circuit with mixer)    |
| "Mixer HC2"                        | "Open"            | "Mixer open" output active (extension to heating circuit with mixer)            |
| "Mixer HC2"                        | "Closed"          | "Mixer close" output active (extension to heating circuit with mixer)           |
| "Heating circuit pump<br>HC3"      | "ON"              | Heating circuit pump output active (extension to heating circuit with mixer)    |
| "Mixer HC3"                        | "Open"            | "Mixer open" output active (extension to heating circuit with mixer)            |
| "Mixer HC3"                        | "Closed"          | "Mixer close" output active (extension to heating circuit with mixer)           |
| "Output, internal H1<br>extension" | "ON"              | Output at internal extension active                                             |
| "Solar circuit pump"               | "ON"              | Solar circuit pump output 24 on solar control module SM1 active                 |
| "Solar circuit pump<br>min."       | "ON"              | Solar circuit pump output on solar control module SM1 switched to minimum speed |
| "Solar circuit pump<br>max."       | "ON"              | Solar circuit pump output on solar control module SM1 switched to maximum speed |
| "SM1 output 22"                    | "ON"              | Output 22 on solar control module SM1 active                                    |
| "EA1 output 1"                     | "ON"              | Contact P - S at plug 157 of EA1 extension closed                               |
| "AM1 output 1"                     | "ON"              | Output A1 at AM1 extension active                                               |
| "AM1 output 2"                     | "ON"              | Output A2 at AM1 extension active                                               |
| "Output 28"                        | "ON"              | If available: Internal output 28 (DHW circulation pump) active                  |

### Fault display

In the event of a fault, red fault indicator (A) on the control unit flashes.  $\underline{\wedge}$  appears on the display and "Fault" is shown.

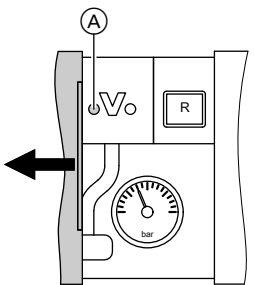

Fig. 42

### Note

If a central fault message facility is connected, this is started.

For an explanation of fault codes, see chapter "Fault messages".

### Acknowledging the fault display

Tap **"Confirm"**. ▲ flashes in the footer.

### Note

Any connected central fault message facility stops. If an acknowledged fault is not remedied, the fault message will be redisplayed the following day at 07:00 h, and the fault message facility restarts.

### Calling up acknowledged fault messages

Tap the following buttons:

1. 🛆

### Note

If service messages are present at the same time in the heating system, **"Faults"** and **"Service, messages"** appear.

### **Fault messages**

### 2. "Faults"

The fault messages appear in red and in chronological order in a list. Service messages appear in yellow.

# Calling up fault messages from the fault memory (fault history)

The 10 most recent faults (including those remedied) and service messages are saved and can be called up.

Faults are sorted by date.

### Tap the following buttons:

- 1. "Menu"
- 2. "Service"
- 3. Enter "viservice" password.
- 4. "Fault history"
- 5. Use ? to call up further information on the relevant fault.
- 6. If you wish to delete the list, tap "Delete".

### Note

The fault lists are shown separately in conjunction with a ventilation system (Vitovent). The ventilation system fault codes can be called up as menu points within the standard fault history. This list can only be cleared via "Delete" within this history.

| Fault code dis-<br>played | System characteristics                             | Cause                                          | Measures                                        |
|---------------------------|----------------------------------------------------|------------------------------------------------|-------------------------------------------------|
| 10                        | Regulates as if the outside temperature were 0 °C. | Short circuit, outside tem-<br>perature sensor | Check outside temperature sensor (see page 103) |
| 18                        | Regulates as if the outside temperature were 0 °C. | Lead break, outside tem-<br>perature sensor    | Check outside temperature sensor (see page 103) |

# Fault messages (cont.)

| Fault code dis-<br>played | System characteristics                                               | Cause                                                                          | Measures                                                                                                    |
|---------------------------|----------------------------------------------------------------------|--------------------------------------------------------------------------------|----------------------------------------------------------------------------------------------------|
| 19                        | Regulates as if the outside temperature were 0 °C.                   | Communication interrup-<br>tion, outside temperature<br>sensor RF              | Check wireless connection. Place<br>outside temperature sensor RF<br>close to the boiler.<br>Forget outside temperature sensor,<br>then pair again (see separate<br>documents).<br>Replace outside temperature<br>sensor RF. |
| 20                        | Regulates without flow tem-<br>perature sensor (low loss<br>header). | Short circuit, system flow temperature sensor                                  | Check low loss header sensor (see page 103).                                                                                                    |
| 21                        | Control mode<br>Display fault in energy<br>cockpit                   | Sensor outside tolerance range                                                 | Check sensors on DHW cylinder and collectors.                                                                                                    |
| 22                        | Control mode<br>Display fault in energy<br>cockpit                   | Sensor outside tolerance range                                                 | Check sensors on DHW cylinder and collectors.                                                                                                    |
| 23                        | Control mode<br>Display fault in energy<br>cockpit                   | Incorrect commissioning                                                        | Determine solar circuit flow rate and enter value established.                                                                                                    |
| 24                        | Control mode<br>Display fault in energy<br>cockpit                   | DHW circulation pump shut down                                                 | Check setting of parameter 39<br>( <b>"General"</b> group). If required, car-<br>ry out an actuator test.                                                                                                    |
| 25                        | Control mode<br>Display fault in energy<br>cockpit                   | Transfer pump not work-<br>ing                                                 | Check setting of parameter 20<br>( <b>"Solar"</b> group). If required, carry<br>out an actuator test.                                                                                                    |
| 26                        | Control mode<br>Display fault in energy<br>cockpit                   | DHW circulation pump<br>and transfer pump not<br>working                       | Check settings of parameter 39<br>( <b>"General"</b> group) and parameter<br>20 ( <b>"Solar"</b> group). If required,<br>carry out an actuator test.                                                                         |
| 27                        | Control mode<br>Display fault in energy<br>cockpit                   | Incorrect commissioning                                                        | Determine solar circuit flow rate and enter value established.                                                                                                    |
| 28                        | Regulates without flow tem-<br>perature sensor (low loss<br>header). | Lead break, system flow temperature sensor                                     | Check low loss header sensor (see<br>page 103)<br>If no low loss header sensor is<br>connected, set parameter 52:0.                                                                                                    |
| 2A                        | Control mode<br>Display fault in energy<br>cockpit                   | Solar circuit flow and re-<br>turn interchanged.                               | Check solar circuit flow and return and swap over if required.                                                                                                    |
| 30                        | Burner blocked                                                       | Short circuit, boiler water temperature sensor                                 | Check boiler water temperature sensor (see page 103)                                                                                                    |
| 38                        | Burner blocked                                                       | Lead break, boiler water temperature sensor                                    | Check boiler water temperature sensor (see page 103)                                                                                                    |
| 40                        | Mixer closes.                                                        | Short circuit, flow temper-<br>ature sensor, heating<br>circuit 2 (with mixer) | Check flow temperature sensor (see page 109).                                                                                                    |
| 44                        | Mixer closes.                                                        | Short circuit, flow temper-<br>ature sensor, heating<br>circuit 3 (with mixer) | Check flow temperature sensor<br>(see page 109)                                                                                                    |
| 48                        | Mixer closes.                                                        | Lead break, flow tempera-<br>ture sensor, heating<br>circuit 2 (with mixer)    | Check flow temperature sensor<br>(see page 109)                                                                                                    |

# Fault messages (cont.)

| Fault code dis- | System characteristics            | Cause                                                                       | Measures                                                                                                    |
|-----------------|-----------------------------------|-----------------------------------------------------------------------------|----------------------------------------------------------------------------------------------------|
| 49              | Mixer closes.                     | Incorrect assignment of<br>extension for mixer, heat-<br>ing circuit 2      | Check and adjust rotary selector S1 (see page 108).                                                                                                    |
| 4C              | Mixer closes.                     | Lead break, flow tempera-<br>ture sensor, heating<br>circuit 3 (with mixer) | Check flow temperature sensor (see page 109).                                                                                                    |
| 4D              | Mixer closes.                     | Incorrect assignment of extension for mixer, heat-<br>ing circuit 3         | Check and adjust rotary selector S1 (see page 108).                                                                                                    |
| 50              | No DHW heating by the boil-<br>er | Short circuit, cylinder tem-<br>perature sensor or comfort sensor           | Check cylinder temperature sensor<br>(see page 103) or comfort sensor<br>(see page 105).                                                                                                    |
| 51              | No DHW heating by the boil-<br>er | Short circuit, outlet tem-<br>perature sensor                               | Check outlet temperature sensor (see page 105)                                                                                                    |
| 58              | No DHW heating by the boil-<br>er | Lead break, cylinder tem-<br>perature sensor or comfort sensor              | Check cylinder temperature sensor<br>(see page 103) or comfort sensor<br>(see page 105).                                                                                                    |
| 59              | No DHW heating by the boil-<br>er | Lead break, outlet temper-<br>ature sensor                                  | Check outlet temperature sensor (see page 105).                                                                                                    |
| 90              | Control mode                      | Short circuit, temperature sensor 7                                         | Check sensor 7 on solar control module.                                                                                                    |
| 91              | Control mode                      | Short circuit, temperature sensor 10                                        | Check sensor 10 on solar control module.                                                                                                    |
| 92              | No solar DHW heating              | Short circuit, collector temperature sensor                                 | Check temperature sensor 6 on solar control module or sensor on the Vitosolic.                                                                                                    |
| 93              | Control mode                      | Short circuit, collector re-<br>turn temperature sensor                     | Check temperature sensor at ter-<br>minal S3 on the Vitosolic 100.                                                                                                    |
| 94              | No solar DHW heating              | Short circuit, cylinder tem-<br>perature sensor                             | Check temperature sensor 5 on solar control module or sensor on the Vitosolic.                                                                                                    |
| 95              | Burner blocked                    | CO limit exceeded                                                           | An increased concentration<br>of carbon monoxide can<br>cause potentially fatal car-<br>bon monoxide poisoning.<br>Observe the safety instruc-<br>tions at the beginning of this<br>manual.                           |
|                 |                                   |                                                                             | Determine the cause of the in-<br>creased CO level. Remedy the<br>fault.<br>Press <b>Test</b> on the CO limiter. The<br>alarm is switched off.<br>The burner starts again once the<br>CO level is below the CO limit. |
| 96              | Burner blocked                    | CO limiter sensor fault                                                     | Replace the CO limiter.<br>If the system is to be temporarily<br>operated without CO limiter, set<br>parameter 49:0.                                                                                                  |
| 98              | Control mode                      | Lead break, temperature sensor 7                                            | Check sensor 7 on solar control module.                                                                                                    |

5776 863 GB

# Fault messages (cont.)

| Fault code dis-<br>played | System characteristics                                                                                                    | Cause                                                                                                | Measures                                                                       |
|---------------------------|----------------------------------------------------------------------------------------------------|----------------------------------------------------------------------------------------------------|--------------------------------------------------------------------------------|
| 99                        | Control mode                                                                                                    | Lead break, temperature sensor 10                                                                    | Check sensor 10 on solar control module.                                       |
| 9A                        | No solar DHW heating                                                                                                    | Lead break, collector tem-<br>perature sensor                                                        | Check temperature sensor 6 on solar control module or sensor on the Vitosolic. |
| 9B                        | Control mode                                                                                                    | Lead break, collector re-<br>turn temperature sensor                                                 | Check temperature sensor at ter-<br>minal S3 on the Vitosolic 100.             |
| 9C                        | No solar DHW heating                                                                                                    | Lead break, cylinder tem-<br>perature sensor                                                         | Check temperature sensor 5 on solar control module or sensor on the Vitosolic. |
| 9E                        | Control mode                                                                                                    | No flow rate in solar circuit<br>or flow rate too low, or<br>temperature limiter has re-<br>sponded. | Check solar circuit pump and solar circuit. Acknowledge fault mes-sage.        |
| 9F                        | Control mode                                                                                                    | Solar control module or<br>Vitosolic fault                                                           | Replace solar control module or Vitosolic.                                     |
| A3                        | Burner blocked                                                                                                    | Flue gas temperature sen-<br>sor incorrectly positioned                                              | Fit flue gas temperature sensor correctly (see page 103).                      |
| A7                        | Control mode as per deliv-<br>ered condition                                                                                                    | Programming unit faulty                                                                              | Replace the programming unit.                                                  |
| A8                        | Burner blocked. The venting program is started automati-<br>cally (see page 136).                                                                                                    | Air in the internal circula-<br>tion pump or minimum<br>flow rate not achieved                       | Vent the system if the fault mes-<br>sage persists.                            |
| A9                        | If a heating circuit with mixer<br>is connected, the burner op-<br>erates at its lower heating<br>output.<br>If only one heating circuit<br>without mixer is connected,<br>the burner is blocked. | Internal circulation pump<br>blocked                                                                 | Check circulation pump.                                                        |
| B0                        | Burner blocked                                                                                                    | Short circuit, flue gas tem-<br>perature sensor                                                      | Check flue gas temperature sen-<br>sor.                                        |
| B1                        | Control mode as per deliv-<br>ered condition                                                                                                    | Communication error, pro-<br>gramming unit                                                           | Check connections; replace pro-<br>gramming unit if necessary.                 |
| B5                        | Control mode as per deliv-<br>ered condition                                                                                                    | Internal fault                                                                                       | Replace control unit.                                                          |
| B7                        | Burner blocked                                                                                                    | Boiler coding card fault                                                                             | Plug in boiler coding card or re-<br>place if faulty.                          |
| B8                        | Burner blocked                                                                                                    | Lead break, flue gas tem-<br>perature sensor                                                         | Check flue gas temperature sen-<br>sor.                                        |
| BA                        | Mixer regulates to 20 °C flow temperature.                                                                                                    | Communication error, ex-<br>tension kit for heating<br>circuit 2 (with mixer)                        | Check extension kit connections and assignment.                                |
| BB                        | Mixer regulates to 20 °C flow temperature.                                                                                                    | Communication error, ex-<br>tension kit for heating<br>circuit 3 (with mixer)                        | Check extension kit connections and assignment.                                |

# Fault messages (cont.)

| Fault code dis-<br>played | System characteristics                                                  | Cause                                                                                    | Measures                                                                                                    |
|---------------------------|-------------------------------------------------------------------------|------------------------------------------------------------------------------------------|----------------------------------------------------------------------------------------------------|
| BC                        | Control mode without remote control                                     | Communication error,<br>Vitotrol remote control,<br>heating circuit 1 (without<br>mixer) | Check connections, cable, param-<br>eter "A0" in the <b>"Heating circuit"</b><br>group and remote control settings<br>(see page 141).<br>For wireless remote controls:<br>check connection, place remote<br>control close to the boiler. |
| BD                        | Control mode without remote control                                     | Communication error,<br>Vitotrol remote control,<br>heating circuit 2 (with mix-<br>er)  | Check connections, cable, param-<br>eter "A0" in the <b>"Heating circuit"</b><br>group and remote control settings<br>(see page 141).<br>For wireless remote controls:<br>check connection, place remote<br>control close to the boiler. |
| BE                        | Control mode without remote control                                     | Communication error,<br>Vitotrol remote control,<br>heating circuit 3 (with mix-<br>er)  | Check connections, cable, param-<br>eter "A0" in the <b>"Heating circuit"</b><br>group and remote control settings<br>(see page 141).<br>For wireless remote controls:<br>check connection, place remote<br>control close to the boiler. |
| BF                        | Control mode                                                            | Incorrect LON communi-<br>cation module                                                  | Replace LON communication mod-<br>ule.                                                                                                    |
| C1                        | Control mode                                                            | Communication error, EA1 extension                                                       | Check connections.                                                                                                    |
| C2                        | Control mode                                                            | Communication error, so-<br>lar control module or<br>Vitosolic                           | Check solar control module or Vitosolic.                                                                                                    |
| C3                        | Control mode                                                            | Communication error,<br>AM1 extension                                                    | Check connections.                                                                                                    |
| C4                        | Control mode                                                            | Communication error,<br>OpenTherm extension                                              | Check OpenTherm extension.                                                                                                    |
| C5                        | Control mode, max. pump speed                                           | Communication error, in-<br>ternal variable speed<br>pump                                | Check setting of parameter "30" in <b>"Boiler"</b> group.                                                                                                    |
| CD                        | Control mode                                                            | Communication error,<br>Vitocom 100 (KM-BUS)                                             | Check connections, Vitocom 100<br>and parameter "95" in <b>"General"</b><br>group.                                                                                                    |
| CF                        | Control mode                                                            | Communication error, communication module                                                | Replace communication module.                                                                                                    |
| D3                        | Burner in a fault state or blocked.                                     | Communication error, fan<br>unit                                                         | Check the connecting cable to the fan unit.<br>Press reset button <b>R</b> .<br>If the fault recurs, replace the fan unit.                                                                                                    |
| D4                        | Control mode<br>Burner is operating with a<br>limited modulation range. | No air flow detected in fan<br>unit.                                                     | Check the mass flow sensor at the fan unit. Check the flue system for flue gas back pressure.                                                                                                    |
| D5                        | Burner in a fault state.                                                | Fan blocked                                                                              | Press reset button <b>R</b> .<br>Check free movement of the impel-<br>ler. Replace the fan unit if required.                                                                                                    |
| D6                        | Control mode                                                            | Input DE1 at EA1 exten-<br>sion reports a fault.                                         | Remedy fault at appliance con-<br>cerned.                                                                                                    |

5776 863 GB

# Fault messages (cont.)

| Fault code dis-<br>played | System characteristics              | Cause                                                                                  | Measures                                                                                                    |
|---------------------------|-------------------------------------|----------------------------------------------------------------------------------------|----------------------------------------------------------------------------------------------------|
| D7                        | Control mode                        | Input DE2 at EA1 exten-<br>sion reports a fault.                                       | Remedy fault at appliance con-<br>cerned.                                                                                                    |
| D8                        | Control mode                        | Input DE3 at EA1 exten-<br>sion reports a fault.                                       | Remedy fault at appliance con-<br>cerned.                                                                                                    |
| DA                        | Control mode without room influence | Short circuit, room tem-<br>perature sensor, heating<br>circuit 1 (without mixer)      | Check room temperature sensor,<br>heating circuit 1.<br>External room temperature sensor<br>for Vitotrol 300 or integrated sensor<br>for Vitotrol 200/300                                               |
| DB                        | Control mode without room influence | Short circuit, room tem-<br>perature sensor, heating<br>circuit 2 (with mixer)         | Check room temperature sensor,<br>heating circuit 2.<br>External room temperature sensor<br>for Vitotrol 300 or integrated sensor<br>for Vitotrol 200/300                                               |
| DC                        | Control mode without room influence | Short circuit, room tem-<br>perature sensor, heating<br>circuit 3 (with mixer)         | Check room temperature sensor,<br>heating circuit 3.<br>External room temperature sensor<br>for Vitotrol 300 or integrated sensor<br>for Vitotrol 200/300                                               |
| DD                        | Control mode without room influence | Lead break, room temper-<br>ature sensor, heating<br>circuit 1 (without mixer)         | Check room temperature sensor,<br>heating circuit 1 and remote control<br>settings (see page 141).<br>External room temperature sensor<br>for Vitotrol 300 or integrated sensor<br>for Vitotrol 200/300 |
| DE                        | Control mode without room influence | Lead break, room temper-<br>ature sensor, heating<br>circuit 2 (with mixer)            | Check room temperature sensor,<br>heating circuit 2 and remote control<br>settings (see page 141).<br>External room temperature sensor<br>for Vitotrol 300 or integrated sensor<br>for Vitotrol 200/300 |
| DF                        | Control mode without room influence | Lead break, room temper-<br>ature sensor, heating<br>circuit 3 (with mixer)            | Check room temperature sensor,<br>heating circuit 3 and remote control<br>settings (see page 141).<br>External room temperature sensor<br>for Vitotrol 300 or integrated sensor<br>for Vitotrol 200/300 |
| E0                        | Control mode                        | External LON subscriber<br>error                                                       | Check connections and LON sub-<br>scribers.                                                                                                    |
| E2                        | Burner in a fault state             | No calibration as flow rate too low                                                    | Ensure adequate heat transfer.<br>Press reset button <b>R</b> .                                                                                                    |
| E3                        | Burner in a fault state             | Heat transfer too low dur-<br>ing calibration<br>Temperature limiter has<br>shut down. | Ensure adequate heat transfer.<br>Press reset button <b>R</b> .                                                                                                    |
| E4                        | Burner blocked                      | 24 V power supply fault                                                                | Replace control unit.                                                                                                    |
| E5                        | Burner blocked                      | Flame amplifier fault                                                                  | Replace control unit.                                                                                                    |

# Fault messages (cont.)

| Fault code dis-<br>played | System characteristics  | Cause                                                          | Measures                                                                                                    |
|---------------------------|-------------------------|----------------------------------------------------------------|----------------------------------------------------------------------------------------------------|
| E8                        | Burner in a fault state | Ionisation current lies out-<br>side the permissible range     | Check gas supply (gas pressure<br>and gas flow switch), gas train and<br>connecting cable.<br>Check assignment of gas type (see<br>page 34).<br>Check ionisation electrode:<br>• Distance to burner gauze assem-<br>bly (see page 42)<br>• Electrode soiled                                                                                                    |
| EB                        | Burner in a fault state | Repeated flame loss or<br>deactivation during cali-<br>bration | <ol> <li>Press reset button R.</li> <li>Check system for excessive<br/>temperature. If fault F1 or F2 is<br/>present, ensure there is ade-<br/>quate heat transfer.<br/>Press reset button R.</li> <li>Check system for condensate<br/>backup.<br/><i>Note</i><br/><i>To prevent water damage, de-<br/>tach fan unit before removing</i><br/><i>the burner.</i><br/>Remove the condensate back-<br/>up.<br/>Press reset button R.</li> <li>Check ionisation electrode for<br/>contamination.<br/>Check gap between ionisation<br/>electrode and burner gauze as-<br/>sembly (see page 42).<br/>Press reset button R.</li> <li>Check flue system; remove flue<br/>gas recirculation if required.<br/>Press reset button R.</li> </ol> |
| EC                        | Burner in a fault state | Parameter error during calibration                             | Press reset button <b>R</b> .<br>or<br>Replace boiler coding card and<br>press reset button <b>R</b> .                                                                                                    |
| ED                        | Burner in a fault state | Internal fault                                                 | Replace control unit.                                                                                                    |

# Fault messages (cont.)

| Fault code dis-<br>played | System characteristics  | Cause                                                                    | Measures                                                                                                    |
|---------------------------|-------------------------|--------------------------------------------------------------------------|----------------------------------------------------------------------------------------------------|
| EE                        | Burner in a fault state | Flame signal at burner<br>start not present or insuffi-<br>cient.        | <ul> <li>Check gas supply (gas pressure and gas flow switch).</li> <li>Check gas train.</li> <li>Check system for condensate backup.</li> <li>Note         <ul> <li>To prevent water damage, detach fan unit before removing the burner.</li> </ul> </li> <li>Check ionisation electrode and connecting cable.</li> <li>Check ignition:         <ul> <li>Connecting cables to ignition module and ignition electrode</li> <li>Ignition electrode gap and soiling (see page 42).</li> </ul> </li> </ul> |
| EF                        | Burner in a fault state | Flame is lost immediately<br>after it has built (during<br>safety time). | Check gas supply (gas pressure<br>and gas flow switch).<br>Check balanced flue system for<br>flue gas recirculation.                                                                                                    |
|                           |                         |                                                                          | <ul> <li>Check ionisation electrode (replace if required):</li> <li>Distance to burner gauze assembly (see page 42)</li> <li>Electrode soiled</li> </ul>                                                                                                    |
|                           |                         |                                                                          | Press reset button R.                                                                                                    |
| F0                        | Burner blocked          | Internal fault                                                           | Replace control unit.                                                                                                    |
| F1                        | Burner in a fault state | Flue gas temperature lim-<br>iter has responded.                         | Check heating system fill level.<br>Vent the system.<br>When the flue system has cooled<br>down, press reset button <b>R</b> .                                                                                                    |
| F2                        | Burner in a fault state | Temperature limiter has responded.                                       | Check heating system fill level.<br>Check circulation pump. Vent the<br>system. Check temperature limiter<br>and connecting cables.<br>Press reset button <b>R</b> .                                                                                                    |
| F3                        | Burner in a fault state | Flame signal is already present at burner start.                         | Check ionisation electrode and<br>connecting cable.<br>Check system for condensate<br>backup.                                                                                                    |
|                           |                         |                                                                          | <i>Note</i><br>To prevent water damage, detach<br>fan unit before removing the burn-<br>er.                                                                                                    |
|                           |                         |                                                                          | Press reset button R.                                                                                                    |
| F8                        | Burner in a fault state | Fuel valve or modulation valve will not close.                           | Check the gas train and replace if required.<br>Press reset button <b>R</b> .                                                                                                    |

### Fault messages (cont.)

| Fault code dis-<br>played | System characteristics                                             | Cause                                                                        | Measures                                                                                                    |
|---------------------------|--------------------------------------------------------------------|------------------------------------------------------------------------------|----------------------------------------------------------------------------------------------------|
| F9                        | Burner in a fault state                                            | Fan speed too low                                                            | Check fan, fan connecting cables<br>and fan power supply.<br>Press reset button <b>R</b> .                                                                                                    |
| FA                        | Burner in a fault state                                            | Fan idle state or set speed not reached                                      | Check fan, check connecting ca-<br>bles to fan.<br>Press reset button <b>R</b> .                                                                                                    |
| FC                        | Burner in a fault state                                            | Fan unit faulty.                                                             | Check fan unit, replace if required.<br>Press reset button <b>R</b> .                                                                                                    |
| Fd                        | Burner in a fault state and ad-<br>ditional fault B7 is displayed. | Boiler coding card miss-<br>ing.                                             | Insert the boiler coding card.<br>Press reset button <b>R</b> .<br>Replace control unit if fault per-<br>sists.                                                                                                    |
| Fd                        | Burner in a fault state                                            | Burner control unit fault                                                    | Check ignition electrode, ionisation<br>electrode and connecting cables.<br>Check whether a strong interfer-<br>ence (EMC) field exists near the<br>appliance.<br>Press reset button <b>R</b> .<br>If the fault occurs sporadically, re-<br>place the coding card.<br>Replace control unit if fault is per-<br>manent. |
| FE                        | Burner blocked or in a fault state                                 | Boiler coding card or main<br>PCB faulty, or incorrect<br>boiler coding card | Press reset button <b>R</b> . If the fault persists, check the boiler coding card and replace boiler coding card or control unit if necessary.                                                                                                    |
| FF                        | Burner blocked or in a fault state                                 | Internal fault or reset but-<br>ton <b>R</b> blocked.                        | Restart the appliance. Replace the control unit if the appliance will not restart.                                                                                                    |

# Diagnosis

### Please note

Maintenance

- Residual water will escape when the boiler or one of the following components is fitted or removed:
- Water-filled pipework
- Circulation pumps
- Plate heat exchanger
- Components fitted in the heating water or DHW circuit

Water ingress can result in damage to other components.

Protect the following components against ingress of water:

- Control unit (in particular in the service position)
- Electrical components
- Plug-in connections
- Cables and leads

### Maintenance (cont.)

### Shutting down the boiler

- 1. Switch off the power supply.
- 2. Shut off the gas supply.

- 3. If the boiler needs to be removed:
  - Disconnect the balanced flue system.
  - Drain the boiler on the heating water and DHW sides.
  - Disconnect the on-site cables/leads.

### Removing the boiler for servicing

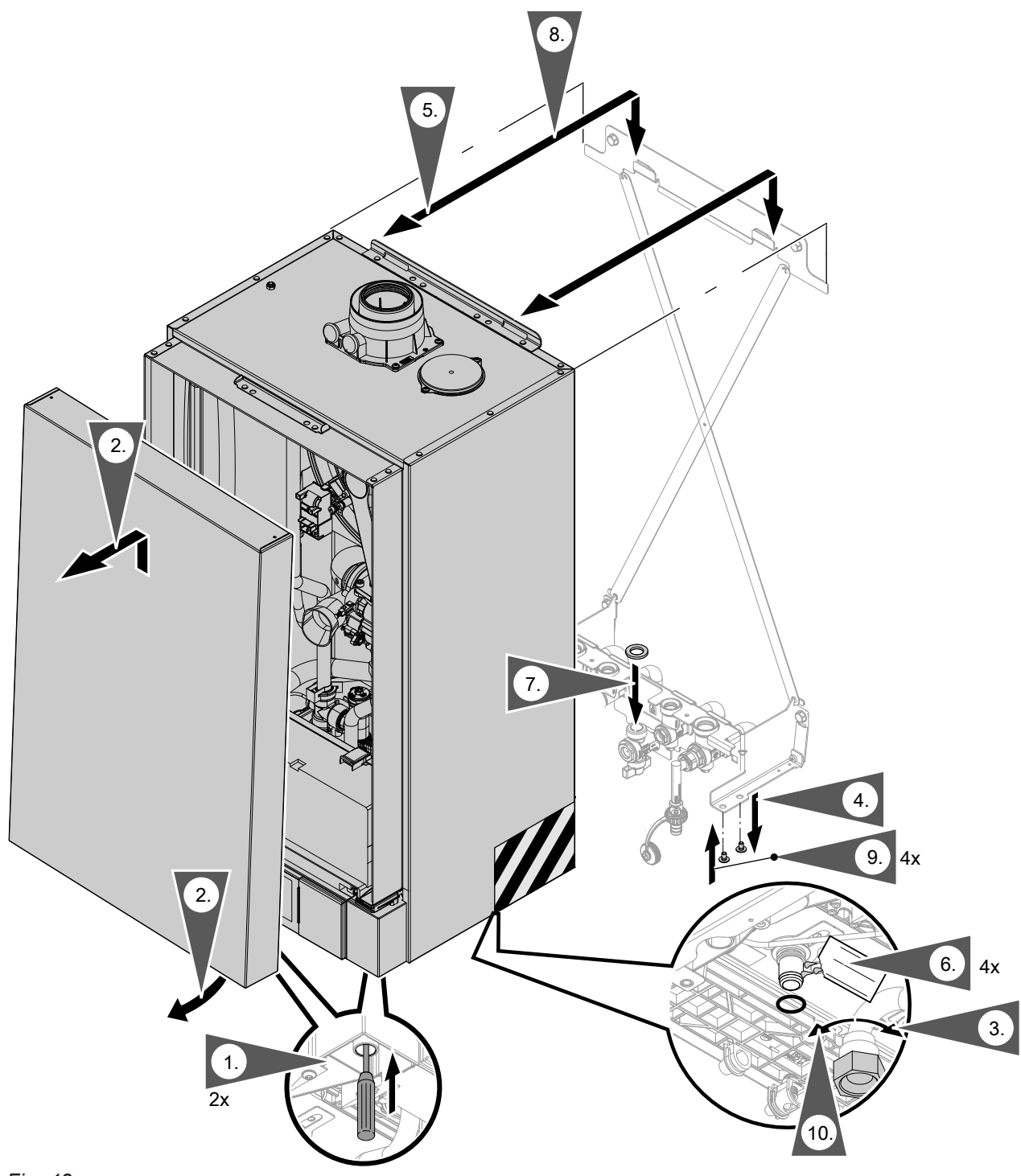

### Fig. 43

5776 863 GB

- **1.** Unlock the front panel on the underside (push in) using a screwdriver.
- **2.** Swivel the front panel forwards slightly and lift away upwards.

Diagnosis

### Maintenance (cont.)

- 3. Loosen the union nut on the gas pipe.
- 4. Remove the 4 screws from the fitting assembly.
- **5.** Raise the boiler so that the connections are separated and remove from the wall.
- 6. Before fitting the boiler: Insert new O-rings. Lubricate the O-rings with the valve grease supplied.
- 7. Insert new flat gasket for the gas shut-off valve.
- 8. A Danger

Avoid injury to the hands. Do not grip the boiler underneath at the back.

Fitting the boiler:

- Position the boiler centrally in front of the wall mounting bracket. Use the outer ends of the wall mounting bracket to line up the boiler.
- Lower the boiler vertically into position.
- The supporting surface of the boiler must rest on the fitting assembly.

**9.** Insert 4 screws into the fitting assembly from below.

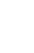

### Please note

Tighten screws just enough to ensure the components do not suffer damage and will function correctly.

**10.** Tighten the union nut on the gas pipe.

### Checking the temperature sensors

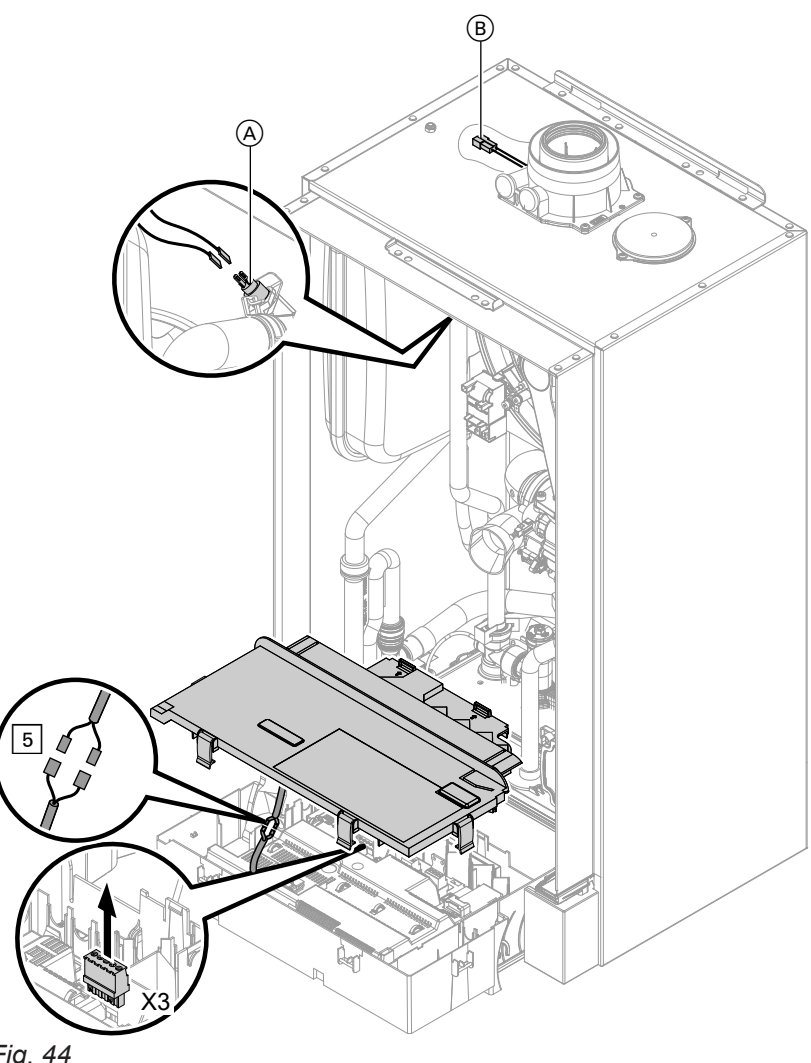

### Fig. 44

### Boiler water temperature sensor

- 1. Disconnect the leads from boiler water temperature sensor (A).
- 2. Check the sensor resistance and compare it to the curve in the following table. In the event of severe deviation replace the sensor.

# Danger

5776 863 GB

The boiler water temperature sensor is directly immersed in the heating water (risk of scalding). Drain the boiler on the heating water side

before replacing the sensor.

### Cylinder temperature sensor

- 1. Disconnect plug 5 from the control unit cable harness.
- 2. Check the sensor resistance and compare it to the curve in the following table. In the event of severe deviation replace the sensor.

### Flow temperature sensor, low loss header

- 1. Disconnect plug "X3" from the control unit.
- 2. Measure the sensor resistance across "X3.4" and "X3.5" and compare it to the curve in the following table. In the event of severe deviation replace the sensor.

### Outside temperature sensor (hardwired)

- 1. Disconnect plug "X3" from the control unit.
- 2. Measure the sensor resistance across "X3.1" and "X3.2" and compare it to the curve in the following table.

Where actual values deviate severely from the curve values, disconnect the wires at the sensor and repeat test on the sensor itself. Depending on the result, replace the lead or the outside temperature sensor.

### Maintenance (cont.)

### Flue gas temperature sensor

- 1. Disconnect the leads from flue gas temperature sensor (B).
- Check the sensor resistance and compare it to the curve in the following table. In the event of severe deviation replace the sensor.
- If the permissible flue gas temperature has been exceeded, the flue gas temperature sensor locks out the appliance. Cancel the interlock after the flue system has cooled down by pressing reset button R.

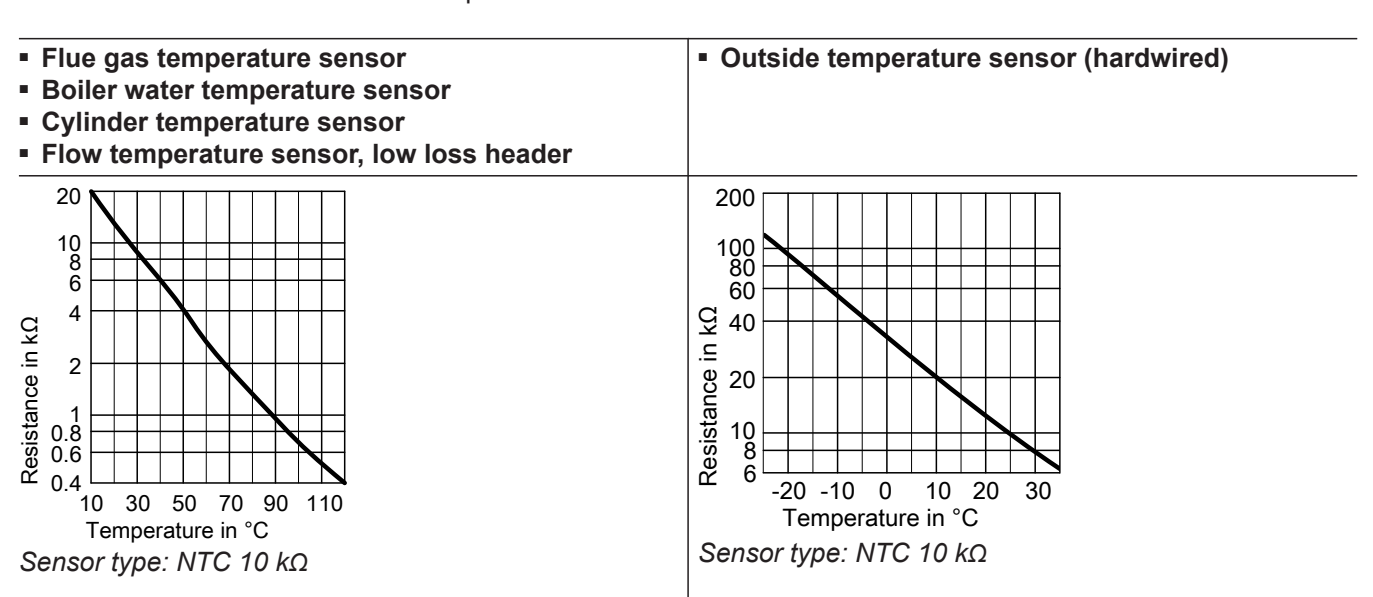

### Fault during commissioning (fault A3)

During commissioning, the control unit checks correct placement of the flue gas temperature sensor. If fault message A3 is displayed:

- 1. Check whether the flue gas temperature sensor is correctly inserted. See previous diagram.
- 2. Correct the position of the flue gas temperature sensor if required.
- 3. Switch the ON/OFF switch OFF.
- 4. Switch the ON/OFF switch ON again. Re-start the commissioning assistant.

# Checking the outlet temperature sensor or comfort sensor (only for gas condensing combi boiler)

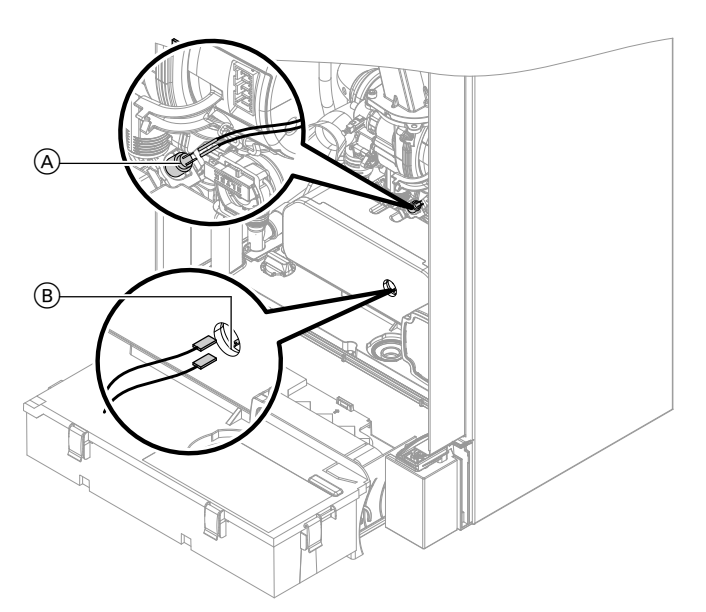

- 1. Disconnect the leads from outlet temperature sensor (A) or comfort sensor (B).
- 2. Check sensor resistance and compare it to the curve.

Fig. 45

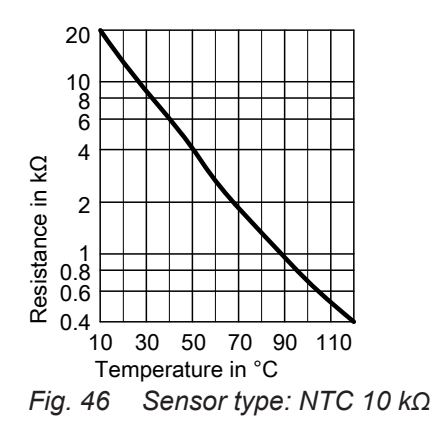

3. In the event of severe deviation replace the sensor.

### Note

Water may leak out when replacing the outlet temperature sensor. Close the cold water shut-off valve. Drain the DHW line and the plate heat exchanger (on the DHW side). Maintenance (cont.)

### Checking the plate heat exchanger

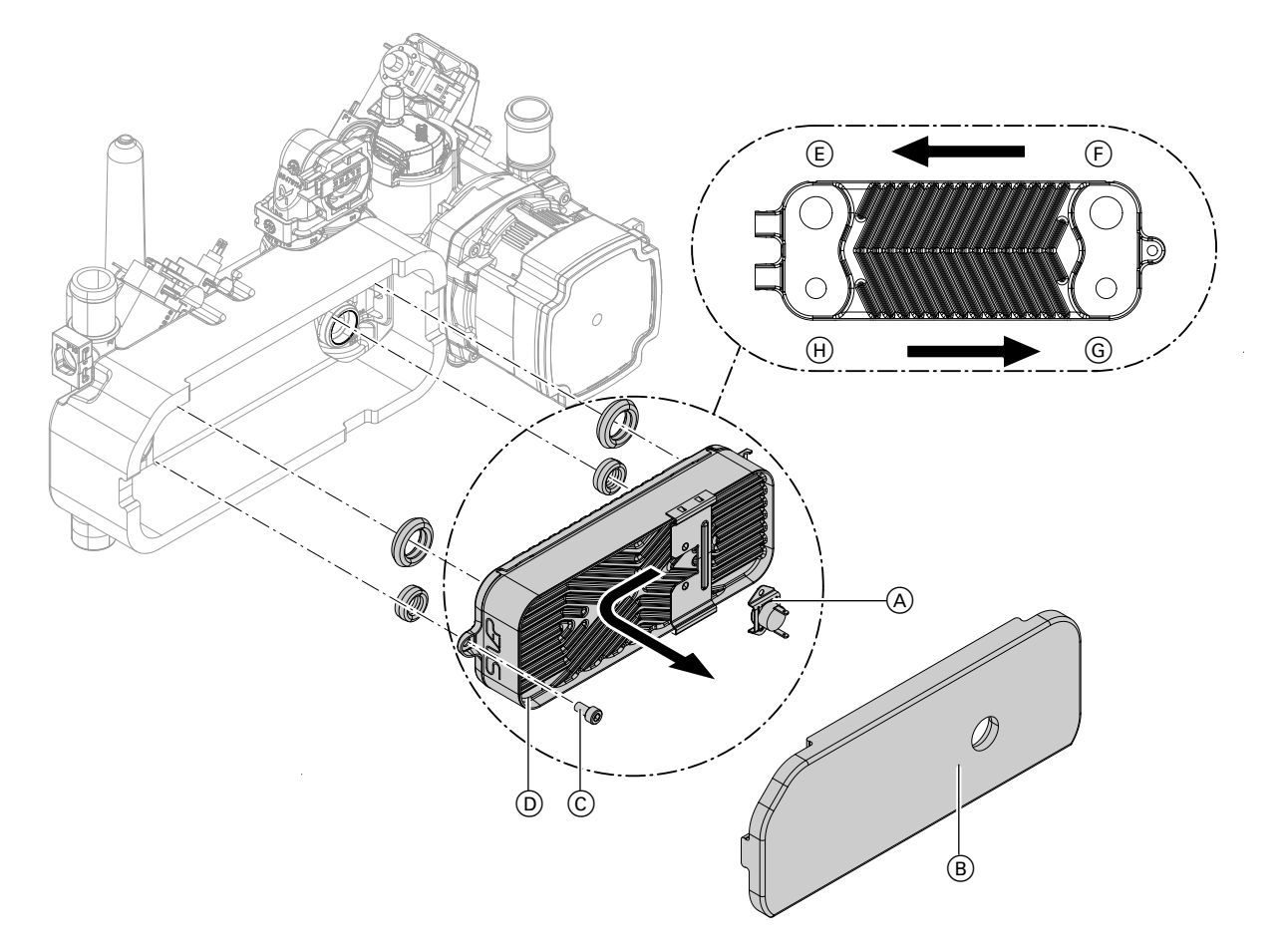

### Fig. 47

- $\underbrace{\mathbb{E}}$  Heating water return
- $(\ensuremath{\mathbb{F}})$  Heating water flow
- 1. Shut off and drain the boiler on the heating water and the DHW side.
- **2.** Disconnect the leads from temperature sensor  $\triangle$ .
- **3.** Remove thermal insulation (B) from the plate heat exchanger.
- **4.** Remove temperature sensor (A).
- **5.** Undo screw (C) on the plate heat exchanger and remove plate heat exchanger (D) with gaskets.

### Note

During and after removal, small amounts of water may trickle from the plate heat exchanger.

- G DHW
- H Cold water
- Check the connections on the DHW side for scaling; clean or replace the plate heat exchanger if required.
- 7. Check the connections on the heating water side for contamination; clean or replace the plate heat exchanger if required.
- 8. Install in reverse order using new gaskets.

### Note

During installation, ensure the fixing holes are aligned and the gaskets are seated correctly. Mount the plate heat exchanger with the correct orientation.

5776 863 GB

### Checking the temperature limiter

If the burner control unit cannot be reset after a fault shutdown although the boiler water temperature is below approx. 75 °C, check the following:

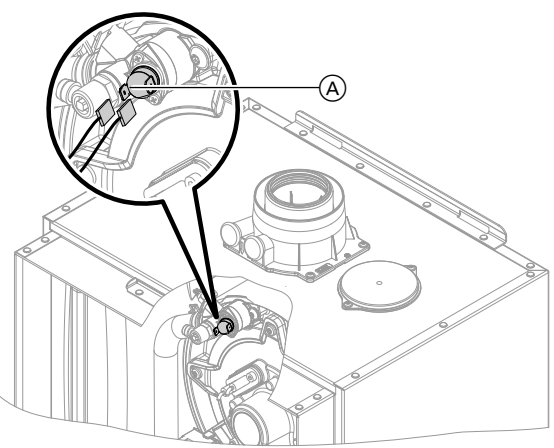

- **1.** Disconnect the leads from temperature limiter  $\triangle$ .
- **2.** Check continuity of the temperature limiter with a multimeter.
- 3. Remove faulty temperature limiter.
- 4. Coat the new temperature limiter with heat conducting paste and install it.
- 5. After commissioning, press reset button **R** on the control unit.

Fig. 48

### Checking for interchange of flow/return connections in solar circuit

The test should run over several days with a solar heat source (sunshine).

### Note

When solar control module SM1 is recognised via the commissioning assistant, the process runs automatically in the background.

### Tap the following buttons:

- 1. "Menu"
- 2. "Service"
- 3. Enter "viservice" password.
- 4. "Service functions"
- 5. "Check flow/return interchange"

6. "Start"

The test may take several days. The result of the test is displayed in the fault messages.

- If the solar flow and solar return are connected correctly, the message "Flow/return interchange check found no faults" is displayed.
- If the solar flow and solar return are interchanged, the message "Flow/return interchange check detected a fault" is displayed.
- Once the result is known, the function is automatically terminated.
   The function can be terminated at any time with

"Shutdown". The function terminates automatically after 6

ne function terminates automatically after 6 months.

### Maintenance (cont.)

### Checking the fuse

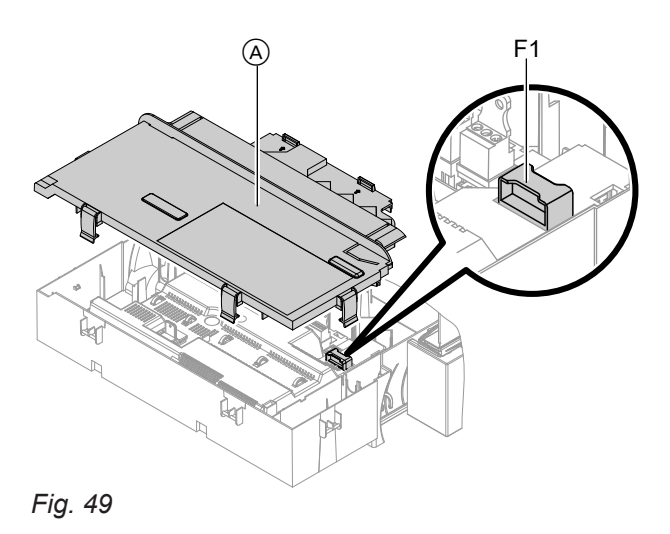

### Mixer extension kit

### Checking the setting of rotary selector S1

The rotary selector on the PCB of the extension kit defines the assignment to the relevant heating circuit.

| Heating circuit                                   | Rot<br>set | tary selector S1<br>ting                                                                                                    |
|---------------------------------------------------|------------|----------------------------------------------------------------------------------------------------|
| Heating circuit with mixer M2 (heating circuit 2) | 2          | $\overset{\scriptstyle\backslash}{\circ}\overset{23_{\mathcal{F}}}{\displaystyle \bigotimes}_{g \downarrow \Diamond}^{5,5}$                                                                                                    |
| Heating circuit with mixer M3 (heating circuit 3) | 4          | $\overset{\scriptstyle\backslash}{\overset{\scriptstyle\backslash}{\overset{\scriptstyle\vee}{\underset{\scriptstyle \mathcal{O}}}}}_{\overset{\scriptstyle\vee}{\overset{\scriptstyle\vee}{\underset{\scriptstyle \mathcal{O}}}}}^{\scriptstyle\vee}_{\overset{\scriptstyle\vee}{\overset{\scriptstyle\vee}{\underset{\scriptstyle \mathcal{O}}}}}_{\overset{\scriptstyle\vee}{\overset{\scriptstyle\vee}{\underset{\scriptstyle \mathcal{O}}}}}$ |

### Checking the rotational direction of the mixer motor

After being switched on, the boiler implements a selftest. During this, the mixer is opened and closed again.

### Changing the rotational direction of the mixer motor (if required)

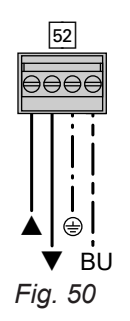

- 1. Remove the upper casing cover of the extension kit.
  - /!`

### Danger

An electric shock can be life-threatening. Before opening the boiler, disconnect it from the mains voltage, e.g. at the fuse or mains isolator.

- **2.** At plug 52, swap the cores at terminals " $\blacktriangle$ " and "▼".
- 3. Refit the casing cover.

# Note

The mixer motor can also be started via the actuator test (see chapter "Checking outputs").

Observe the rotational direction of the mixer motor during its self-test.

Then manually set the mixer back to "Open". The flow temperature sensor must now capture a higher temperature. If the temperature drops, either the motor is turning in the wrong direction or the mixer insert is incorrectly fitted.

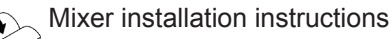

Diagnosis

- 1. Switch off the power supply.
- 2. Release the side closures and pivot the control unit down.
- 3. Remove cover (A).
- 4. Check fuse F1 (see connection and wiring diagram).
#### Check flow temperature sensor

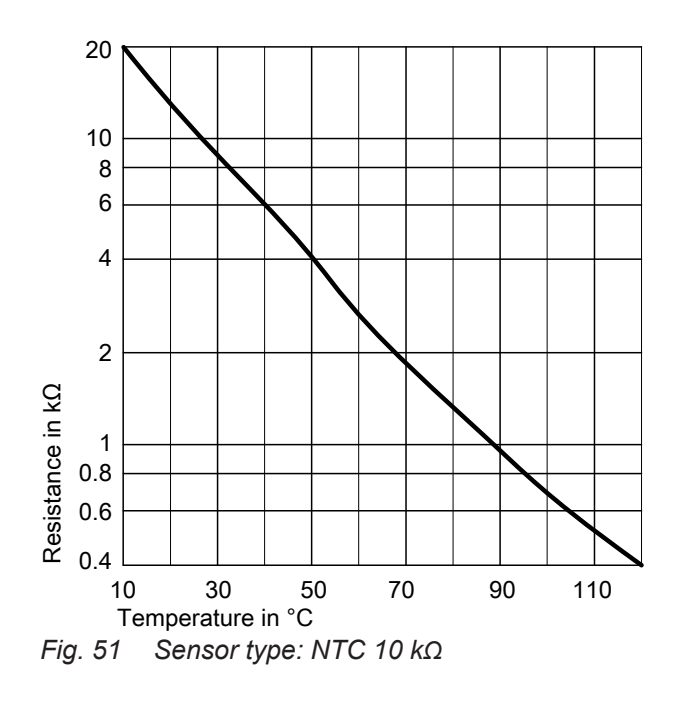

#### Checking the Vitotronic 200-H (accessories)

The Vitotronic 200-H is connected to the control unit via the LON cable. To test the connection, carry out a subscriber check at the boiler control unit (see page 50).

- 1. Disconnect plug 2 (flow temperature sensor).
- Check the sensor resistance and compare it to the curve.
  In the event of severe deviation replace the sensor.

### **Overview of assemblies**

# The following details are required when ordering parts:

- Serial no. (see type plate (A))
- Assembly (from this parts list)
- Position number of the individual part within the assembly (from this parts list)

# Serial no. 7570787, 7570788, 7570790, 7570792

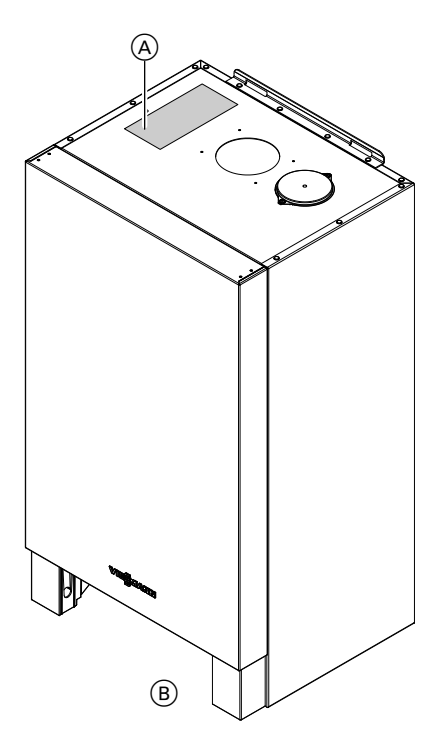

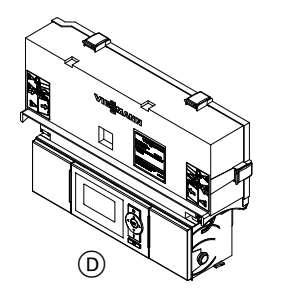

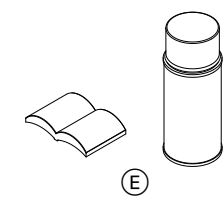

- Fig. 52
- (A) Type plate
- $\ensuremath{\textcircled{B}}$  Casing assembly

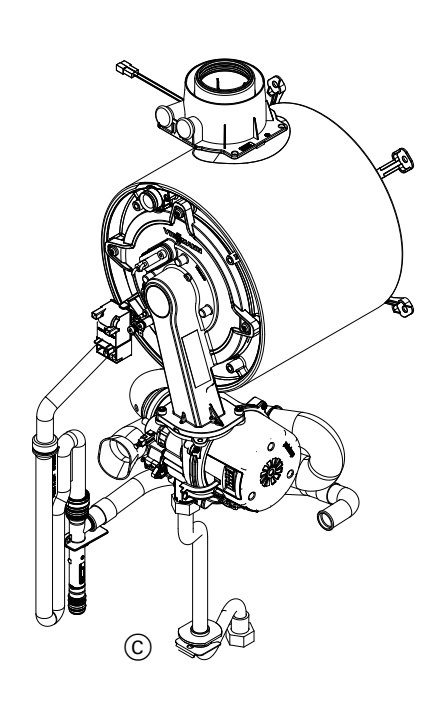

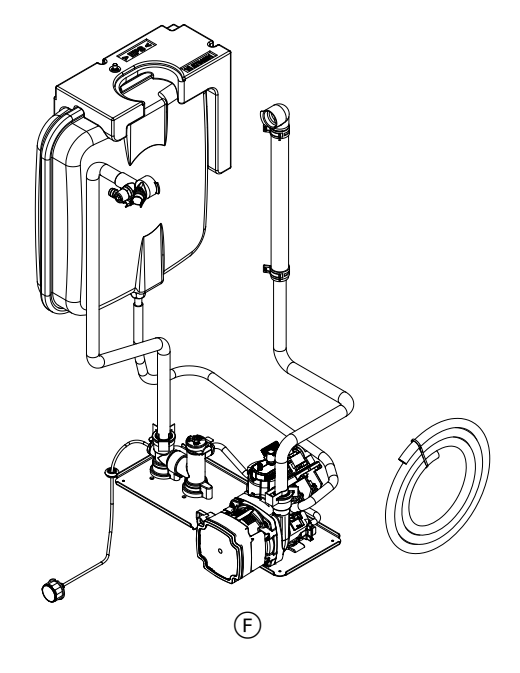

- © Heat cell assembly
- with burner
- D Control unit assembly

Components

### Overview of assemblies (cont.)

- (E) Miscellaneous
- $\check{\mathbb{F}}$  Hydraulic assembly

with Aqua-plate

### Serial no. 7570789, 7570791, 7570793

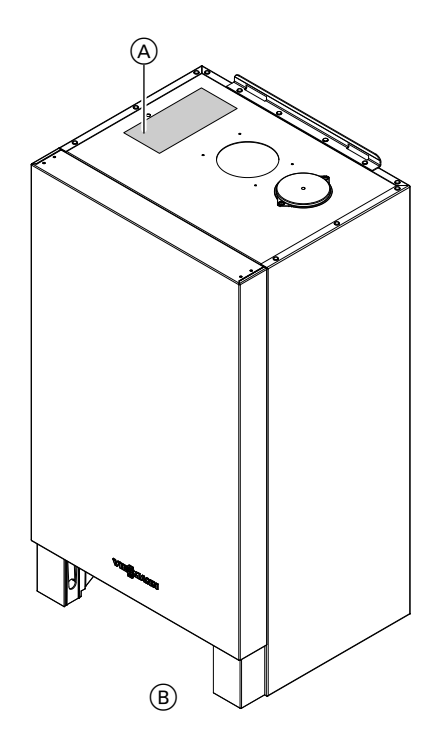

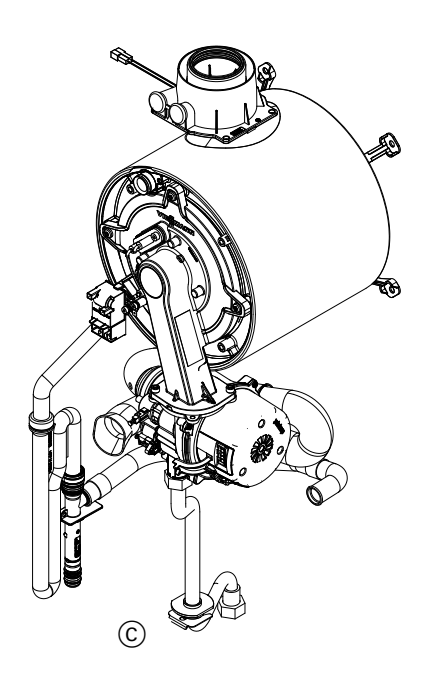

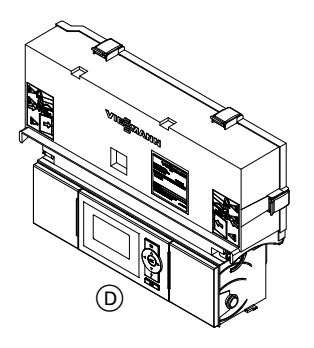

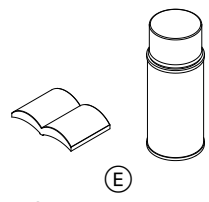

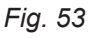

- (A) Type plate
- B Casing assembly
- © Heat cell assembly with burner

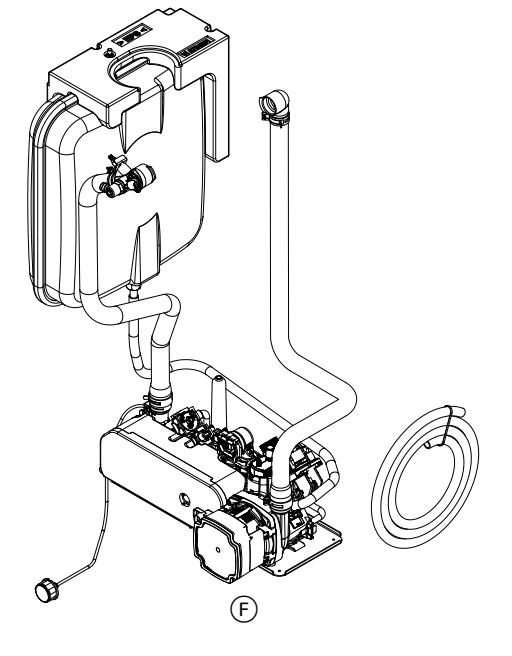

- (D) Control unit assembly
- E Miscellaneous
- F Hydraulic assembly with Aqua-plate

# Casing assembly

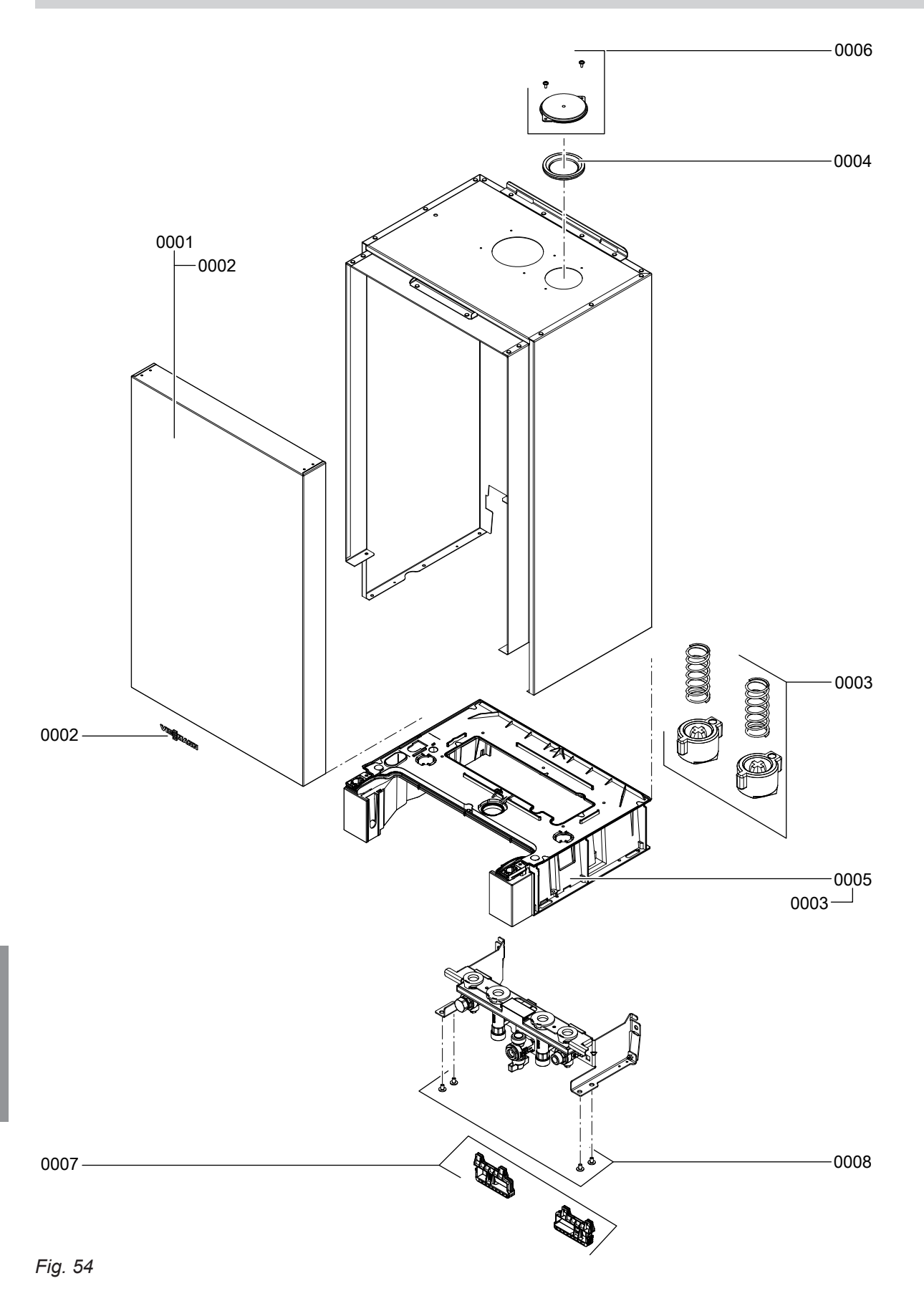

# Casing assembly (cont.)

| Pos. | Part                                          |
|------|-----------------------------------------------|
| 0001 | Front panel                                   |
| 0002 | Viessmann logo                                |
| 0003 | Locking elements                              |
| 0004 | Diaphragm grommet DN 60                       |
| 0005 | Air box floor                                 |
| 0006 | Cover                                         |
| 0007 | Cable holders, fitting assembly               |
| 0008 | Screws, air box floor, fitting assembly (set) |

• ►

Parts lists

# Heat cell assembly

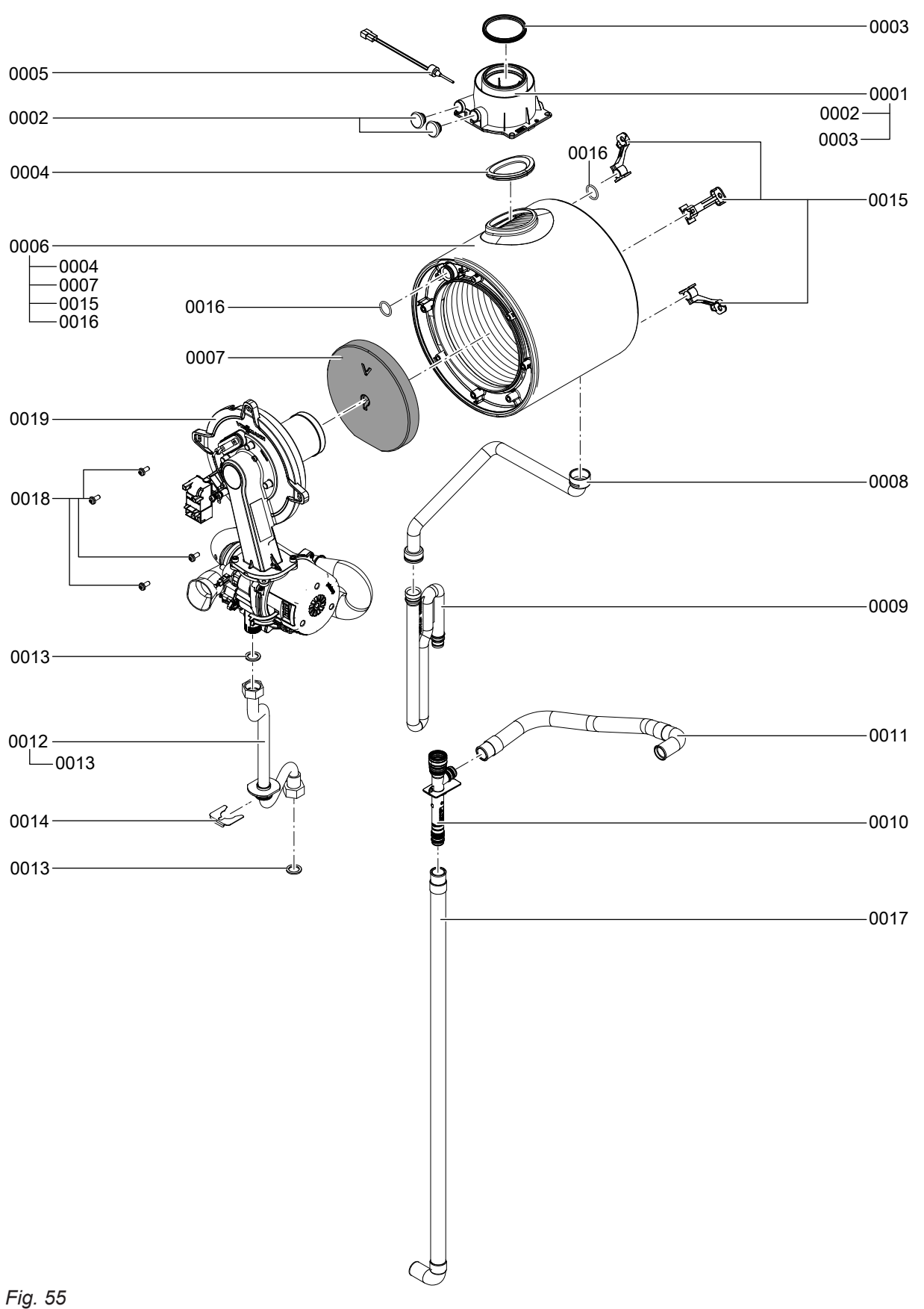

114

Components

# Heat cell assembly (cont.)

| Pos. | Part                                       |
|------|--------------------------------------------|
| 0001 | Boiler flue connection                     |
| 0002 | Plug for boiler flue connection            |
| 0003 | Gasket DN 60                               |
| 0004 | Flue gasket                                |
| 0005 | Flue gas temperature sensor                |
| 0006 | Heat exchanger                             |
| 0007 | Thermal insulation block                   |
| 0008 | Condensate hose                            |
| 0009 | Тгар                                       |
| 0010 | Tee union                                  |
| 0011 | Corrugated hose 19 x 400 bend/ferrule      |
| 0012 | Gas supply pipe                            |
| 0013 | Gasket A 17 x 24 x 2 (5 pce)               |
| 0014 | Clip Ø 24                                  |
| 0015 | Heat exchanger mounting bracket (set)      |
| 0016 | O-ring 20.63 x 2.62 (5 pce)                |
| 0017 | Corrugated hose 19 x 800 with ferrule/bend |
| 0018 | Door screws (set)                          |
| 0019 | MatriX cylinder burner                     |

 $\mathbf{b}$ 

Parts lists

# MatriX cylinder burner assembly

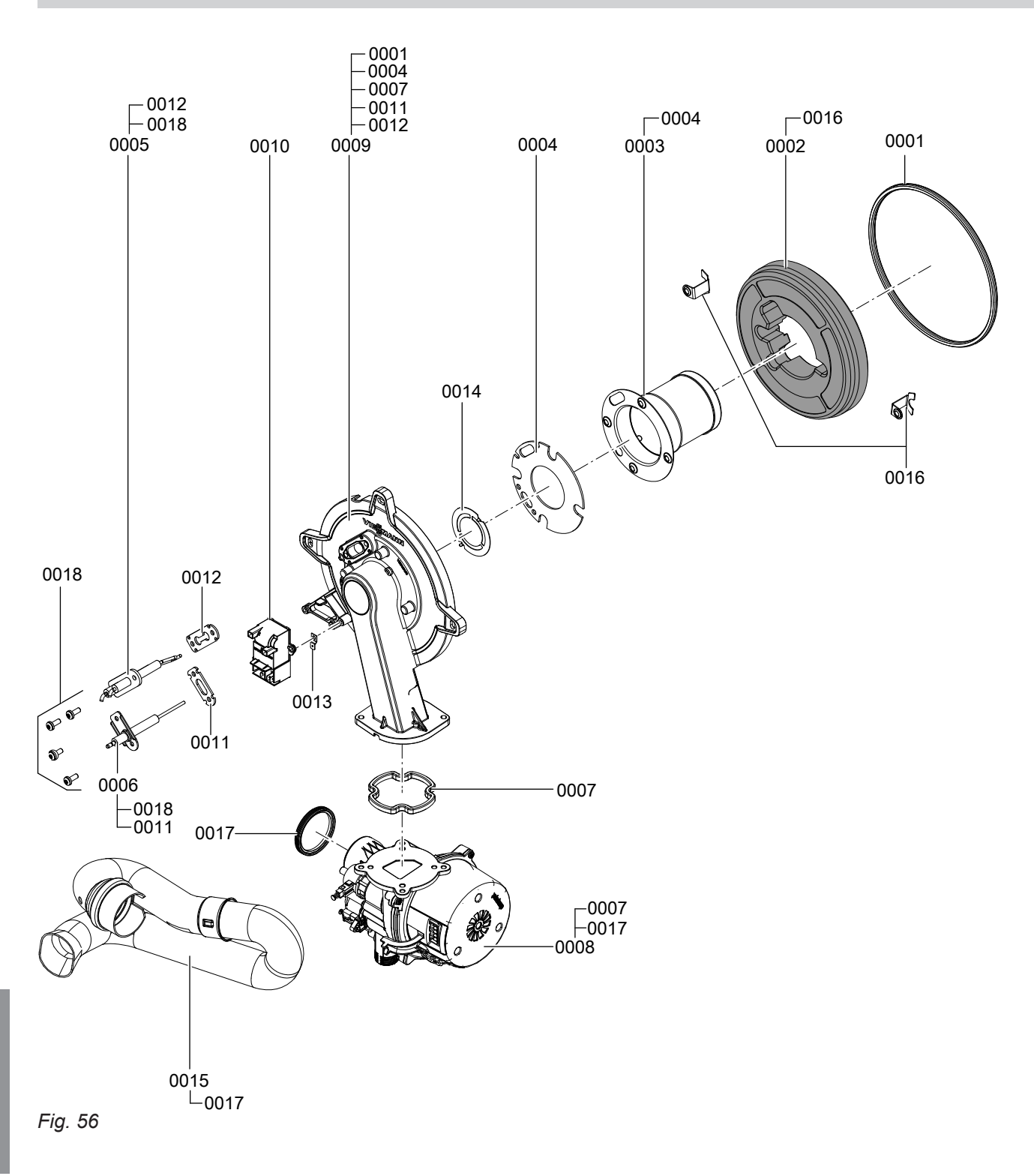

# MatriX cylinder burner assembly (cont.)

| Pos. | Part                                            |
|------|-------------------------------------------------|
| 0001 | Burner gasket (wearing part)                    |
| 0002 | Thermal insulation ring                         |
| 0003 | Cylinder burner gauze assembly                  |
| 0004 | Burner gauze assembly gasket                    |
| 0005 | Ignition electrode (wearing part)               |
| 0006 | Ionisation electrode (wearing part)             |
| 0007 | Gasket, burner door flange (wearing part)       |
| 8000 | Radial fan                                      |
| 0009 | Burner door                                     |
| 0010 | Ignition unit                                   |
| 0011 | Gasket, ionisation electrode (5 pce)            |
| 0012 | Gasket, ignition electrode (5 pce)              |
| 0013 | Blade terminal (10 pce)                         |
| 0014 | Mixture restrictor                              |
| 0015 | Venturi extension                               |
| 0016 | Mounting plate, thermal insulation ring (2 pce) |
| 0017 | Gasket DN 50                                    |
| 0018 | Fixing screws                                   |

▸►

# Hydraulic assembly

### Serial no. 7570787, 7570788, 7570790, 7570792

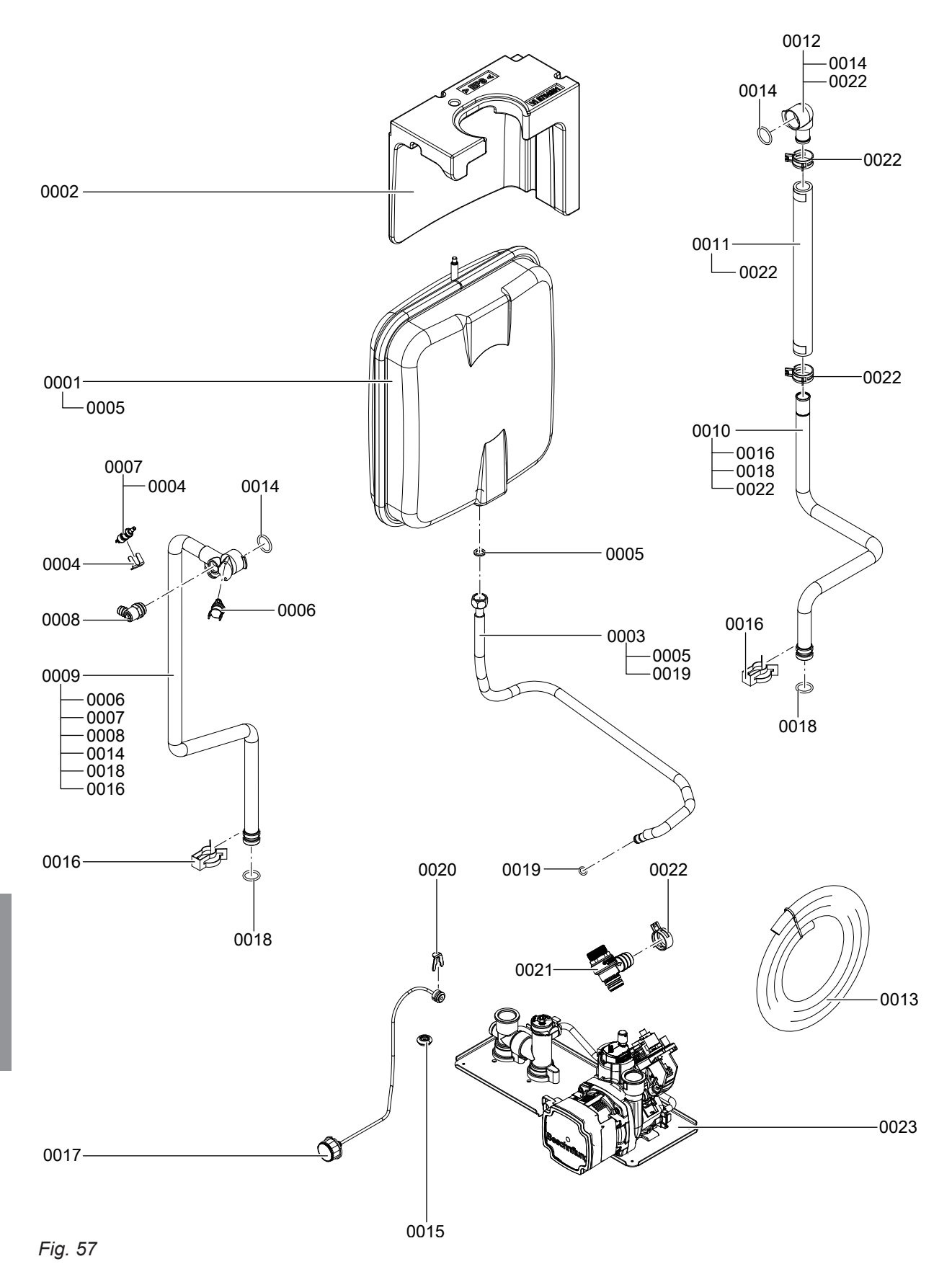

# Hydraulic assembly (cont.)

| Pos. | Part                                                 |
|------|------------------------------------------------------|
| 0001 | Diaphragm expansion vessel 10 I                      |
| 0002 | Support for diaphragm expansion vessel               |
| 0003 | Connection line, diaphragm expansion vessel 3/8 x 60 |
| 0004 | Clip Ø 8 (5 pce)                                     |
| 0005 | Gasket A 10 x 15 x 1.5 (5 pce)                       |
| 0006 | Thermal circuit breaker                              |
| 0007 | Temperature sensor                                   |
| 8000 | Air vent valve G 3/8                                 |
| 0009 | Connection pipe HF                                   |
| 0010 | Pipe, HR                                             |
| 0011 | Profile hose HR                                      |
| 0012 | Connection elbow HR                                  |
| 0013 | Hose 10 x 1.5 x 1500                                 |
| 0014 | O-ring 20.63 x 2.62 (5 pce)                          |
| 0015 | Diaphragm grommet, pressure gauge                    |
| 0016 | Pipe clip                                            |
| 0017 | Pressure gauge                                       |
| 0018 | Push-fit connector gasket set (5 pce)                |
| 0019 | Circular seal washer 8 x 2 (5 pce)                   |
| 0020 | Clip Ø 10 (5 pce)                                    |
| 0021 | Safety valve 3 bar                                   |
| 0022 | Spring clip DN 25 (5 pce)                            |
| 0023 | Hydraulic assembly, system boiler (see page 122)     |

• ►

# Hydraulic assembly (cont.)

### Serial no. 7570789, 7570791, 7570793

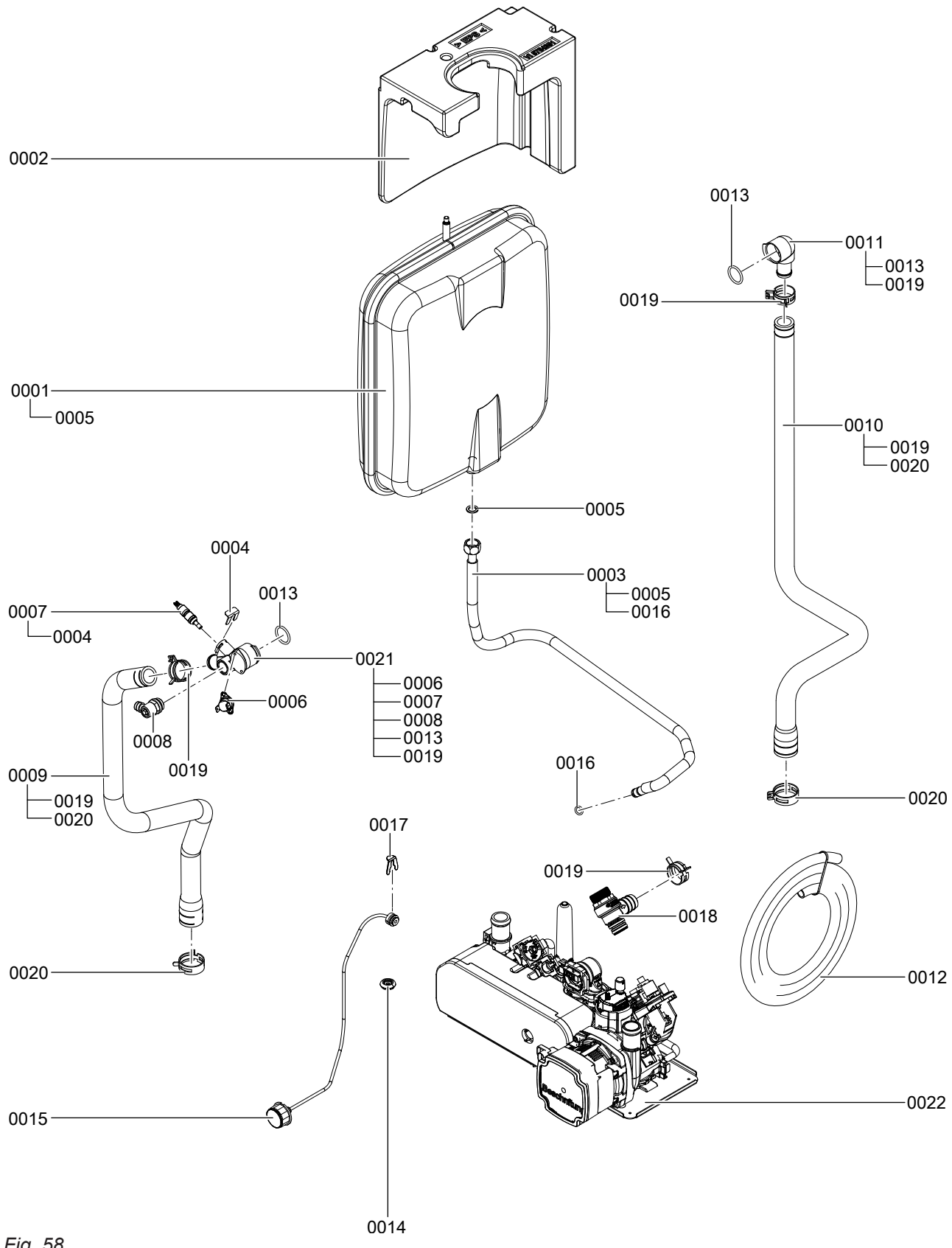

5776 863 GB

Fig. 58

Components

# Hydraulic assembly (cont.)

| Pos. | Part                                                 |
|------|------------------------------------------------------|
| 0001 | Diaphragm expansion vessel 10 I                      |
| 0002 | Support for diaphragm expansion vessel               |
| 0003 | Connection line, diaphragm expansion vessel 3/8 x 60 |
| 0004 | Clip Ø 8 (5 pce)                                     |
| 0005 | Gasket A 10 x 15 x 1.5 (5 pce)                       |
| 0006 | Thermal circuit breaker                              |
| 0007 | Temperature sensor                                   |
| 8000 | Air vent valve G 3/8                                 |
| 0009 | Profile hose HF                                      |
| 0010 | Profile hose HR WT                                   |
| 0011 | Connection elbow HR                                  |
| 0012 | Hose 10 x 1.5 x 1500                                 |
| 0013 | O-ring 20.63 x 2.62 (5 pce)                          |
| 0014 | Diaphragm grommet, pressure gauge                    |
| 0015 | Pressure gauge                                       |
| 0016 | Circular seal washer 8 x 2 (5 pce)                   |
| 0017 | Clip Ø 10 (5 pce)                                    |
| 0018 | Safety valve                                         |
| 0019 | Spring clip DN 25 (5 pce)                            |
| 0020 | Spring clip DN 30                                    |
| 0021 | Connection elbow HF                                  |
| 0022 | Hydraulic assembly, combi boiler (see page 124)      |

 $\mathbf{b}$ 

# Hydraulic assembly, system boiler

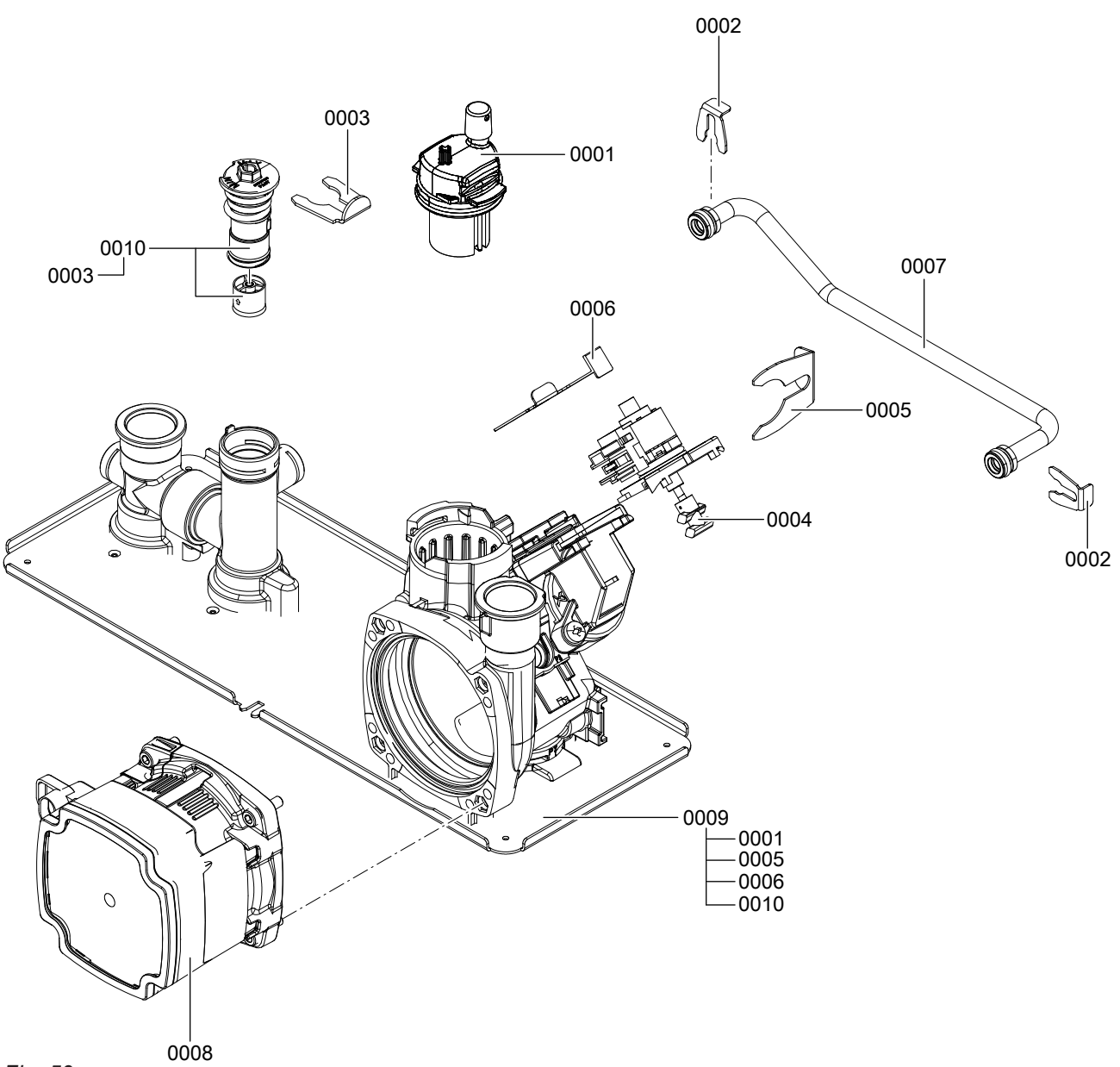

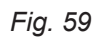

# Hydraulic assembly, system boiler (cont.)

| Pos. | Part                                  |
|------|---------------------------------------|
| 0001 | Air vent valve                        |
| 0002 | Clip Ø 8 (5 pce)                      |
| 0003 | Clip Ø 16 (5 pce)                     |
| 0004 | Stepper motor                         |
| 0005 | Clip Ø 24                             |
| 0006 | Clip Ø 16                             |
| 0007 | Bypass line                           |
| 0008 | Circulation pump UPM3 15-75 KM        |
| 0009 | Hydraulic assembly, system boiler     |
| 0010 | Bypass controller with overflow valve |

• 🕨

# Hydraulic assembly, combi boiler

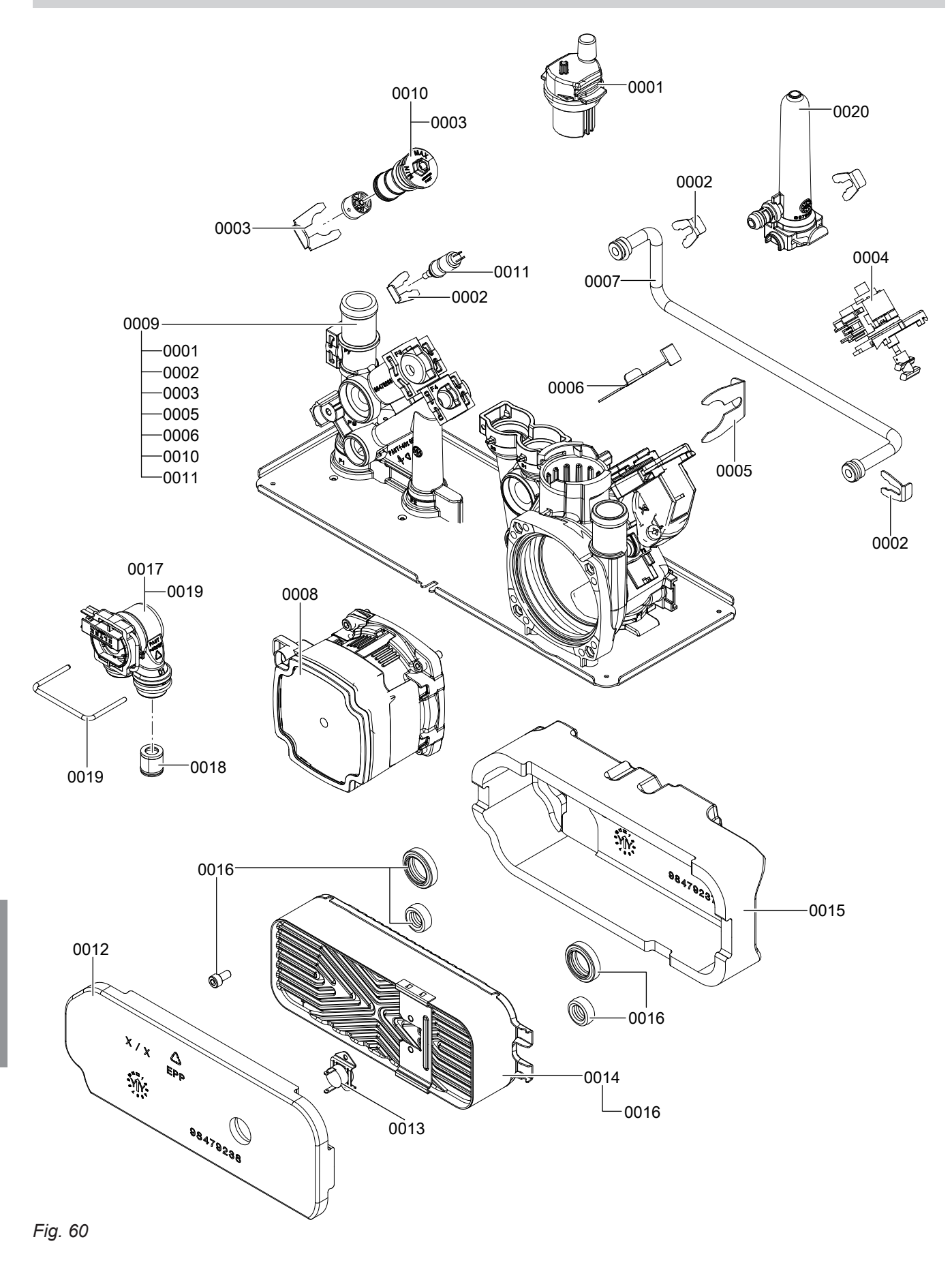

# Hydraulic assembly, combi boiler (cont.)

| Pos. | Part                                       |  |
|------|--------------------------------------------|--|
| 0001 | Air vent valve                             |  |
| 0002 | Clip Ø 8 (5 pce)                           |  |
| 0003 | Clip Ø 16 (5 pce)                          |  |
| 0004 | Stepper motor                              |  |
| 0005 | Clip Ø 24                                  |  |
| 0006 | Clip Ø 16                                  |  |
| 0007 | Bypass line                                |  |
| 0008 | Circulation pump UPM3 15-75 KM             |  |
| 0009 | Hydraulic assembly, combi boiler           |  |
| 0010 | Bypass controller                          |  |
| 0011 | Temperature sensor                         |  |
| 0012 | Plate heat exchanger insulation board      |  |
| 0013 | Temperature sensor NTC                     |  |
| 0014 | Plate heat exchanger                       |  |
| 0015 | Plate heat exchanger insulation shell      |  |
| 0016 | Gaskets for plate heat exchanger and screw |  |
| 0017 | Flow sensor                                |  |
| 0018 | Flow limiter                               |  |
| 0019 | Clip 50                                    |  |
| 0020 | Expansion vessel                           |  |

• ►

Parts lists

# Control unit assembly

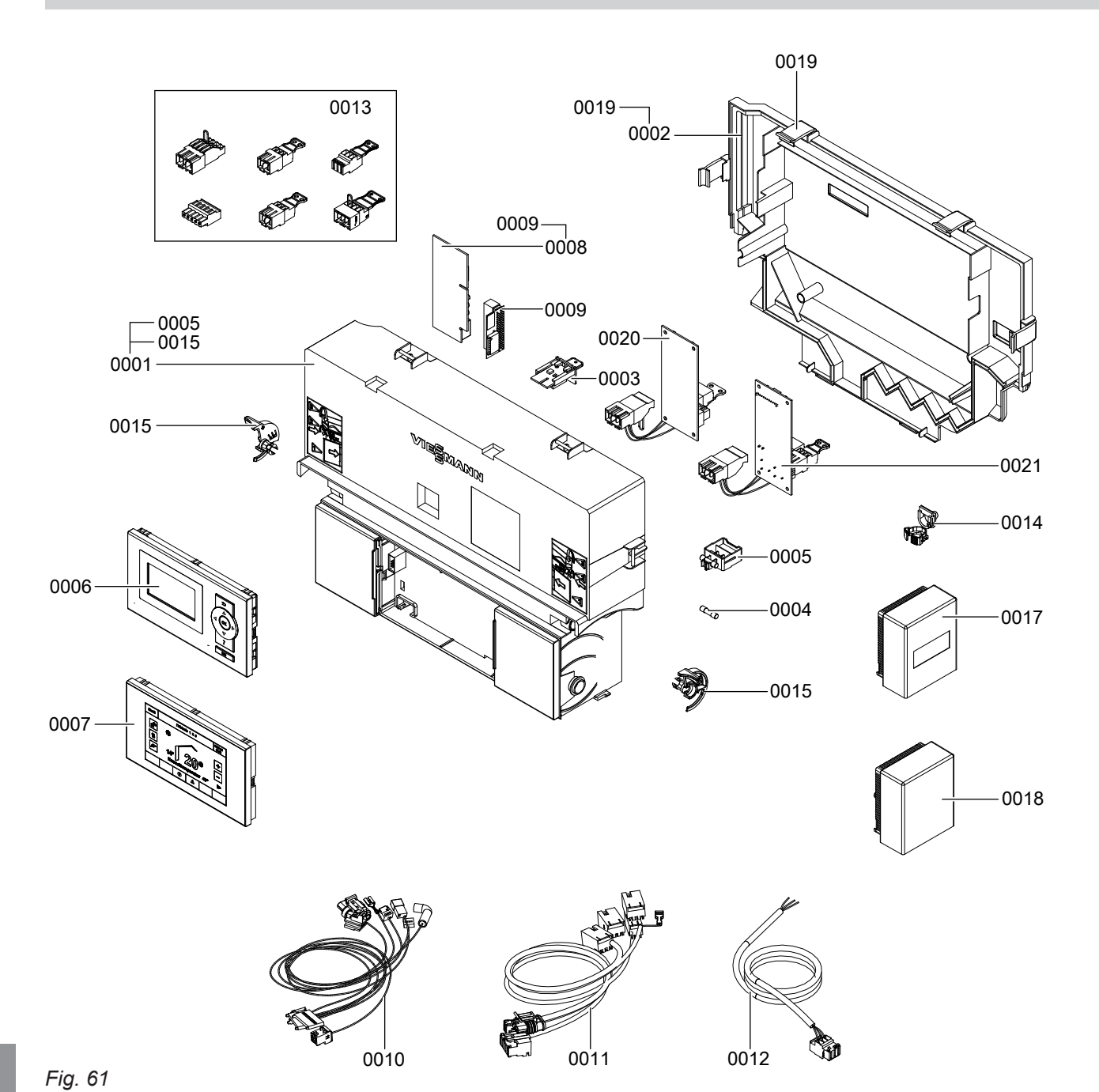

Components

# Control unit assembly (cont.)

| Pos. | Part                                      |  |
|------|-------------------------------------------|--|
| 0001 | Control unit VBC138-A10.0xx               |  |
| 0002 | Casing back panel                         |  |
| 0003 | Coding card                               |  |
| 0004 | Fuse 6.3 A (slow), 250 V (10 pce)         |  |
| 0005 | Fuse holder 6.3 A (slow)                  |  |
| 0006 | Vitotronic 100 HC1B programming unit      |  |
| 0007 | Vitotronic 200 HO2B programming unit      |  |
| 8000 | LON communication module                  |  |
| 0009 | PCB adaptor                               |  |
| 0010 | Cable harness X8/X9/Ion/145/stepper motor |  |
| 0011 | Cable harness 35/100/20/54                |  |
| 0012 | Power cable                               |  |
| 0013 | Mating plug                               |  |
| 0014 | Cable ties (10 pce)                       |  |
| 0015 | Locking bolts, left and right             |  |
| 0017 | Wireless outside temperature sensor       |  |
| 0018 | Outside temperature sensor NTC            |  |
| 0019 | Catch, back panel                         |  |
| 0020 | Internal H1 extension                     |  |
| 0021 | Internal H2 extension                     |  |

 $\mathbf{b}$ 

Parts lists

# Miscellaneous assembly

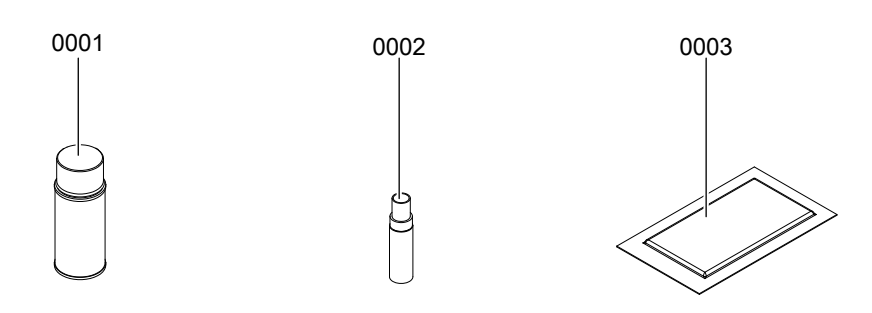

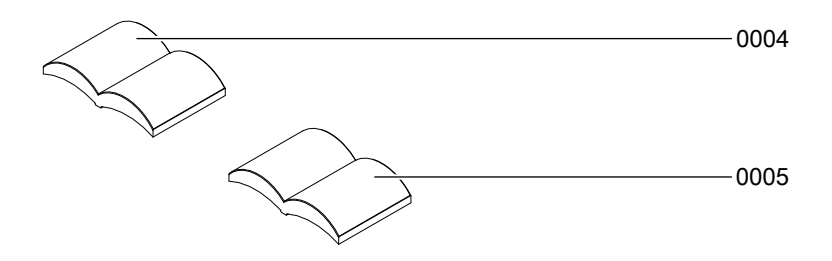

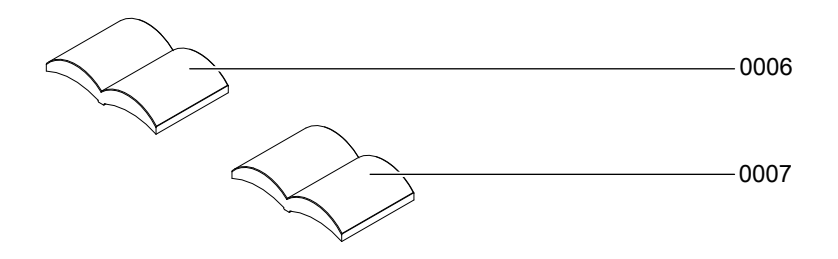

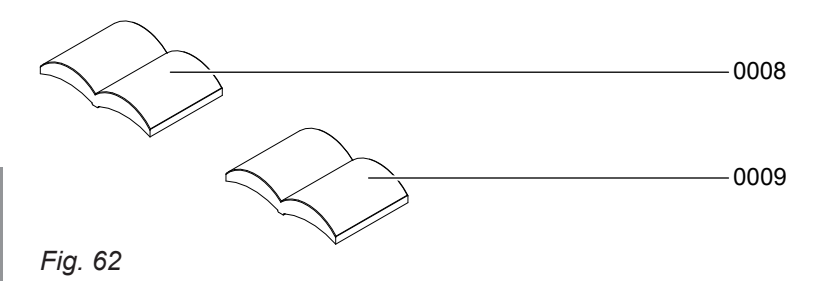

# Miscellaneous assembly (cont.)

| Pos. | Part                                         |
|------|----------------------------------------------|
| 0001 | Touch-up spray paint, white, 150 ml can      |
| 0002 | Touch-up paint stick, white                  |
| 0003 | Special grease                               |
| 0004 | Installation and service instructions (HO2B) |
| 0005 | Installation and service instructions (HC1B) |
| 0006 | Installation and service instructions (HO1B) |
| 0007 | Operating instructions (HO2B)                |
| 0008 | Operating instructions (HC1B)                |
| 0009 | Operating instructions (HO1B)                |

# Ordering individual parts for accessories

Please affix accessory labels with part numbers here. Please state the relevant part no. when ordering individual parts.

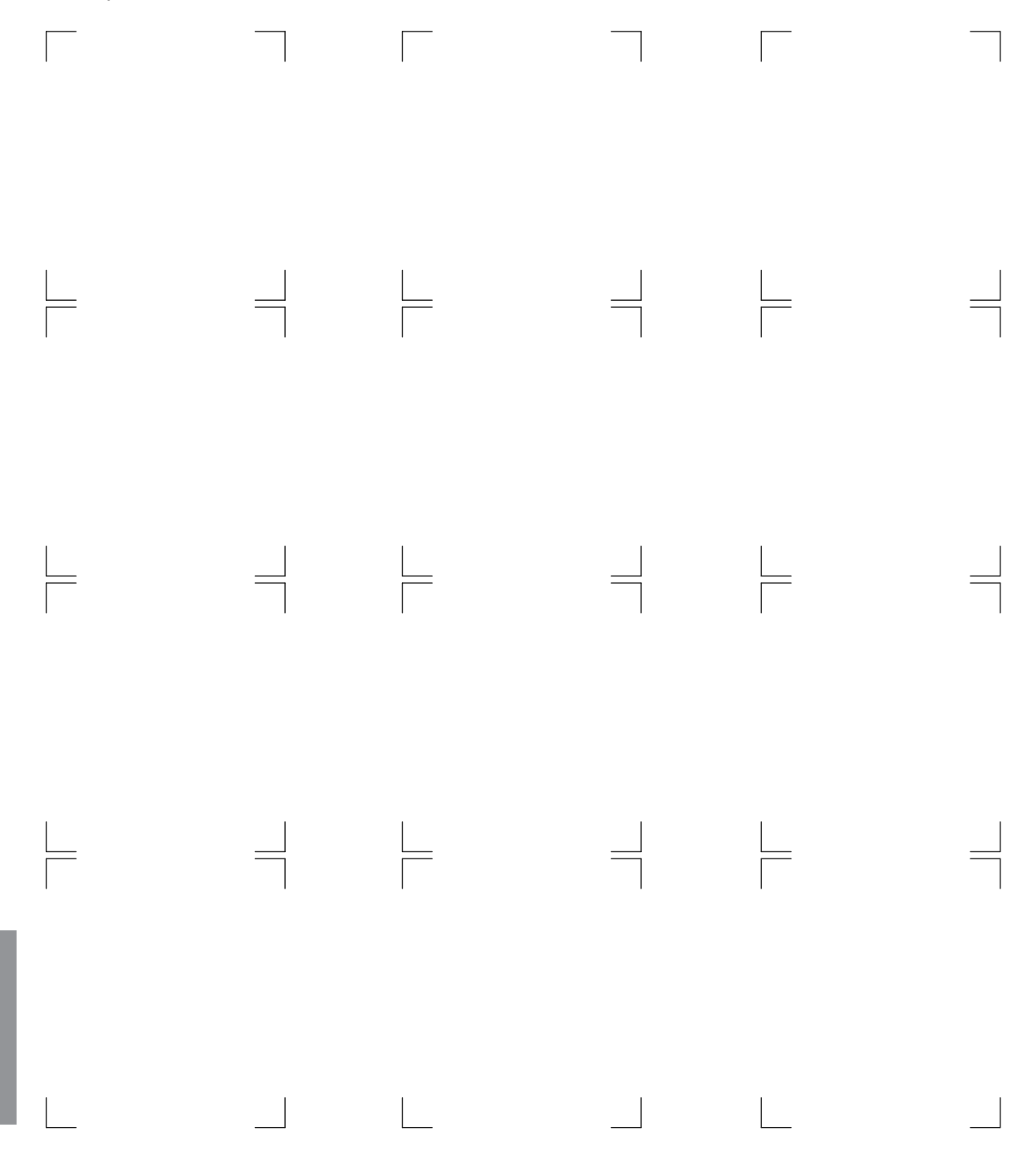

Components

# **Control unit**

## Weather-compensated heating mode

The control unit determines a set boiler water temperature subject to outside temperature or room temperature (if a room temperature-dependent remote control is connected) and the slope/level of the heating curve. The determined set boiler water temperature is transferred to the burner control unit. From the set and actual boiler water temperatures, the burner control unit calculates the modulation level and regulates the burner accordingly.

### Constant temperature heating mode

Upon demand by the room thermostat in the heating and DHW "mail" operating program, the selected set boiler water temperature is maintained. The boiler water temperature will be held at the default frost protection temperature when there is no demand.

### DHW heating with gas condensing combi boiler

If the flow switch detects a hot water draw-off (> 3 l/min), the burner, circulation pump and 3-way valve are switched on or changed over. The burner modulates to reach the DHW outlet temperature and is limited on the boiler side by the temperature limiter.

### DHW heating with gas condensing system boiler

The burner, circulation pump and 3-way valve are started or changed over if the cylinder temperature lies 2.5 K below the set cylinder temperature. The electronic temperature limiter inside the burner control unit limits the boiler water temperature. Flow temperature setting range: 20 to 74 °C.

In the delivered condition, the set boiler water temperature is 20 K higher than the set DHW temperature (adjustable via parameter "60" in the **"DHW"** group). If the actual cylinder temperature exceeds the set cylinder temperature by 2.5 K, the burner is switched off and the circulation pump run-on time begins.

#### **Boosting DHW heating**

This function is activated by specifying a second set DHW temperature via parameter 58 in the **"DHW"** group and activating the fourth DHW phase for DHW heating.

Heating is boosted during the periods selected in this time phase.

### Internal extensions (accessories)

#### Internal H1 extension

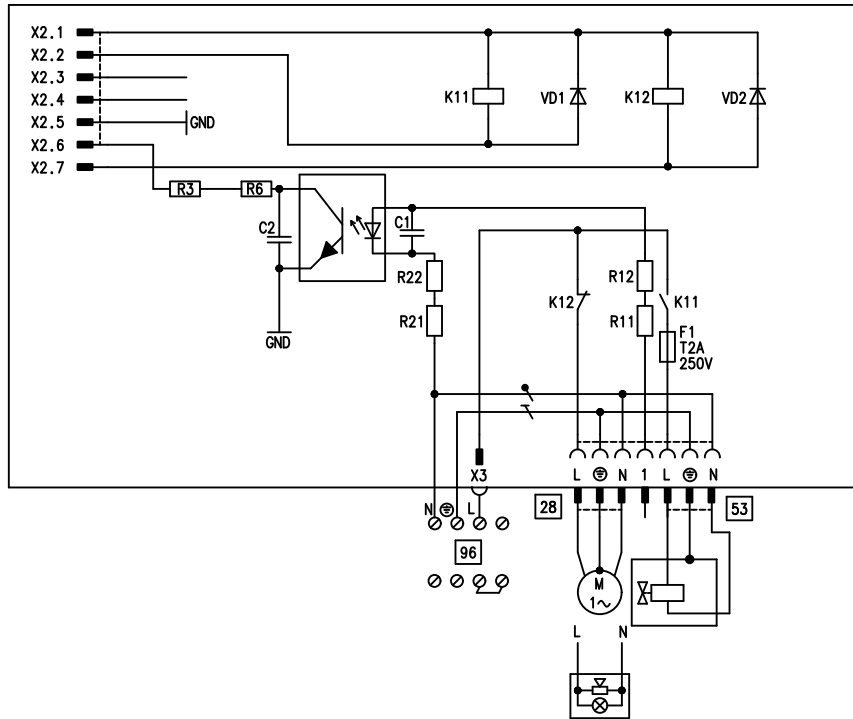

#### Fig. 63

The internal extension is integrated into the control unit enclosure. The following alternative functions can be connected to relay output 28. The function is assigned via parameter "53" in the **"General"** group:

- Central fault message (parameter "53:0")
- DHW circulation pump (parameter "53:1") (only for weather-compensated operation)
- Connect DHW circulation pumps with standalone functions directly to the 230 V~ supply.
- Heating circuit pump for heating circuit without mixer (parameter "53:2")
- Circulation pump for cylinder heating (parameter "53:3")

An external safety valve can be connected to connection 53.

#### Internal extensions (accessories) (cont.)

#### **Internal H2 extension**

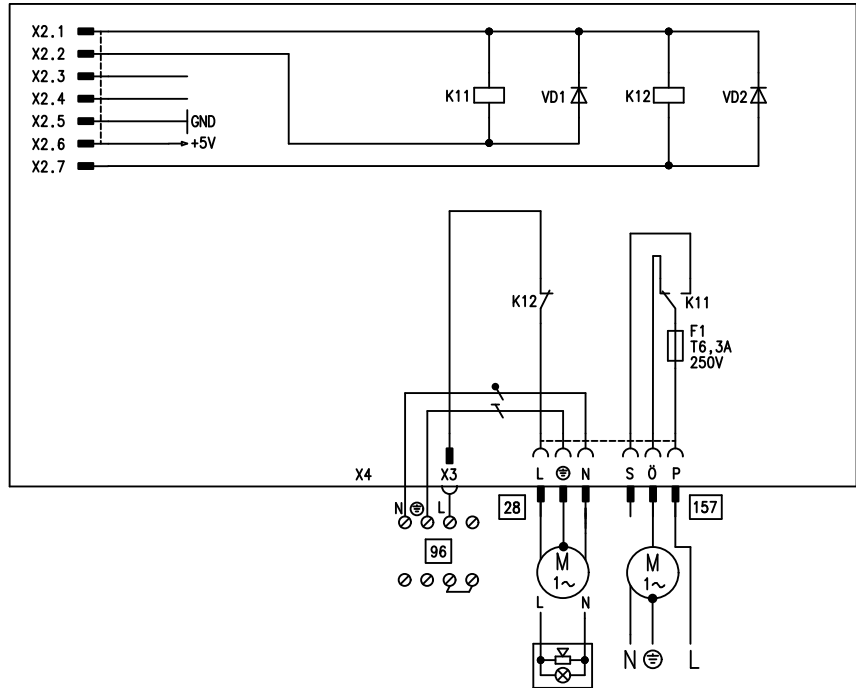

#### Fig. 64

The internal extension is integrated into the control unit enclosure. The following alternative functions can be connected to relay output 28. The function is assigned via parameter "53" in the **"General"** group:

- Central fault message (parameter "53:0")
- DHW circulation pump (parameter "53:1") (only for weather-compensated operation) Connect DHW circulation pumps with standalone functions directly to the 230 V~ supply.
- Heating circuit pump for heating circuit without mixer (parameter "53:2")
- Circulation pump for cylinder heating (parameter "53:3")

An extractor fan can be switched off via connection <sup>157</sup> when the burner starts.

Service

### **External extensions (accessories)**

#### AM1 extension

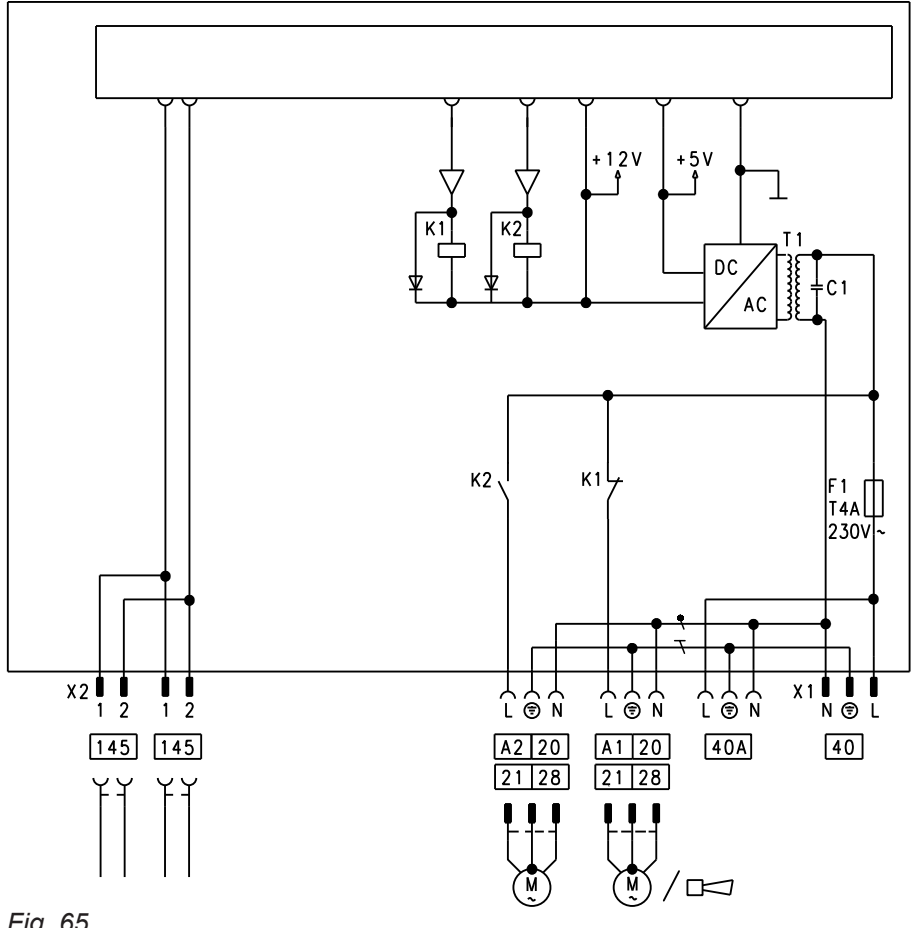

Fig. 65

- A1 Circulation pump
- A2 Circulation pump
- 40 Power supply

#### **Functions**

One of the following circulation pumps can be connected to each of the connections A1 and A2:

- Heating circuit pump for heating circuit without mixer
- Circulation pump for cylinder heating
- DHW circulation pump

Connect DHW circulation pumps with standalone functions directly to the 230 V~ supply.

### **Function assignment**

| Function                                 | Parameter ("General" group) |                            |
|------------------------------------------|-----------------------------|----------------------------|
|                                          | Output A1                   | Output A2                  |
| DHW circulation pump 28                  | 33:0                        | 34:0 (delivered condition) |
| Heating circuit pump 20                  | 33:1 (delivered condition)  | 34:1                       |
| Circulation pump for cylinder heating 21 | 33:2                        | 34:2                       |

[40] A Power supply for additional accessories 145 KM BUS

Select the output functions via parameters at the boiler control unit.

#### External extensions (accessories) (cont.)

#### EA1 extension

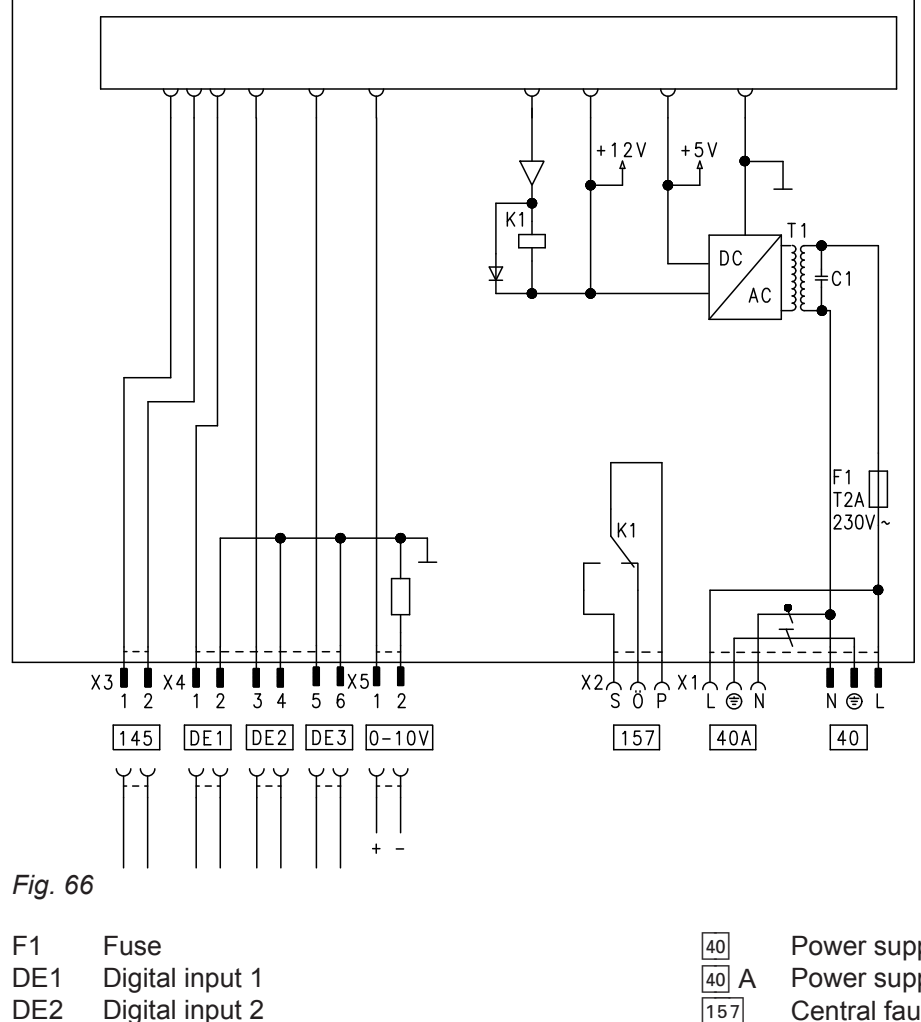

- DE3 **Digital input 3**
- 0-10V 0 10 V input

#### Digital data inputs DE1 to DE3

Alternatively, the following functions can be connected:

- External operating program changeover for each
- heating circuit
- External blocking
- External blocking with fault message input
- External demand with minimum boiler water temperature
- Fault message input
- Brief operation of the DHW circulation pump

External contacts must be potential-free. When making the connection, adhere to the requirements of protection class II: 8.0 mm air and creep paths and 2.0 mm insulation thickness against live components.

- Power supply
- Power supply for additional accessories
- Central fault message/feed pump/DHW circulation pump (potential-free)
- **KM-BUS** 145

#### Input function assignment

Select the input functions via the parameters in the "General" group at the boiler control unit:

- DE1: Parameter 3A
- DE2: Parameter 3b
- DE3: Parameter 3C

#### Assigning the operating program changeover function to the heating circuits

Select the operating program changeover function for the relevant heating circuit via parameter d8 in the "Heating circuit" group at the boiler control unit:

- Changeover via input DE1: Parameter d8:1
- Changeover via input DE2: Parameter d8:2
- Changeover via input DE3: Parameter d8:3

The effect of the operating program changeover is selected via parameter d5 in the "Heating circuit" group.

#### External extensions (accessories) (cont.)

The duration of the changeover is set via parameter F2 in the **"Heating circuit"** group.

#### Effect of external blocking function on the pumps

The effect on the internal circulation pump is selected via parameter 3E in the **"General"** group.

The effect on the relevant heating circuit pump is selected via parameter d6 in the **"Heating circuit"** group.

The effect on a circulation pump for cylinder heating is selected via parameter 5E in the **"DHW"** group.

# Effect of the external demand function on the pumps

The effect on the internal circulation pump is selected via parameter 3F in the **"General"** group.

The effect on the relevant heating circuit pump is selected via parameter d7 in the **"Heating circuit"** group.

The effect on a circulation pump for cylinder heating is selected via parameter 5F in the **"DHW"** group.

#### DHW circulation pump runtime for brief operation

The DHW circulation pump is started by closing the contact at DE1, DE2 or DE3 by means of a pushbutton. The runtime is set via parameter "3d" in the **"General"** group.

#### Analogue input 0 – 10 V

The 0 – 10 V hook-up provides an additional set boiler water temperature:

### **Control functions**

#### External operating program changeover

The "External operating program changeover" function is implemented via the EA1 extension. There are 3 inputs available at the EA1 extension (DE1 to DE3). The function is selected via the following parameters in the **"General"** group:

| Operating program changeover | Parameter |
|------------------------------|-----------|
| Input DE1                    | 3A:1      |
| Input DE2                    | 3b:1      |
| Input DE3                    | 3C:1      |

- 0 1 V is taken as "no specification for set boiler water temperature".
- 1 V ≜ Set value 10 °C

Ensure DC separation between the earth conductor and the negative pole of the on-site power source.

#### Output 157

The following functions can be connected to output 157:

- Feed pump to substation
  - or
- DHW circulation pump or
- Fault message facility

#### Information on the feed pump

Function only possible in conjunction with a heating circuit control unit connected via LON.

#### Information on DHW circulation pumps

Connect DHW circulation pumps with standalone functions directly to the 230 V $\sim$  supply.

#### **Function assignment**

The function of output 157 is selected via parameter "36" in the **"General"** group at the boiler control unit.

Select the operating program changeover function for the respective heating circuit via parameter d8 in the **"Heating circuit"** group at the boiler control unit:

| Operating program changeover | Parameter |  |
|------------------------------|-----------|--|
| Changeover via input DE1     | d8:1      |  |
| Changeover via input DE2     | d8:2      |  |
| Changeover via input DE3     | d8:3      |  |

You can select the direction of the operating program changeover in parameter d5 in the **"Heating circuit"** group:

| Operating program changeover                                                                                      | Parameter |
|----------------------------------------------------------------------------------------------------|-----------|
| Changeover towards "Continually re-<br>duced" or "Continuous standby mode"<br>(subject to the selected set value) | d5:0      |
| Changeover towards "Continuous heat-<br>ing mode"                                                                 | d5:1      |

The duration of the operating program changeover is set in parameter F2 in the **"Heating circuit"** group:

| Operating program changeover                               | Parameter        |
|------------------------------------------------------------|------------------|
| No operating program changeover                            | F2:0             |
| Duration of the operating program changeover 1 to 12 hours | F2:1 to<br>F2:12 |

The operating program changeover is enabled for as long as the contact is closed. As a minimum, it is enabled until the time set in parameter F2 has expired.

#### **External blocking**

The functions "External blocking" and "External blocking" and "Fault message input" are implemented via the EA1 extension. There are 3 inputs available at the EA1 extension (DE1 to DE3).

The function is selected via the following parameters in the **"General"** group:

| External blocking | Parameter |
|-------------------|-----------|
| Input DE1         | 3A:3      |
| Input DE2         | 3b:3      |
| Input DE3         | 3C:3      |

| External blocking and fault message input | Parameter |
|-------------------------------------------|-----------|
| Input DE1                                 | 3A:4      |
| Input DE2                                 | 3b:4      |
| Input DE3                                 | 3C:4      |

The effect on the internal circulation pump is selected in parameter 3E in the **"General"** group. The effect on the relevant heating circuit pump is selected in parameter d6 in the **"Heating circuit"** group.

#### **External demand**

The "External demand" function is implemented via the EA1 extension. There are 3 inputs available at the EA1 extension (DE1 to DE3).

The function is selected via the following parameters in the **"General"** group:

| External demand | Parameter |
|-----------------|-----------|
| Input DE1       | 3A:2      |
| Input DE2       | 3b:2      |
| Input DE3       | 3C:2      |

The effect on the internal circulation pump is selected in parameter 3F in the **"General"** group. The effect on the relevant heating circuit pump is selected in parameter d7 in the **"Heating circuit"** group.

The set minimum boiler water temperature for external demand is selected in parameter 9b in the **"General"** group.

#### Venting program

During the venting program, the circulation pump will be alternately switched on and off for 30 s over a period of 20 min.

The 3-way diverter valve alternates for a certain period between heating and DHW heating. The burner is switched off during the venting program.

#### Fill program

In conjunction with the commissioning assistant, the system can be filled completely. The 3-way diverter valve is in its central position.

Activating the venting program: See "Venting the heating system".

If the system is to be filled independently of the commissioning assistant, the diverter valve can be moved to the central position via the filling function (see "Filling the heating system"). In this position, the control unit can be switched off and the system can be filled completely.

#### Screed drying

When activating screed drying, observe the information provided by the screed manufacturer.

When screed drying is activated, the heating circuit pump for the heating circuit with mixer starts and the flow temperature is maintained in accordance with the selected profile. On completion (30 days), the heating circuit with mixer is controlled automatically according to the set parameters.

#### Note

Temperature profile 6 ends after 21 days

Observe EN 1264. The report to be provided by the heating contractor must contain the following details regarding heat-up:

Temperature profile 1: (EN 1264-4) parameter F1:1

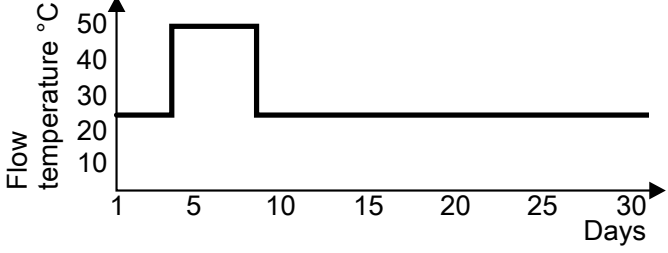

Fig. 67

Temperature profile 2: (ZV parquet and floor technology) parameter F1:2

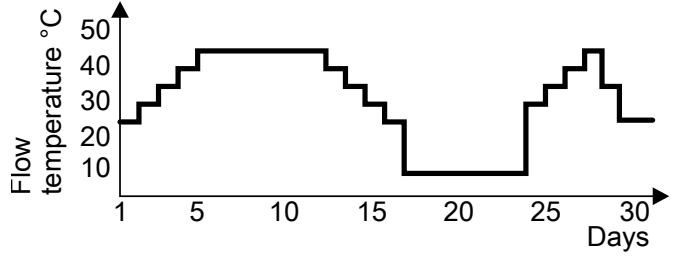

Fig. 68

Temperature profile 3: Parameter F1:3

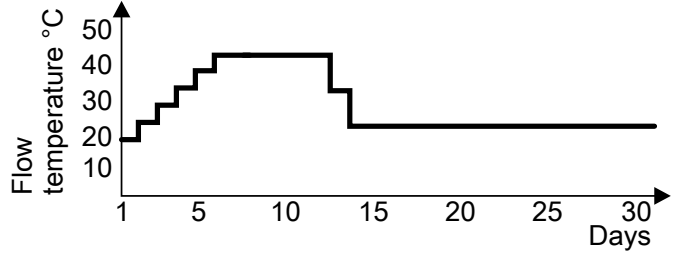

Fig. 69

When the function is enabled, the burner shuts down. The program automatically becomes inactive after 20 min.

- Heat-up data with respective flow temperatures
- Max. flow temperature achieved
- Operating state and outside temperature during handover

Different temperature profiles can be set via parameter F1 in the **"Heating circuit"** group.

The function continues after a power failure or after the control unit has been switched off. "Heating and DHW" is started when screed drying is finished or if parameter F1:0 is set manually.

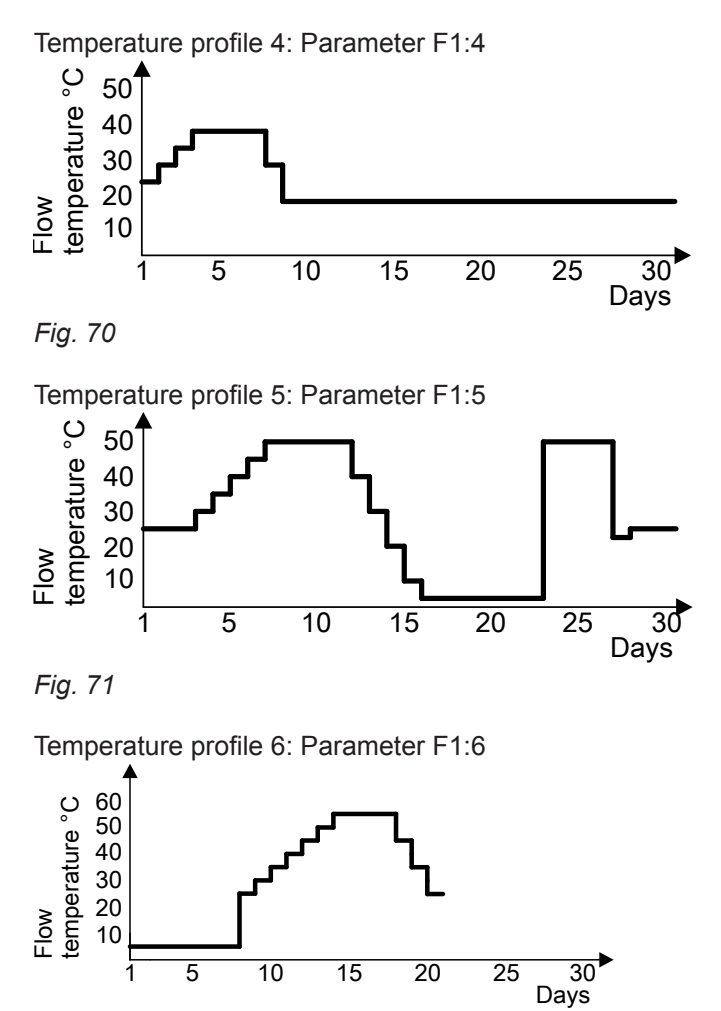

Fig. 72 Ends after 21 days

#### Individual temperature profile for screed drying

An individual temperature profile can be set for screed drying. See "Commissioning, inspection and maintenance".

#### Raising the reduced room temperature

During operation at reduced room temperature, the reduced set room temperature can be automatically raised subject to the outside temperature. The temperature is raised in accordance with the selected heating curve, and no higher than the set standard room temperature. The outside temperature limits for the start and end of temperature raising can be set in parameters F8 and F9 in the **"Heating circuit"** group.

Service

Example using the settings in the delivered condition

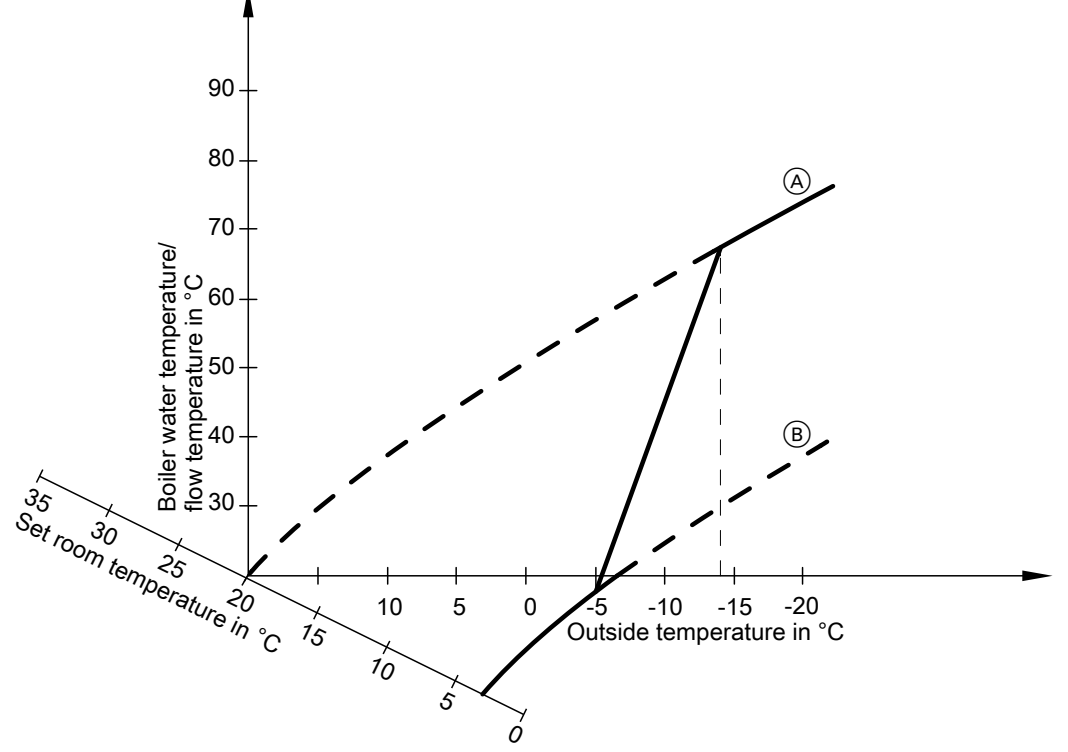

#### Fig. 73

- (A) Heating curve for operation with standard room temperature
- (B) Heating curve for operation with reduced room temperature

#### Reducing the heat-up time

During the transition from operation with reduced room temperature to operation with standard room temperature, the boiler water or flow temperature will be raised in accordance with the selected heating curve. The boiler water or flow temperature can be automatically increased. The value and duration for the additional raising of the set boiler water temperature or set flow temperature can be set in parameters FA and Fb in the **"Heating circuit"** group.

Example using the settings in the delivered condition

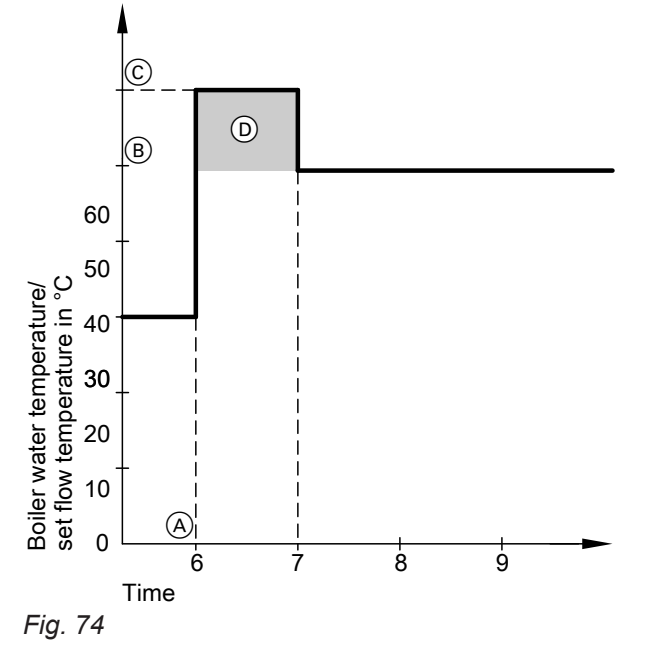

- (A) Start of operation with standard room temperature
- (B) Set boiler water or flow temperature in accordance with the selected heating curve
- © Set boiler water temperature or set flow temperature in accordance with parameter FA:  $50 \degree C + 20 \% = 60 \degree C$
- Duration of operation with higher set boiler water temperature or set flow temperature in accordance with parameter Fb:
   60 min

### Assigning heating circuits to the remote control

The assignment of heating circuits must be configured during remote control commissioning.

| Remote control affects the following heating circuit: | Configuration   |                   |  |
|-------------------------------------------------------|-----------------|-------------------|--|
|                                                       | Vitotrol 200-A  | Vitotrol 300-A    |  |
|                                                       | Vitotrol 200-RF | Vitotrol 300-RF   |  |
| Heating circuit without mixer A1                      | H 1             | Heating circuit 1 |  |
| Heating circuit with mixer M2                         | H 2             | Heating circuit 2 |  |
| Heating circuit with mixer M3                         | H 3             | Heating circuit 3 |  |

#### Note

One heating circuit can be assigned to the Vitotrol 200-A and 200-RF. Up to 3 heating circuits can be assigned to the Vitotrol

300-A and 300-RF.

A maximum of 2 hardwired remote control units **or** 3 wireless remote controls may be connected to the control unit.

If the assignment of a heating circuit is later cancelled, reset parameter A0 in the **"Heating circuit"** group for this heating circuit to 0 (fault message bC, bd, bE).

# Vitocom 100, type GSM: Entering PIN code via Vitotronic

If a Vitocom 100, type GSM (accessories) has been connected to the heat source, enter the PIN code on the Vitotronic control unit. After entry, you may have to wait 10 to 15 s.

### Tap the following buttons:

- 1. "Menu"
- 2. "Service"

# Hydronic balancing

When carrying out hydronic balancing using the "Hydronic balancing service case with Vitosoft 300", **"Hydraulic balancing ENABLED"** appears on the display.

While the function is enabled, it is not possible to operate the boiler via the Vitotronic control unit.

### Electronic combustion control unit

The electronic combustion controller utilises the physical correlation between the level of the ionisation current and the air ratio  $\lambda$ . The maximum ionisation current is achieved at an air ratio of 1 for all gas qualities. The ionisation signal is evaluated by the combustion controller and the air ratio is adjusted to a value between  $\lambda$ =1.24 and 1.44. This range provides for an optimum combustion quality. Thereafter, the electronic gas valve regulates the required gas volume subject to the prevailing gas quality.

To check the combustion quality, the  $CO_2$  content or the  $O_2$  content of the flue gas is measured. The prevailing air ratio is determined with the measured values. The relationship between the  $CO_2$  or  $O_2$  content and air ratio  $\lambda$  is illustrated in the following table.

### Air ratio $\lambda = CO_2/O_2$ content

| Air ratio λ | O <sub>2</sub> content (%) | CO <sub>2</sub> content (%) for | CO <sub>2</sub> content (%) for | CO <sub>2</sub> content (%) for |
|-------------|----------------------------|---------------------------------|---------------------------------|---------------------------------|
|             |                            | natural gas E                   | natural gas LL                  | LPG P                           |
| 1.20        | 3.8                        | 9.6                             | 9.2                             | 11.3                            |
| 1.24        | 4.4                        | 9.2                             | 9.1                             | 10.9                            |
| 1.27        | 4.9                        | 9.0                             | 8.9                             | 10.6                            |
| 1.30        | 5.3                        | 8.7                             | 8.6                             | 10.3                            |
| 1.34        | 5.7                        | 8.5                             | 8.4                             | 10.0                            |
| 1.37        | 6.1                        | 8.3                             | 8.2                             | 9.8                             |
| 1.40        | 6.5                        | 8.1                             | 8.0                             | 9.6                             |
| 1.44        | 6.9                        | 7.8                             | 7.7                             | 9.3                             |
| 1.48        | 7.3                        | 7.6                             | 7.5                             | 9.0                             |

5776 863 GB

- 3. Enter "viservice" password.
- 4. "Service functions".
- 5. "Vitocom 100 GSM SIM PIN entry"

Further information:

"Vitocom 100" installation and service instructions

The boiler is unavailable for heating operation or other functions during hydronic balancing. The burner does not start.

### Electronic combustion control unit (cont.)

To achieve an optimum combustion control, the system regularly carries out an automatic self-calibration; also after a power failure (shutdown). For this, the combustion is briefly regulated to max. ionisation current (corresponding to air ratio  $\lambda$ =1). Automatic calibration is carried out shortly after the burner start and lasts approx. 5 s. During calibration, higher than normal CO emissions may occur briefly.

# Connection and wiring diagrams

## **Connection and wiring diagram – internal connections**

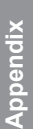

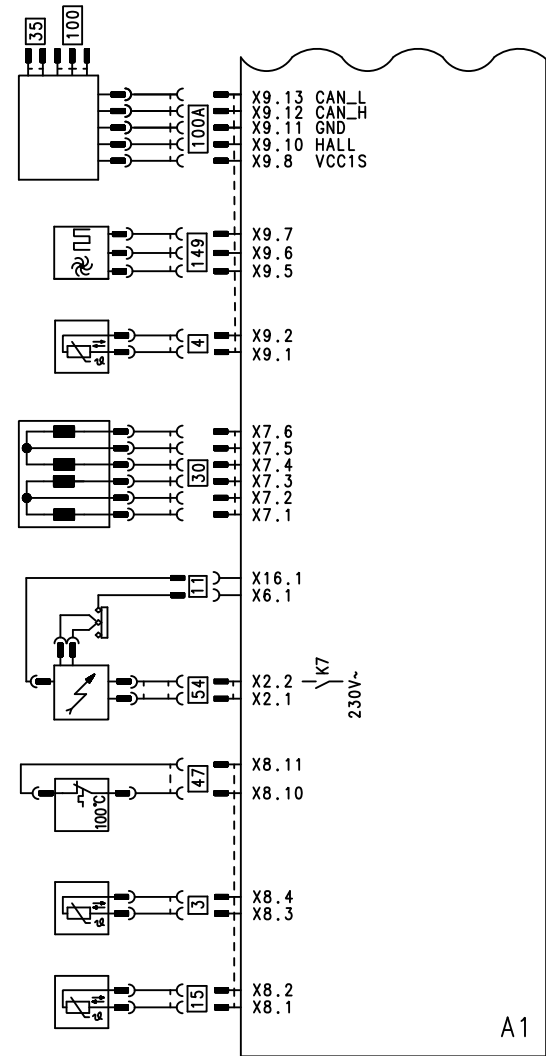

- Fig. 75
- A1 Main PCB
- X... Electrical interface
- 3 Boiler water temperature sensor
- Type B2KB only:
- Outlet temperature sensor
- 11 Ionisation electrode
- InFlue gas temperature sensor
- 30 Stepper motor for diverter valve

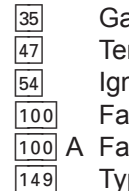

Gas solenoid valve Temperature limiter

Ignition unit

- Fan motor
- 100 A Fan motor control
  - 49 Type B2KB only: Flow switch
### Connection and wiring diagram – external connections

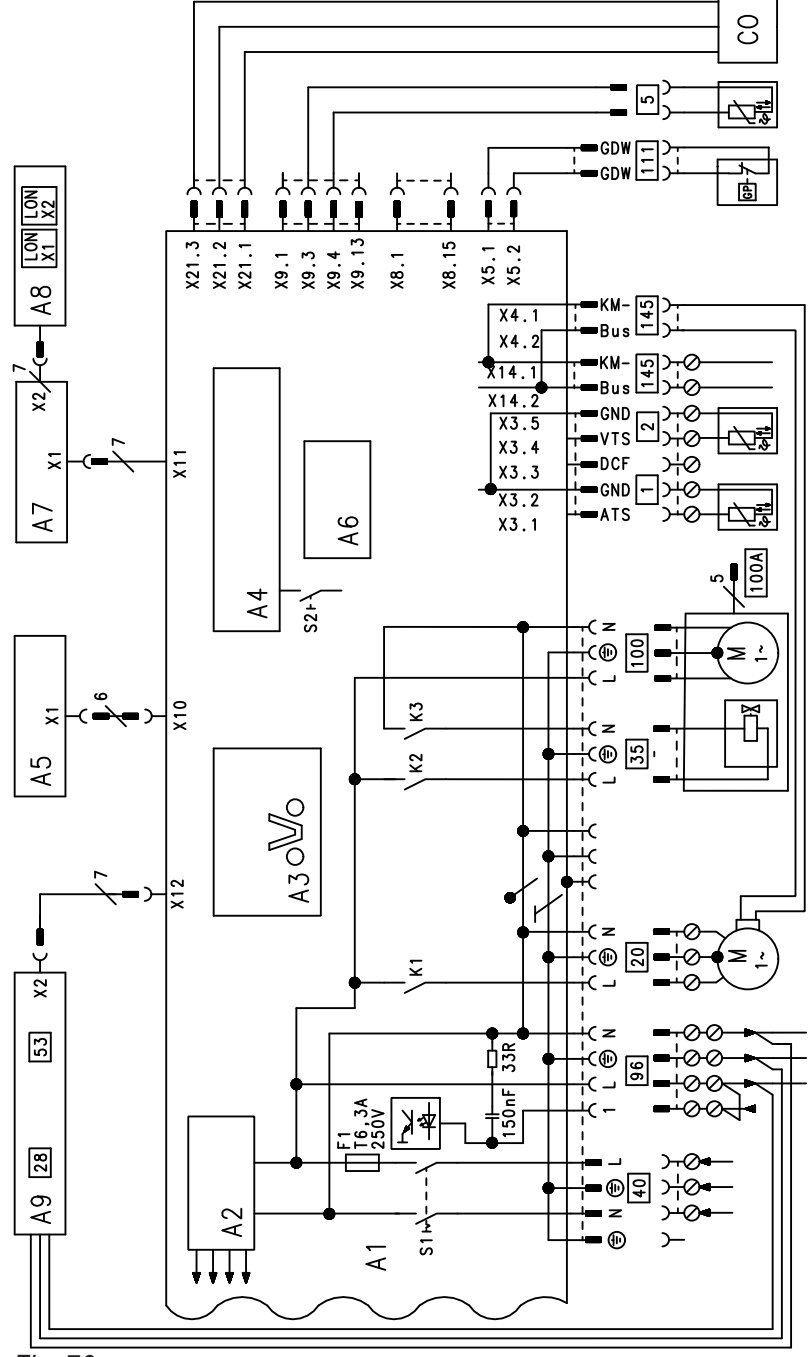

Fig. 76

- A1 Main PCB
- A2 Switching mode power supply
- A3 Optolink
- A4 Burner control unit
- Programming unit A5
- Coding card A6
- Connection adaptor A7
- A8 LON communication module (Vitotronic 200)
- A9 Internal H1 or H2 extension
- ON/OFF switch S1
- S2 Reset button
- Х... Electrical interface
- 1 Outside temperature sensor

- Flow temperature sensor, low loss header Cylinder temperature sensor (type B2HB)
- or

Comfort sensor (type B2KB)

- (plug on the cable harness)
- Internal circulation pump 20
- Gas solenoid valve 35 40 Power supply
- 96 Power supply for accessories and Vitotrol 100
- Fan motor 100

2

5

- 100 A Fan motor control Gas pressure switch 111
- 145 **KM-BUS**
- СО CO limiter

# Commissioning/service reports

| Settings and test values                                         |           | Set value | Commissioning | Maintenance/<br>service |
|------------------------------------------------------------------|-----------|-----------|---------------|-------------------------|
|                                                                  | Date      |           |               |                         |
|                                                                  | Signature |           |               |                         |
| Static pressure                                                  | mbar      | ≤ 57.5    |               |                         |
|                                                                  | kPa       | ≤ 5.75    | -             |                         |
| Supply pressure (flow pressure)                                  |           |           |               |                         |
| for natural gas E                                                | mbar      | 17-25     | _             |                         |
|                                                                  | kPa       | 1.70-2.5  |               |                         |
| for natural gas LL                                               | mbar      | 17-25     |               |                         |
|                                                                  | kPa       | 1.70-2.5  |               |                         |
| for LPG                                                          | mbar      | 42.5-57.5 |               |                         |
|                                                                  | kPa       | 4.25-5.75 |               |                         |
| Tick gas type                                                    |           |           |               |                         |
| <b>Carbon dioxide content CO</b> <sub>2</sub><br>For natural gas |           |           |               |                         |
| <ul> <li>At lower heating output</li> </ul>                      | % by vol. | 7.5-9.5   |               |                         |
| <ul> <li>At upper heating output</li> </ul>                      | % by vol. | 7.5-9.5   |               |                         |
| For LPG                                                          |           |           |               |                         |
| <ul> <li>At lower heating output</li> </ul>                      | % by vol. | 8.8-11.1  |               |                         |
| <ul> <li>At upper heating output</li> </ul>                      | % by vol. | 8.8-11.1  | ]             |                         |
| Oxygen content O <sub>2</sub>                                    |           |           |               |                         |
| <ul> <li>At lower heating output</li> </ul>                      | % by vol. | 4.0-7.6   |               |                         |
| <ul> <li>At upper heating output</li> </ul>                      | % by vol. | 4.0-7.6   |               |                         |
| Carbon monoxide content CO                                       |           |           |               |                         |
| <ul> <li>At lower heating output</li> </ul>                      | ppm       | < 1000    |               |                         |
| <ul> <li>At upper heating output</li> </ul>                      | ррт       | < 1000    |               |                         |

| Gas condensing system boiler (type B2HB)           |             |               |              |                                   |                                   |
|----------------------------------------------------|-------------|---------------|--------------|-----------------------------------|-----------------------------------|
| Rated heating output range (to EN 15502-1)         |             |               |              |                                   |                                   |
| T <sub>F</sub> /T <sub>R</sub> = 50/30 °C          | kW          | 1.9 - 19      | 2.6 - 26     | 1.8 (3.5) <sup>*1</sup><br>- 30   | 1.8 (3.5) <sup>*1</sup><br>- 35   |
| T <sub>F</sub> /T <sub>R</sub> = 80/60 °C          | kW          | 1.7 - 17.6    | 2.4 - 24.1   | 1.6 (3.2) <sup>*1</sup><br>- 28.0 | 1.6 (3.2) <sup>*1</sup><br>- 32.5 |
| Rated heating output for DHW heating               | kW          | 1.7 - 17.2    | 2.4 - 23.7   | 1.6 (3.2) <sup>*1</sup><br>- 30.0 | 1.6 (3.2) <sup>*1</sup><br>- 31.7 |
| Rated heat input                                   | kW          | 1.8 - 17.9    | 2.5 - 24.7   | 1.7 (3.3) <sup>*1</sup><br>- 28.5 | 1.7 (3.3) <sup>*1</sup><br>- 33.0 |
| Product ID                                         |             | CE-0085CN0050 |              |                                   |                                   |
| IP rating                                          |             |               | IP X4 to I   | EN 60529                          |                                   |
| Protection class                                   |             |               |              |                                   |                                   |
| Gas supply pressure                                |             |               |              |                                   |                                   |
| Natural gas                                        | kPa         | 20            | 20           | 20                                | 20                                |
|                                                    | mbar        | 2             | 2            | 2                                 | 2                                 |
| LPG                                                | mbar<br>kPa | 50<br>5       | 50<br>5      | 50<br>5                           | 50<br>5                           |
| Max. permissible gas supply pressure <sup>*2</sup> |             |               |              |                                   |                                   |
| Natural gas                                        | mbar<br>kPa | 25.0<br>2.5   | 25.0<br>2.5  | 25.0<br>2.5                       | 25.0<br>2.5                       |
| LPG                                                | mbar<br>kPa | 57.5<br>5.75  | 57.5<br>5.75 | 57.5<br>5.75                      | 57.5<br>5.75                      |
| Rated voltage                                      | V           | 230           |              |                                   |                                   |
| Rated frequency                                    | Hz          | 50            |              |                                   |                                   |
| Rated current                                      | А           | 6             |              |                                   |                                   |
| Backup fuse (power supply)                         | А           |               | 1            | 6                                 |                                   |
| Power consumption                                  |             |               |              |                                   |                                   |
| In the delivered condition                         | W           | 42            | 65           | 82                                | 95                                |
| <ul> <li>Max.</li> </ul>                           | W           | 86            | 95           | 105                               | 110                               |
| Permissible ambient temperature                    |             |               |              |                                   |                                   |
| <ul> <li>During operation</li> </ul>               | °C          |               | 0 to         | +40                               |                                   |
| <ul> <li>During storage and transport</li> </ul>   | °C          |               | -20 te       | o +65                             |                                   |
| Setting, electronic temperature limiter            | °C          |               | 8            | 2                                 |                                   |
| Temperature limiter setting (fixed)                | °C          |               | 1(           | 00                                |                                   |
| Weight                                             | kg          | 36.6          | 39.2         | 41.0                              | 41.0                              |
| Permiss. operating pressure                        | bar<br>MPa  | 3<br>0.3      | 3<br>0.3     | 3<br>0.3                          | 3<br>0.3                          |
| Dimensions                                         |             |               |              |                                   |                                   |
| Length                                             | mm          | 375           | 375          | 375                               | 375                               |
| Width                                              | mm          | 450           | 450          | 450                               | 450                               |
| Height                                             | mm          | 800           | 800          | 800                               | 800                               |
| Gas connection                                     | R           | 1/2           | 1/2          | 1/2                               | 1/2                               |
| Flue gas connection                                | Ømm         | 60            | 60           | 60                                | 60                                |
| Ventilation air connection                         | Ømm         | 100           | 100          | 100                               | 100                               |

<sup>&</sup>lt;sup>\*1</sup> Only when operating with LPG P

5776 863 GB

<sup>&</sup>lt;sup>\*2</sup> If the gas supply pressure is higher than the maximum permissible value, install a separate gas pressure governor upstream of the system.

| Specification         |  |
|-----------------------|--|
| Specification (cont.) |  |

| Rated heating output range (to EN 15502-1)        |      |             |                   |             |                                   |                                   |
|---------------------------------------------------|------|-------------|-------------------|-------------|-----------------------------------|-----------------------------------|
| T <sub>F</sub> /T <sub>R</sub> = 50/30 °C         | kW   | 1.9 -       | 19                | 2.6 - 2     | 6 1.8 (3.5) <sup>*1</sup>         | 1.8 (3.5)*1                       |
| T_/T_ = 80/60 °C                                  | kW   | 17-1        | 76                | 24-24       | - 30<br>1 1 6 (3 2)*1             | - 35<br>1 6 (3 2)*1               |
|                                                   |      |             |                   | 2.7 27.     | - 28.0                            | - 32.5                            |
| Supply values                                     |      |             |                   |             |                                   |                                   |
| Relative to max. load                             |      |             |                   |             |                                   |                                   |
| With gas                                          |      |             |                   |             |                                   |                                   |
| Natural gas H                                     | m³/h | 1           | .89               | 2.6         | 1 3.02                            | 3.49                              |
| LPG P                                             | kg/h | 1           | .40               | 1.9         | 3 2.23                            | 2.58                              |
| Gas condensing combi boiler (type B2KB)           |      |             |                   |             |                                   |                                   |
| Rated heating output range (to EN 15502-1)        |      |             |                   |             |                                   |                                   |
| T <sub>F</sub> /T <sub>R</sub> = 50/30 °C         |      | kW          |                   | 2.6 - 26    | 1.8 (3.5) <sup>*1</sup>           | 1.8 (3.5) <sup>*1</sup> -         |
|                                                   |      |             |                   |             | - 30                              | 35                                |
| T <sub>F</sub> /T <sub>R</sub> = 80/60 °C         |      | kW          | 2.                | 4 - 24.1    | 1.6 (3.2) <sup>*1</sup><br>- 28 0 | 1.6 (3.2) <sup>*1</sup> - 32 5    |
| Rated heating output for DHW heating              |      | kW          | 2                 | 4 - 29 3    | 1.6 (3.2) <sup>*1</sup>           | 1 6 (3 2) <sup>*1</sup> -         |
|                                                   |      |             |                   | . 20.0      | - 30.0                            | 33.5                              |
| Rated heat input                                  |      | kW          | 2.                | 5 - 30.5    | 1.7 (3.3) <sup>*1</sup><br>- 31 3 | 1.7 (3.3) <sup>*1</sup> -<br>34 9 |
| Product ID                                        |      |             | CE-0085CN0050     |             |                                   |                                   |
| IP rating                                         |      |             | IP X4 to EN 60529 |             |                                   |                                   |
| Protection class                                  |      |             | Ι                 |             |                                   |                                   |
| Gas supply pressure                               |      |             |                   |             |                                   |                                   |
| Natural gas                                       |      | mbar        |                   | 20          | 20                                | 20                                |
|                                                   |      | kPa         |                   | 2           | 2                                 | 2                                 |
| LPG                                               |      | mbar        |                   | 50          | 50                                | 50                                |
|                                                   |      | кра         |                   | 5           | 5                                 | 5                                 |
| Max. permissible gas supply pressure <sup>3</sup> |      |             |                   | 05.0        | 05.0                              | 05.0                              |
| Natural gas                                       |      | mbar<br>kPa |                   | 25.0<br>2.5 | 25.0<br>2.5                       | 25.0<br>2.5                       |
| IPG                                               |      | mbar        |                   | 57.5        | 57.5                              | 57.5                              |
|                                                   |      | kPa         |                   | 5.75        | 5.75                              | 5.75                              |
| Rated voltage                                     |      | V           |                   |             | 230                               |                                   |
| Rated frequency                                   |      | Hz          |                   |             | 50                                |                                   |
| Rated current                                     |      | A           | 6                 |             |                                   |                                   |
| Backup fuse (power supply)                        |      | A           | 16                |             |                                   |                                   |
| Power consumption                                 |      |             |                   |             |                                   |                                   |
| In the delivered condition                        |      | W           |                   | 65          | 82                                | 95                                |
| ■ Max.                                            |      | W           |                   | 108         | 119                               | 123                               |
| Permissible ambient temperature                   |      |             |                   |             |                                   |                                   |
| <ul> <li>During operation</li> </ul>              |      | °C          |                   |             | 0 to +40                          |                                   |
| <ul> <li>During storage and transport</li> </ul>  |      | °C          |                   |             | -20 to +65                        |                                   |
| Setting, electronic temperature limiter           |      | °C          | 82                |             |                                   |                                   |
| Temperature limiter setting (fixed)               |      | °C          |                   |             | 100                               |                                   |
| Weight                                            |      | kg          |                   | 40.0        | 41.6                              | 41.6                              |

<sup>\*1</sup> Only when operating with LPG P
 <sup>\*3</sup> If the gas supply pressure is higher than the maximum permissible value, install a separate gas pressure governor upstream of the system.

5776 863 GB

148

| Rated heating output range (to EN 15502-1) |            |            |                                   |                                     |
|--------------------------------------------|------------|------------|-----------------------------------|-------------------------------------|
| $T_F/T_R = 50/30 \ ^{\circ}C$              | kW         | 2.6 - 26   | 1.8 (3.5) <sup>*1</sup><br>- 30   | - 1.8 (3.5) <sup>*1</sup> -<br>35   |
| T <sub>F</sub> /T <sub>R</sub> = 80/60 °C  | kW         | 2.4 - 24.1 | 1.6 (3.2) <sup>*1</sup><br>- 28.0 | - 1.6 (3.2) <sup>∗1</sup> -<br>32.5 |
| Permiss. operating pressure                | bar<br>MPa | 3<br>0.3   | 3<br>0.3                          | 3<br>0.3                            |
| Dimensions                                 |            |            |                                   |                                     |
| Length                                     | mm         | 375        | 375                               | 375                                 |
| Width                                      | mm         | 450        | 450                               | 450                                 |
| Height                                     | mm         | 800        | 800                               | 800                                 |
| Gas connection                             | R          | 1/2        | 1/2                               | 1/2                                 |
| Flue gas connection                        | Ømm        | 60         | 60                                | 60                                  |
| Ventilation air connection                 | Ømm        | 100        | 100                               | 100                                 |
| Supply values<br>Relative to max. load     |            |            |                                   |                                     |
| With gas                                   |            |            |                                   |                                     |
| Natural gas H                              | m³/h       | 3.23       | 3.31                              | 3.69                                |
| LPG P                                      | kg/h       | 2.38       | 2.45                              | 2.73                                |

#### Note

Specification (cont.)

The supply values are only for reference (e.g. in the gas contract application) or for a supplementary, rough estimate to check the volumetric settings. Due to factory settings, the gas pressure must not be altered from these values. Reference:  $15 \,^{\circ}$ C,  $1013 \,$ mbar ( $101.3 \,$  kPa).

## Final decommissioning and disposal

Viessmann products can be recycled. Components and substances from the system are not part of ordinary household waste.

For decommissioning the system, isolate the system from the power supply and allow components to cool down where appropriate.

All components must be disposed of correctly.

#### **Declaration of conformity**

#### Vitodens 200-W, type B2HB and B2KB

We, Viessmann Werke GmbH & Co. KG, D-35107 Allendorf, declare as sole responsible body that the named product complies with the provisions of the following directives and regulations:

| 92/42/EEC   | Efficiency Directive                           |
|-------------|------------------------------------------------|
| 2009/142/EC | Gas Appliances Directive                       |
| 2014/30/EU  | EMC Directive                                  |
| 2014/35/EU  | Low Voltage Directive                          |
| 2009/125/EC | Ecodesign Framework Directive                  |
| 2010/30/EU  | Energy Labelling Framework Directive           |
| 811/2013    | EU Regulation "Energy Efficiency Label"        |
| 813/2013    | EU Regulation "Energy Efficiency Requirements" |

#### Applied standards:

DIN 4753: 2011-11 EN 15502-1: 2012 + A1: 2015 EN 15502-2-1: 2012 EN 15502-2-2: 2014 EN 55014-1: 2006 + A1: 2009 + A2: 2011 EN 55014-2: 2015 EN 60335-1: 2012 + AC: 2014 EN 60335-2-102: 2006 + A1: 2010 EN 61000-3-2: 2014 EN 61000-3-3: 2013 EN 62233: 2008 + Corr. 1: 2008-11

In accordance with the listed directives, this product is designated with CE-0085.

Allendorf, 1 May 2016

Viessmann Werke GmbH & Co. KG

Authorised signatory Manfred Sommer

#### Manufacturer's declaration

This product meets the requirements of the Efficiency Directive (92/42/EEC) for condensing boilers.

# Keyword index

# В

| Boiler water temperature sensor | 103 |
|---------------------------------|-----|
| Boosting DHW heating            | 131 |
| Brief scans                     | 89  |
| Burner gasket                   | 41  |
| Burner gauze assembly           | 41  |
| Burner removal                  | 40  |

# С

| Calling up parameter level 1 | 52  |
|------------------------------|-----|
| Calling up parameter level 2 | 61  |
| Codes for commissioning      | 47  |
| Combustion chamber cleaning  | 42  |
| Combustion controller        | 142 |
| Combustion quality, checking | 46  |
| Comfort sensor               | 105 |
| Commissioning                | 27  |
| Commissioning assistant      |     |
| Condensate drain             | 42  |
| Converting gas type          |     |
| Cylinder temperature sensor  |     |
|                              |     |

# D

| Diaphragm expansion vessel |
|----------------------------|
|----------------------------|

# Е

| Electronic combustion controller             | 142 |
|----------------------------------------------|-----|
| Expansion vessel                             | 45  |
| Extension                                    |     |
| – AM1                                        | 134 |
| – EA1                                        | 135 |
| – Internal H1                                | 132 |
| – Internal H2                                | 133 |
| Extension kit for heating circuit with mixer | 108 |
| External blocking                            |     |
| External demand                              |     |

## F

| Fault codes                 |     |
|-----------------------------|-----|
| Fault history               |     |
| Fault manager               |     |
| Faults                      |     |
| Fill function               |     |
| Filling function            |     |
| Filling the system          |     |
| Fill water                  | 27  |
| Flow limiter                | 45  |
| Flow temperature sensor     | 103 |
| Flue gas temperature sensor | 104 |
| Function descriptions       | 131 |
| Function sequence           |     |
| Function testing            | 91  |
| Fuse                        | 108 |

# G

| Gas supply pressure | 35 |
|---------------------|----|
| Gas train           | 35 |
| Gas type            | 34 |
| Gas type conversion | 34 |

# Н

| ••                         |     |
|----------------------------|-----|
| Heating circuit assignment | 141 |
| Heating curve              | 47  |
| Heating curve level        |     |
| Heating curve slope        | 48  |
| Heating surface cleaning   | 42  |
| Heat-up time               | 140 |
| Hydronic balancing         | 142 |
|                            |     |

# I

| 42  |
|-----|
|     |
| 107 |
|     |
|     |

# L

| Language selection            | 31 |
|-------------------------------|----|
| LON                           | 49 |
| – Fault monitoring            | 50 |
| – Subscriber check            | 50 |
| - Subscriber numbers, setting | 49 |
| LON communication module      | 49 |

# Μ

| Mixer open/closed | 108 |
|-------------------|-----|
|                   | 100 |

# 0

| Operating conditions, scanning | 88   |
|--------------------------------|------|
| Operating data, scanning       | . 88 |
| Operating program changeover   | 136  |
| Outlet temperature sensor      | 105  |

# Ρ

| Parameters                         | 52  |
|------------------------------------|-----|
| Passwords                          |     |
| - Changing                         |     |
| - Resetting to delivered condition |     |
| Plate heat exchanger               | 106 |

## R

| Raising reduced room temperature  |     |
|-----------------------------------|-----|
| Reduced set room temperature      | 48  |
| Reducing heat-up output           |     |
| Reducing heat-up time             |     |
| Relay test                        | 91  |
| Remote control                    | 141 |
| Report                            | 146 |
| Rotational direction, mixer motor |     |
| - Changing                        | 108 |
| - Checking                        | 108 |

# S

| 107 |                                           |
|-----|-------------------------------------------|
| 138 |                                           |
| 138 |                                           |
|     |                                           |
| 87  |                                           |
| 88  |                                           |
| 50  | 33 GB                                     |
| 48  | 76 86                                     |
|     | 57                                        |
|     | 107<br>138<br>138<br>87<br>88<br>50<br>48 |

# Keyword index (cont.)

| Setting the heating output             | 37  |
|----------------------------------------|-----|
| Solar circuit connections interchanged | 107 |
| Solar circuit pump curve               | 37  |
| Specification                          | 147 |
| Standard set room temperature          | 48  |
| Static pressure                        | 35  |
| Supply pressure                        | 34  |
| System pressure                        | 28  |
| System schemes                         | 47  |

# v

| Venting           |     |
|-------------------|-----|
| Venting program   | 137 |
| Vitocom 100       |     |
| – PIN code entry  | 142 |
| Vitotronic 200-H. | 109 |
|                   |     |

# W

| Wiring diagram  | 144, | 145 |
|-----------------|------|-----|
| WLAN connection |      | 49  |

# Т

| Temperature limiter                  | 107    |
|--------------------------------------|--------|
| Tightness test, balanced flue system | 39     |
| Тгар                                 | 27, 42 |

# 5776 863 GB

## Applicability

#### Serial No.:

7570787 7570791 7570788 7570792

Viessmann Werke GmbH & Co. KG

D-35107 Allendorf

Telephone: +49 6452 70-0 Fax: +49 6452 70-2780 www.viessmann.com 7570789 7570793 7570790

Viessmann Limited Hortonwood 30, Telford Shropshire, TF1 7YP, GB Telephone: +44 1952 675000 Fax: +44 1952 675040 E-mail: info-uk@viessmann.com